EMS for AudioCodes' Media Gateways and Servers

## AudioCodes EMS Element Management System

## **Element Management System (EMS) Server Installation, Operation & Maintenance Manual**

### Version 5.8

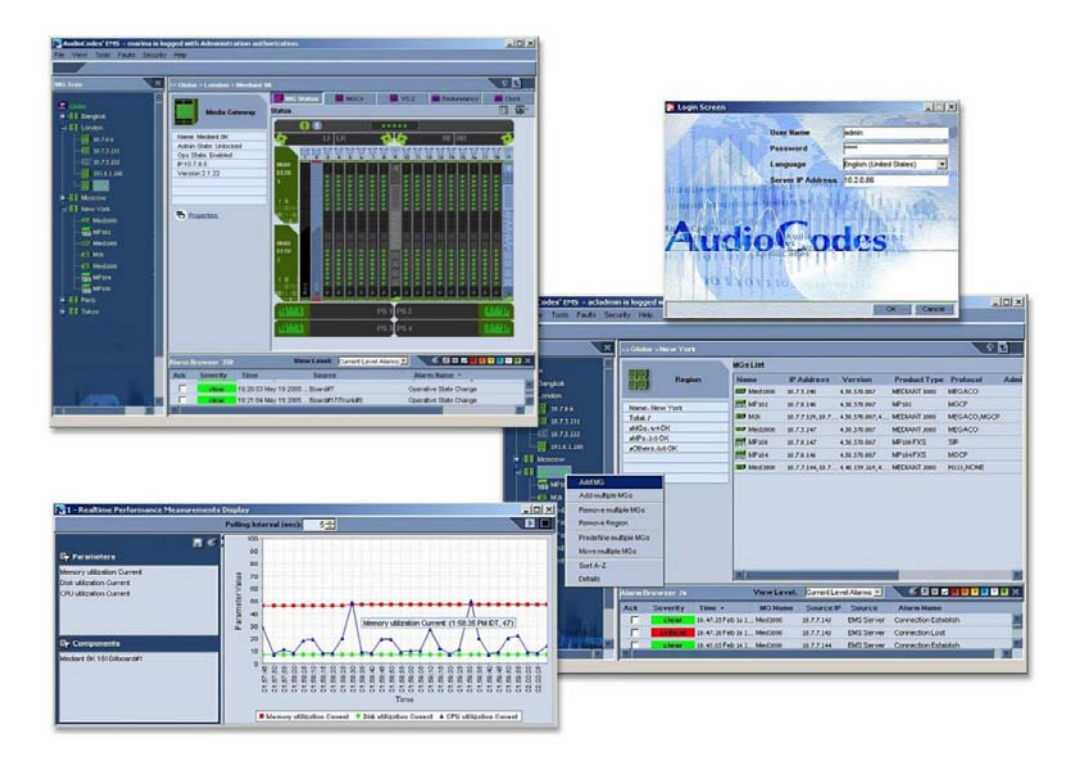

Document #: LTRT- 94124

Notice

In this document, the Avaya G860 Media Gateway corresponds to the Mediant 5000. Note that some features and capabilities contained in this document are not supported by Avaya. Consult your authorized Avaya Sales or Partner resource to confirm the Avaya support features.

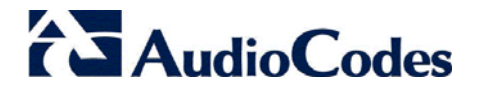

## Table of Contents

| 1 | Over                                    | view           |                                                                                             | 11         |
|---|-----------------------------------------|----------------|---------------------------------------------------------------------------------------------|------------|
| 2 | EMS Server and Client Requirements      |                |                                                                                             |            |
| 3 | EMS Software Delivery – DVD 15          |                |                                                                                             |            |
| 4 | EMS Server Installation Requirements 17 |                |                                                                                             |            |
|   | 11                                      | Hardw          | aro Poquiromonts                                                                            | 17         |
|   | 4.1                                     |                | Testing Hardware Dequirements on the Selaris Platform                                       | 17         |
|   |                                         | 4.1.1          | Testing Hardware Requirements on the Linux Platform                                         | . 17<br>18 |
| 5 | Insta                                   | lling th       | e EMS Server on the Solaris Platform                                                        | 21         |
| • |                                         | la stall       | is a the Oslavia 40.00 from the Audie Osdae DVD                                             | ~          |
|   | 5.1<br>5.2                              | Install        | ing the Solaris 10 OS from the AudioCodes DVD<br>ing the EMS Server on the Solaris Platform | 21<br>22   |
| 6 | Insta                                   | llina th       | e EMS Server on the Linux Platform                                                          | 25         |
|   | 6.4                                     | Inotall        | ing Linux ContOS 5.2 from the AudioCodes DVD                                                | 25         |
|   | 0.1                                     | Install        | ing Linux Centos 5.5 from the Linux Distform                                                | 20         |
|   | 0.2                                     | install        | Oreale Cofficient Installation                                                              | 20         |
|   |                                         | 0.2.1          | Oracle Software Installation                                                                | . 33       |
| 7 | Upgr                                    | ading t        | he EMS Server                                                                               | 35         |
|   | 7.1                                     | Major          | Version Upgrade                                                                             | 35         |
|   | 7.2                                     | Minor          | Version Upgrade                                                                             | 35         |
|   |                                         | 7.2.1          | Upgrading from the Installation DVD                                                         | . 35       |
|   |                                         | 7.2.2          | Upgrading from the Installation TAR file                                                    | .40        |
| 8 | EMS                                     | Server         | Machine Maintenance                                                                         | 43         |
|   | 8.1                                     | Gener          | al Info and Logs Collection                                                                 | 47         |
|   |                                         | 8.1.1          | General Info                                                                                | .47        |
|   |                                         | 8.1.2          | Collecting Logs                                                                             | .49        |
|   | 8.2                                     | Netwo          | rking                                                                                       | <b>49</b>  |
|   |                                         | 8.2.1          | Change Server's IP Address                                                                  | .49        |
|   |                                         | 8.2.2          | Configure Ethernet Interfaces                                                               | . 50       |
|   |                                         |                | 8.2.2.1 Add Interface.                                                                      | 52         |
|   |                                         |                | 8.2.2.2 Remove Interface                                                                    | 53<br>54   |
|   |                                         | 8.2.3          | Configure Ethernet Redundancy on Solaris                                                    | .55        |
|   |                                         |                | 8.2.3.1 Add Redundant Interface                                                             | 56         |
|   |                                         |                | 8.2.3.2 Remove Ethernet Redundancy                                                          | 58         |
|   |                                         | 824            | Configure Ethernet Redundancy on Linux                                                      |            |
|   |                                         | 0.2.4          | 8.2.4.1 Add Redundant Interface                                                             | 60         |
|   |                                         |                | 8.2.4.2 Remove Ethernet Redundancy                                                          | 62         |
|   |                                         | 0.0.5          | 8.2.4.3 Modify Redundant Interface                                                          | 63         |
|   |                                         | ŏ.∠.5<br>8.2.6 | Static Routes                                                                               | .04        |
|   |                                         | 8.2.7          | SNMP Agent                                                                                  | .66        |
|   |                                         |                | 8.2.7.1 SNMP Manager Configuration                                                          | 66         |
|   |                                         |                | 8.2.7.2 Configure NAT                                                                       | 66         |
|   |                                         |                | 8.2.7.3 Sending System Alarms                                                               | 67         |
|   |                                         |                | o.z.r.4 Stopping System Alams                                                               | 07         |

|    | 8.3                                                                       | Secur    | ity          |                                                      | . 68              |
|----|---------------------------------------------------------------------------|----------|--------------|------------------------------------------------------|-------------------|
|    |                                                                           | 8.3.1    | Basic Hard   | lening                                               | 68                |
|    |                                                                           |          | 8.3.1.1 S    | tart Basic Hardening                                 | 69                |
|    |                                                                           |          | 8.3.1.2 R    | Rollback                                             | 70                |
|    |                                                                           | 8.3.2    | Advanced     | Hardening                                            | 72                |
|    |                                                                           | 8.3.3    | SSL Tunne    | eiing Configuration                                  | 73                |
|    |                                                                           |          | 8.3.3.1 E    | INS Server-SSL Tunneling Configuration               | 73                |
|    |                                                                           | 834      | Changing I   | DBA Password                                         | /4                |
|    |                                                                           | 835      | OS Passw     | ords Settings                                        | 76                |
|    |                                                                           | 836      | Add FMS I    | Jser                                                 | 77                |
|    |                                                                           | 8.3.7    | Start / Stor | 5 File Integrity Checker                             | 77                |
|    | 8.4                                                                       | Mainte   | nance        |                                                      | . 77              |
|    | ••••                                                                      | 841      | Configure    | NTP                                                  | 77                |
|    |                                                                           | 842      | Change Sv    | /stem Timezone                                       | 78                |
|    |                                                                           | 843      | Change Sy    | stem Time and Date                                   | 79                |
|    |                                                                           | 844      | Start /Stop  | the EMS Server                                       | 79                |
|    |                                                                           | 8.4.5    | Web Serve    | er Configuration                                     | 79                |
|    |                                                                           | 8.4.6    | Backup the   | EMS Server                                           | 81                |
|    |                                                                           | 8.4.7    | Schedule E   | Backup for the EMS Server                            | 82                |
|    |                                                                           | 8.4.8    | Restore the  | e EMS Server                                         | 82                |
|    |                                                                           | 8.4.9    | Reboot the   | EMS Server                                           | 82                |
| 9  | Conf                                                                      | iaurina  | the Firew    | all                                                  | . 83              |
| 10 | Incto                                                                     | lling th |              |                                                      | 07                |
| 10 | insta                                                                     | ining th |              |                                                      | . 07              |
|    | 10.1                                                                      | Install  | ing the EN   | IS Client on a Client PC                             | . 87              |
|    | 10.2                                                                      | Runni    | ng the EM    | S on a Client PC                                     | . 87              |
|    | 10.3 First-Time Login8                                                    |          |              |                                                      | . 87              |
|    | 10.4 Installing and Running the EMS Client on a Client PC using Java Web  |          |              |                                                      | eb                |
|    |                                                                           | Start (  | JAWS):       |                                                      | . 88              |
| 11 | Appe                                                                      | ndix A   | - Frequen    | tly Asked Questions (FAQs)                           | . <mark>89</mark> |
|    | 11.1                                                                      | "SC>"    | Prompt D     | isplayed in User Console on Sun Solaris              | . 89              |
|    | 11.2                                                                      | JAWS     | not runni    | ng                                                   | . 89              |
|    | 11.3 After installing IAWS - the EMS application icon is not displayed on |          |              |                                                      | n                 |
|    |                                                                           | the de   | sktop        | Arro - the Enio upplication for his not displayed of | . 90              |
|    | 11.4                                                                      | After I  | Rebooting    | the Machine                                          | . 91              |
|    | 11.5                                                                      | Chanc    | les Not I In | dated in the Client                                  | 91                |
|    | 11.6                                                                      | Remo     | ving the F   | MS Server Installation                               | 91                |
| 40 | A                                                                         |          |              |                                                      |                   |
| 12 | whhe                                                                      |          | - Sile Fre   |                                                      | . 33              |
| 13 | Арре                                                                      | enaix C  | - Daylight   | Saving Time (UST)                                    | . 95              |
|    | 13.1                                                                      | EMS C    | lient        |                                                      | . 95              |
|    | 13.2                                                                      | Windo    | ws           |                                                      | . 95              |
|    |                                                                           | 13 2 1   | Java         |                                                      | 96                |

|    | 13.3<br>13.4 | Examp<br>Examp | ble of Installing Windows Patches on the EMS Client<br>ble of Installing the Java Patch for the EMS Client | . 96<br>. 98 |
|----|--------------|----------------|----------------------------------------------------------------------------------------------------|--------------|
| 14 | Appe         | ndix D         | - OpenCA OCSP Daemon (OCSPD) v1.5.2                                                                        | . 99         |
|    | 1 1 1        | Overvi         | ow                                                                                                    | 00           |
|    | 14.1         | Uvervi         | ew                                                                                                    | . 99         |
|    | 14.2         | Installa       |                                                                                                    | . 99         |
|    | 14.3         | Viewin         | g OCSPD Logs                                                                                               | . 99         |
|    | 14.4         | Startin        | g/Stopping OCSPD                                                                                           | 100          |
|    | 14.5         | Verifyi        | ng OCSPD Installation                                                                                      | 100          |
|    | 14.6         | Config         | uring OCSPD                                                                                                | 101          |
| 15 | Appe         | ndix E         | - Security Certificates Signing Procedure                                                                  | 103          |
|    | 15.1         | Overvi         | ew                                                                                                    | 103          |
|    |              | 15.1.1         | Mediant 3000 and MediaPack                                                                                 | 103          |
|    | 15.2         | Installi       | ng External CA Certificates on the EMS Server                                                              | 104          |
|    | 15.3         | Installi       | ng External CA Certificates on the EMS Client                                                              | 107          |
|    |              | 15.3.1         | Installing External CA Certificates on a Later EMS Client                                                  | 109          |
|    | 15.4         | Client         | - Server Communication Test                                                                                | 109          |
|    | 15.5         | Cortifi        | cate Integration on Web Browser Side (Northbound Interface)                                                | 100          |
|    | 13.5         | Certin         |                                                                                                    | ,103         |
| 16 | Appe         | ndix F         | - EMS Application Acceptance Tests                                                                         | 111          |
|    | 16.1         | Introdu        | Iction                                                                                                    | 111          |
|    | 16.2         | Config         | uration                                                                                                    | 111          |
|    |              | 16.2.1         | Client Installation                                                                                        | 111          |
|    |              | 16.2.2         | Server Installation                                                                                        | 111          |
|    |              | 16.2.3         | Add Advillary File                                                                                         | 112          |
|    |              | 16.2.4         | Provisioning – M5K/ M8K                                                                                    | 112          |
|    |              | 16.2.6         | Provisioning – MP/ M1K/ M2K/ M3K                                                                           | 113          |
|    |              | 16.2.7         | Entity Profile – M1K Digital/M2K/M3K/ M5K/M8K                                                              | 113          |
|    |              | 16.2.8         | Entity Profile – MP/M1K Analog                                                                             | 114          |
|    |              | 16.2.9         | Create Master Profile                                                                                      | 114          |
|    |              | 16.2.10        | Remove & Add MG                                                                                            | 114          |
|    |              | 16.2.11        | Apply Master Profile                                                                                       | 115          |
|    | 16.3         | Faults         |                                                                                                    | 115          |
|    |              | 16.3.1         | Alarm Receiver                                                                                             | 115          |
|    |              | 16.3.2         | Delete Alarms                                                                                              | 115          |
|    |              | 16.3.3         | Acknowledge Alarm                                                                                          | 115          |
|    | 46.4         | 10.3.4         |                                                                                                    | 110          |
|    | 10.4         | Securi         | Ly                                                                                                    | 110          |
|    |              | 16.4.1         | Adding Operator                                                                                            | 116          |
|    |              | 10.4.2         | Removing Operator                                                                                          | 117          |
|    |              | 16.4.4         | Journal Activity                                                                                           | 117          |
|    | 16.5         | Utilitie       | S                                                                                                    | 118          |
|    | 10.0         | 16 5 1         | Provisioning Parameter Search                                                                              | 112          |
|    |              | 16.5.2         | MG Search                                                                                                  | 118          |
|    |              | 16.5.3         | Online Help                                                                                                | 119          |
|    |              | 16.5.4         | Backup & Recovery                                                                                          | 119          |

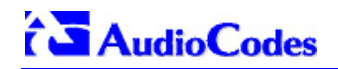

## List of Figures

| Figure 5-1: Finish system checks                                                                                                    | 22  |
|----------------------------------------------------------------------------------------------------|-----|
| Figure 5-2: Orabome and Oradata directories                                                                                                    | 23  |
| Figure 5-2: Charlow and Charles and Constant and Constant and Consta                                                                                                    | 23  |
| Figure 5-0. Livis Software Unectally.                                                                                                    | 23  |
| Figure 5-4. Orable Software Installation                                                                                                    | 24  |
|                                                                                                    | 24  |
| Figure 6-1. CentOS5 Welcothe screen                                                                                                    | .25 |
| Figure 6-2: General Linux Patching                                                                                                    | 28  |
| Figure 6-3: Linux License Agreement                                                                                                    | .29 |
| Figure 6-4: Linux JDK Software License Agreement.                                                                                                    | 30  |
| Figure 6-5: Linux Pre-installation Requirements Check                                                                                                    | .31 |
| Figure 6-6: Linux Kernel Verification                                                                                                    | .31 |
| Figure 6-7: Linux-ORACLE Variables Verification                                                                                                    | .32 |
| Figure 6-8: Linux-EMS Variables Verification                                                                                                    | .33 |
| Figure 6-9: Linux-Installing EMS Software                                                                                                    | .33 |
| Figure 6-10: Linux-Oracle Software Installation                                                                                                    | .34 |
| Figure 6-11: Linux-Installation Completed Successfully                                                                                                    | .34 |
| Figure 8-1: ACEMS menu                                                                                                    | .43 |
| Figure 8-2: EmsServerManager Menu (All SSH options – Solaris)                                                                                                    | .44 |
| Figure 8-3: EmsServerManager Menu (All options – Linux)                                                                                                    | .45 |
| Figure 8-4: General Info                                                                                                    | 48  |
| Figure 8-5: Server IP Configuration Undates                                                                                                    | 49  |
| Figure 8-6: User Configuration Unders                                                                                                    | 50  |
| Figure 8-7: EMS Server: Triple Ethernet Interfaces                                                                                                    | 51  |
| Figure 8.8: Physical Interface Configuration Manu (Solaris)                                                                                                    | 52  |
| Figure 9-0. Figure 1-0. Figure 1-0. Figure | 54  |
| Figure 0-9. Mouny Interface                                                                                                    | 54  |
| Figure 6-10. Filysical Ethernet Interfaces Reduindancy                                                                                                    | .00 |
| Figure 6-11. Ethemet Redundancy Comiguration Menu                                                                                                    | .00 |
| Figure 8-12: Add Redundant Internace.                                                                                                    | .57 |
| Figure 8-13: Ethernet Redundancy Interface to Disable                                                                                                    | .58 |
| Figure 8-14: Modify Redundant Interface                                                                                                    | .59 |
| Figure 8-15: Ethernet Redundancy Configuration Menu                                                                                                    | .60 |
| Figure 8-16: Add Redundant Interface (Linux)                                                                                                    | .61 |
| Figure 8-17: Ethernet Redundancy Interface to Disable                                                                                                    | .62 |
| Figure 8-18: Modify Redundant Interface (Linux)                                                                                                    | .63 |
| Figure 8-19: Configure DNS Client                                                                                                    | 64  |
| Figure 8-20: Configure DNS Client                                                                                                    | .64 |
| Figure 8-21: DNS Setup                                                                                                    | .64 |
| Figure 8-22: Routing Table and Menu                                                                                                    | .65 |
| Figure 8-23: Solaris SNMP Manager                                                                                                    | .67 |
| Figure 8-24: Basic Hardening Menu                                                                                                    | .69 |
| Figure 8-25: Promote Referring to SNMP Services                                                                                                    | 69  |
| Figure 8-26: Activating the EMS Hardening Feature                                                                                                    | 70  |
| Figure 8-27: Basic Hardening, Rollback - Open all services                                                                                                    | 70  |
| Figure 8-28: Bolling Back from Hardened Server -1                                                                                                    | 71  |
| Figure 8-20: Rolling Back from Hardened Server -2                                                                                                    | 71  |
| Figure 9.20: Polling Back from Hardened Server 2                                                                                                    | 71  |
| Figure 6-00. Notify back from Hardened Server - Southers                                                                                                    | 72  |
| Figure 6-51. Activating the Advanced Hardening Freature                                                                                                    | 72  |
| Figure 6-22. Rolling Back from Advanced Hardening                                                                                                    | 73  |
| Figure 0-33. SEL Luminening Cominguration Manager                                                                                                    | 13  |
| Figure 8-34: Unanging the DB Password                                                                                                    | .75 |
| Figure 8-35: Changing the DB Password                                                                                                    | .75 |
| Figure 8-36: Changing Password General Settings                                                                                                    | 76  |
| Figure 8-37: Changing User's Password and Properties                                                                                                    | 76  |
| Figure 8-38: Start NTP                                                                                                    | 78  |
| Figure 8-39: Change System Timezone                                                                                                    | .79 |
| Figure 8-40: Change System Time and Date                                                                                                    | 79  |
| Figure 8-41: Web Server Configuration                                                                                                    | .80 |
|                                                                                                    |     |

| Figure 8-42: Scheduled Backup for the EMS Server                            | 82 |
|-----------------------------------------------------------------------------|----|
| Figure 9-1: Firewall Configuration Schema                                   | 85 |
| Figure 12-1: Save MGs Tree Command                                          | 93 |
| Figure 13-1: Installing Windows OS Patches – PC Information                 | 96 |
| Figure 13-2: Installing Windows OS Patches – Selecting the Operating System | 97 |
| Figure 13-3: Installing Windows OS Patches – Download and Install           | 97 |
| Figure 13-4: Java Installation's Home Directory                             | 98 |
| Figure 13-5: Changing the Directory to 'bin'                                |    |
| Figure 13-6: Installing the Patch                                           |    |
|                                                                             |    |

## List of Tables

| Table 2-1: EMS- Minimal Platform Requirements | 13 |
|-----------------------------------------------|----|
| Table 9-1: Firewall Configuration Rules       | 83 |
| Table 9-2: OAM&P Flows: NOC ↔MG EMS           | 86 |
| Table 9-3: OAM&P Flows: MG EMS→NOC            |    |

#### Notice

This IO&M Manual describes the installation, operation and maintenance of AudioCodes' EMS server.

Information contained in this document is believed to be accurate and reliable at the time of printing. However, due to ongoing product improvements and revisions, AudioCodes cannot guarantee accuracy of printed material after the Date Published nor can it accept responsibility for errors or omissions. Updates to this document and other documents can be viewed by registered customers at <a href="http://www.audiocodes.com/downloads">http://www.audiocodes.com/downloads</a>.

© 2009 AudioCodes Inc. All rights reserved

This document is subject to change without notice.

Date Published: December-21-2009

**Note:** The EMS supports the following AudioCodes products:

- Mediant 600/1000/2000/3000/5000/8000 Media Gateways.
- IPmedia 2000/3000/5000/8000 Media Servers.
- MediaPack Media Gateways MP-500, MP-102 (FXS), MP-104 (FXS and FXO), MP-108 (FXS and FXO), MP-112 (FXS), MP-114 (FXS), MP-118 (FXS) and MP-124 (FXS), collectively referred to in this manual as MediaPacks.

#### Trademarks

AudioCodes, AC, AudioCoded, Ardito, CTI2, CTI<sup>2</sup>, CTI Squared, HD VoIP, HD VoIP Sounds Better, InTouch, IPmedia, Mediant, MediaPack, NetCoder, Netrake, Nuera, Open Solutions Network, OSN, Stretto, TrunkPack, VMAS, VoicePacketizer, VoIPerfect, VoIPerfectHD, What's Inside Matters, Your Gateway To VoIP and 3GX are trademarks or registered trademarks of AudioCodes Limited. All other products or trademarks are property of their respective owners.

#### WEEE EU Directive

Pursuant to the WEEE EU Directive, electronic and electrical waste must not be disposed of with unsorted waste. Please contact your local recycling authority for disposal of this product."

#### **Customer Support**

Customer technical support and service are provided by AudioCodes' Distributors, Partners, and Resellers from whom the product was purchased. For Customer support for products purchased directly from AudioCodes, contact <a href="mailto:support@audiocodes.com">support@audiocodes.com</a>

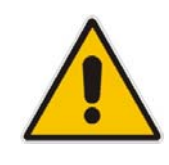

#### **Document Conventions**

| Courier |  |
|---------|--|
| []      |  |

Times New Roman, bold, size 11

- UNIX Commands
- User-inserted input

User name, path or file name

When x.y.z appears in this document as part of a software file name, 'x.y' indicates the major version and 'z' indicates the build number. For example, 5.6.14: '5.6' indicates the major version and '14' indicates the build number.

#### **Related Documentation**

#### Manual Name

Mediant 5000 / 8000/IPmedia 8000 Media Gateway Installation, Operation and Maintenance Manual

Mediant 5000 / 8000/IPmedia 8000 Media Gateway Release Notes

Mediant 3000 User's Manual

IPmedia 3000 Media Server User's Manual

Mediant 600 User's Manual

Mediant 2000 User's Manual

IPmedia 2000 Media Server User's Manual

MediaPack MGCP-MEGACO User's Manual

MediaPack User's Manual

MP-500 User's Manual

Element Management System (EMS) Server Installation and Maintenance Manual

Element Management System (EMS) Product Description

Element Management System (EMS) Release Notes

Element Management System (EMS) Online Help

Mediant 5000 / 8000/IPmedia 8000 Media Gateway Programmer's User Manual

EMS Parameter Guide for the Mediant 5000 and Mediant 8000 Gateways/IPmedia 8000 Media Server

EMS Parameter Guide for the MP-500, Mediant 600 and Mediant 1000

EMS Parameter Guide for the Mediant 2000

EMS Parameter Guide for the Mediant/IPmedia 3000

EMS Parameter Guide for the MediaPack

## 1 Overview

The EMS provides customers with the capability to easily and rapidly provision, deploy and manage the following:

- Mediant 5000 / 8000 Media Gateways and IPmedia 5000/8000 Media Servers
- Mediant 600 / 1000 / 2000 / 3000 Media Gateways and IPmedia 3000 Media Servers
- MP-500 and MediaPack Media Gateways

Provisioning, deploying and managing these Media Gateways and Media Servers with the EMS are performed from a centralized management station (PC) in a user-friendly Graphic User Interface (GUI).

The EMS comprises two infrastructure elements:

- EMS Server (running on Solaris or Linux operating systems)
- EMS Client (running on Microsoft<sup>™</sup> Windows<sup>™</sup> operating system), displaying the EMS GUI screens that provide the Customer access to system entities.

This EMS Installation & Maintenance Manual is intended for anyone responsible for installing and maintaining AudioCodes' EMS server and the server database.

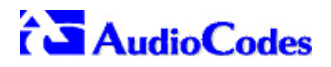

**Reader's Notes** 

## 2 EMS Server and Client Requirements

This section lists the platform and software required to run the EMS Standard Version.

| Bacouroo            | EMS S                                                                                   | EMS Client                                 |                                        |
|---------------------|-----------------------------------------------------------------------------------------|--------------------------------------------|----------------------------------------|
| Resource            | Solaris OS                                                                              | Linux OS                                   | EWS Cheft                              |
| Hardware            | <ul> <li>Sun™ Fire™ V240</li> <li>Sun™ Fire™ V215</li> <li>Sun™ Netra™ T2000</li> </ul> | HP DL360 G6                                |                                        |
| Operating<br>System | Solaris™ 64-bit, version 10                                                             | Linux CentOS 64-bit,<br>kernel version 5.3 | Windows™ / 2000 / XP<br>/ 2003 / Vista |
| Memory              | 1 GB RAM                                                                                | 2 GB RAM                                   | 512 MB RAM                             |
| Disk space          | 73 GB                                                                                   | 146 GB                                     | 300 MB                                 |
| Processor           | UltraSPARC IIIi 1-1.5 GHz                                                               | Intel Xeon E5504 (4M<br>Cache, 2.00 GHz)   | 600 MHz Pentium III                    |
| Swap space          | 2 GB                                                                                    | 4 GB                                       | 1 GB                                   |
| DVD-ROM             |                                                                                         | Local                                      |                                        |

#### Table 2-1: EMS- Minimal Platform Requirements

The Network Bandwidth requirements per Media Gateway are as follows:

- 500 Kb/sec for faults, performance monitoring, provisioning and maintenance actions.
- 20 Mb/sec for Mediant / IPmedia 5000 / 8000 Online Software Upgrade
- The working space requirements on the EMS server are as follows:
  - Solaris; Executable tcsh and X Server and Window Manager
  - Linux; Executable bash
- The EMS server works with the JDK version 1.6 (JDK 1.6 for Solaris<sup>™</sup>, JDK 1.6 for Linux<sup>™</sup>). The EMS client works with the JDK version 1.6 for Windows<sup>™</sup>. All of the above mentioned components are automatically installed in the current

All of the above mentioned components are automatically installed in the current version of the EMS server and EMS client.

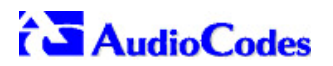

**Reader's Notes** 

3

## EMS Software Delivery – DVD

The following two DVDs are provided for each Operating System:

- 1. Operating System DVD for Solaris or Linux:
  - Solaris 10 Installation for EMS server, Solaris 10 11/06 REV6
  - Linux (CentOS) 5.3 Installation for EMS server, Linux CentOS 5.3 REV3 The EMS Operating System DVD is based on an image of the Operating system according to a specific machine, therefore when you order the EMS server DVD, you must specify on which machine type you are working. The following machines are currently supported:
    - Sun Fire V215, V240 Solaris 10 Installation for EMS server, Solaris 10 11/06 REV 6
    - Netra T2000 Solaris 10 Installation for EMS server, Solaris 10 11/06 REV 6
    - HP DL360 G6 Linux (CentOS) 5.3 Installation for EMS server, Linux CentOS 5.3 REV3
- 2. SW Installation and Documentation DVD for Solaris or Linux:
  - The DVD 'SW Installation & Documentation' DVD comprises the following folders:
  - Documentation All documentation related to the present EMS version. The Documentation folder includes the following documents and sub-folders:
    - EMS Release Notes Document includes the list of the new features introduced in the current software version, and version restrictions and limitations.
    - EMS Server IOM Manual Installation, Operation and Maintenance Guide.
    - EMS Product Description Document
    - EMS User's Manual Document
    - OAMP Integration Guide Document
    - GWs\_OAM\_Guides folder document set describing Provisioning parameters and Alarm/Performance measurements parameters supported for each one of the products or product families.
    - Private\_Labeling folder includes all the information required for the OEM to create a new private labeling DVD. EmsClientInstall – EMS client software, to be installed on the operator's Windows<sup>™</sup> based workstation.
  - EmsServerInstall EMS server software, to be installed on the dedicated Solaris 10 or Linux 5.3 based EMS server machine.
  - Oracle Database Installation for the Solaris or the Linux platform respectively.

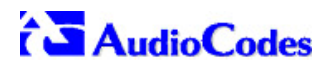

**Reader's Notes** 

## **4 EMS Server Installation Requirements**

Before commencing the EMS server installation procedure, verify that your system meets the hardware, disk space, operating system and other requirements. This is necessary for the installation to succeed.

## 4.1 Hardware Requirements

Operating System – the Solaris or Linux Operating Systems are supported.
 To determine the system OS, enter the following command:

uname

This command returns **SunOS** or **Linux**. Depending on the relevant Operating System, proceed to either Testing Hardware Requirements on Solaris OS or Testing Hardware Requirements on Linux OS.

#### 4.1.1 Testing Hardware Requirements on the Solaris Platform

To ensure that your machine answers the minimal hardware requirements for the EMS application, run the following commands in the **tcsh**.

**RAM** - A minimum of 1 GB is required

To determine the amount of random access memory installed on your system, enter the following command:

```
prtdiag | grep "Memory size"
```

Swap Space - Disk space of twice the system's physical memory, or 2 GB, whichever is greater.

To determine the amount of swap space currently configured in your system, enter the following command:

df -h | grep -i swap | grep "tmp" | awk '{print \$2}'

 Disk Space – A minimum of 73 GB (on the same disk or under RAID -Redundant Arrays of Independent Disks)

To determine the amount of disk space of your system, enter the following command:

iostat -En | grep "Size" | head -1

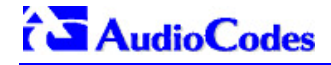

Temporary working disk space required during the application installation in the /tmp is up to 2GB. If you do not have enough disk space in the /tmp directory, set the TMPDIR and TMP environment variables to specify a directory with sufficient disk space.

**DVD-ROM device** - A DVD-ROM drive capable of reading ISO 9660 format.

```
EMS-Server39:/ [root] => tcsh
EMS-Server39:/ [root] => uname
SunOS
EMS-Server39:/ [root] => prtdiag ¦ grep "Memory size"
Memory size: 1GB
EMS-Server39:/ [root] => df -h ¦ grep -i swap ¦ grep "tmp" ¦ awk '(print $2)'
4.1G
EMS-Server39:/ [root] => iostat -En ¦ grep "Size" ¦ head -1
Size: 73.40GB <73400057856 bytes>
EMS-Server39:/ [root] =>
```

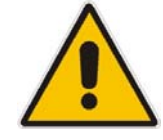

**Note:** Use AudioCodes' DVD to install the Solaris 10 operating system (refer to Section 5 on Installing Solaris 10 from AudioCodes' DVD on page 21.

#### 4.1.2 Testing Hardware Requirements on the Linux Platform

To ensure that your machine answers the minimal hardware requirements for the EMS application, run the following commands in the **tcsh**.

**RAM** - A minimum of 2 GB is required

To determine the amount of random access memory installed on your system, enter the following command:

more /proc/meminfo | grep MemTotal

 Swap Space - Disk space twice the system's physical memory, or 2 GB, whichever is greater.

To determine the amount of swap space currently configured in your system, enter the following command:

more /proc/meminfo | grep SwapTotal

 Disk Space – A minimum of 73 GB (on the same disk or under RAID -Redundant Arrays of Independent Disks)

To determine the amount of disk space on your system, enter the following command:

fdisk -1 | grep Disk

During the application installation, you are required to reserve up to 2 GB of Temporary disk space in the **/tmp**. If you do not have enough space in the **/tmp** directory, set the **TMPDIR** and **TMP** environment variables to specify a directory with sufficient space.

DVD-ROM device - A DVD-ROM drive capable of reading ISO 9660 format.

```
[root@EMS-Server-Linux113 ~]# tcsh
[root@EMS-Server-Linux113 ~]# uname
Linux
[root@EMS-Server-Linux113 ~]# more /proc/meminfo | grep MemTotal
MemTotal: 2017056 kB
[root@EMS-Server-Linux113 ~]# more /proc/meminfo | grep SwapTotal
SwapTotal: 3020180 kB
[root@EMS-Server-Linux113 ~]# fdisk -1 | grep Disk
Disk /dev/sda: 250.0 GB, 250059350016 bytes
[root@EMS-Server-Linux113 ~]#
```

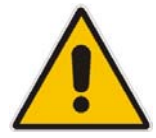

Note: Use the AudioCodes' DVD to install the Linux Operating System.

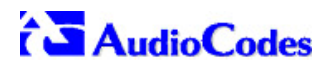

**Reader's Notes** 

## 5 Installing the EMS Server on the Solaris Platform

This section describes how to install the EMS server on the Solaris 10 platform.

# 5.1 Installing the Solaris 10 OS from the AudioCodes DVD

Note: the estimated time for this step is 30 minutes.

#### To install the Solaris 10 OS from the AudioCodes DVD:

- 1. This section describes how to install the Solaris 10 Operating System from the AudioCodes DVD on an EMS server Solaris-based Machine. Insert the DVD labeled 'Solaris 10 for EMS' into the DVD ROM.
- 2. Connect the server via the serial port with a terminal application and login with **root** user.
- 3. Send a break in order to change into ok mode (Usually Alt+b).
- 4. Type: 'boot cdrom' and press **<Enter>**.
- **5.** Wait for installation completion.
- 6. Reboot your machine if it doesn't reboot automatically.
- 7. Login as root user with *root* password.
- 8. Type: 'network-config' and press **<Enter>**.
- **9.** The Current configuration will be shown. You will be prompt to change configuration, press **Y**.
- **10.** Enter your Hostname, IP Address, Subnet Mask and Default Gateway.
- **11.** Confirm the changes by pressing **Y**.
- **12.** You will be prompt to reboot, press **Y**.

### 5.2 Installing the EMS Server on the Solaris Platform

This section describes how to install the EMS server components on the Solaris 10 platform. Estimated installation time is 60 minutes.

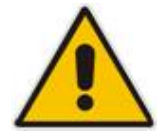

Important: Don't install the EMS server on the Solaris platform via the RS-232 serial port.

#### > To install the EMS server:

- 1. Insert the DVD labeled 'SW Installation and Documentation' into the DVD ROM.
- 2. Log into the server as acems user with password acems.
- **3.** Run the installation script **install** from its location: Under EmsServerInstall:

```
> cd /cdrom/cdrom0/EmsServerInstall/
```

```
> ./install
```

- **4.** You will be prompted for the user *root* password. Provide *root* password when required.
- 5. Press Y and <Enter> to accept License Agreement.
- 6. Provide root password and press <Enter>.
- 7. Accept the License Agreement by pressing 'y' and <Enter>.
- 8. Press **<Enter>** to continue at the end of Java installation.
- 9. Accept the License Agreement by pressing 'y' and <Enter>.
- **10.** Press **<Enter>** to continue at the end of installation.
- **11.** After System Checks have completed, press **<Enter>** to continue.

#### Figure 5-1: Finish system checks

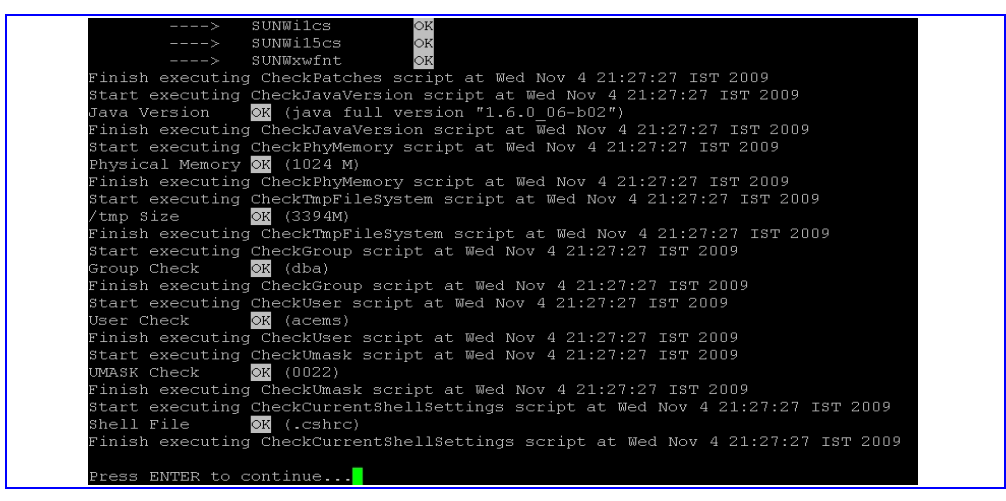

- 12. When you prompted for Oracle installation directory press < Enter>.
- **13.** When you prompted for Database directory press **<Enter>**.
- **14.** Press **<Enter>** to continue.
- **15.** Press **<Enter>** to continue after ORACLE Variables Verification.

| Pr                                                                                                    | e-Install Requirements Check                                                                                                    |
|----------------------------------------------------------------------------------------------------|----------------------------------------------------------------------------------------------------|
| ORACLE Variables Verificat                                                                                                    | <mark>fo</mark> n                                                                                                    |
| Start executing CheckOracleHo<br>ORACLE_BASE Exists?<br>ORACLE_BASE User Ownership<br>ORACLE_BASE Group Ownership<br>Enter the path of the locatio<br>Default: /ACEMS/orahome<br>> | meVariables script at Wed Nov 4 21:28:20 IST 2009<br>ok (/ACEMS)<br>oK (acems)<br>oK (dba)<br>n in which you will be installing Oracle (ORACLE_HOME) |
| Oracle Home Exist? OK (/                                                                                                    | ACEMS/orahome NOT Exist and will be created)                                                                                                    |
| Oracle Home User Ownership                                                                                                    | OK (acems)                                                                                                    |
| Oracle Home Group Ownership                                                                                                    | OK (dba)                                                                                                    |
| Oracle Home Free Space                                                                                                    | OX (54858M)                                                                                                    |
| Finish executing CheckOracleH                                                                                                    | omeVariables script at Wed Nov 4 21:28:25 IST 2009                                                                                                   |
| Enter the path of the locatio<br>Default: /ACEMS/oradata<br>>                                                                                                    | n in which you will be installing the Database                                                                                                    |
| DB Install Path Exist?                                                                                                    | OK (/ACEMS/oradata NOT Exists and will be created)                                                                                                   |
| Database User Ownership                                                                                                    | OK (acems)                                                                                                    |
| Database Group Ownership                                                                                                    | OK (dba)                                                                                                    |
| Database Free Space                                                                                                    | OK (54858M)                                                                                                    |
| Press ENTER to continue                                                                                                    |                                                                                                    |

16. When you prompted for EMS Software directory press <Enter>.

| All Checks Completed Successfully                                                                              |
|----------------------------------------------------------------------------------------------------|
|                                                                                                    |
|                                                                                                    |
| EMS Software Installation<br>EMS Variables Verification                                                        |
| Start executing StartEMSInstall script at Wed Nov 4 21:29:23 IST 2009                                          |
| Enter the path of the location in which you will be installing AudioCodes EMS software<br>Default: /ACEMS<br>> |

Figure 5-3: EMS software directory

- 17. Provide *root* password in order to run NTP Server and install Apache Server.
- 18. Press 'Y' and <Enter> when you prompted to install conflicting files.
- 19. Press <Enter> to begin Oracle Software Installation.
- **20.** Provide *root* password.
- **21.** Enter *root* password to run **root.sh** script.

#### Figure 5-4: Oracle Software Installation

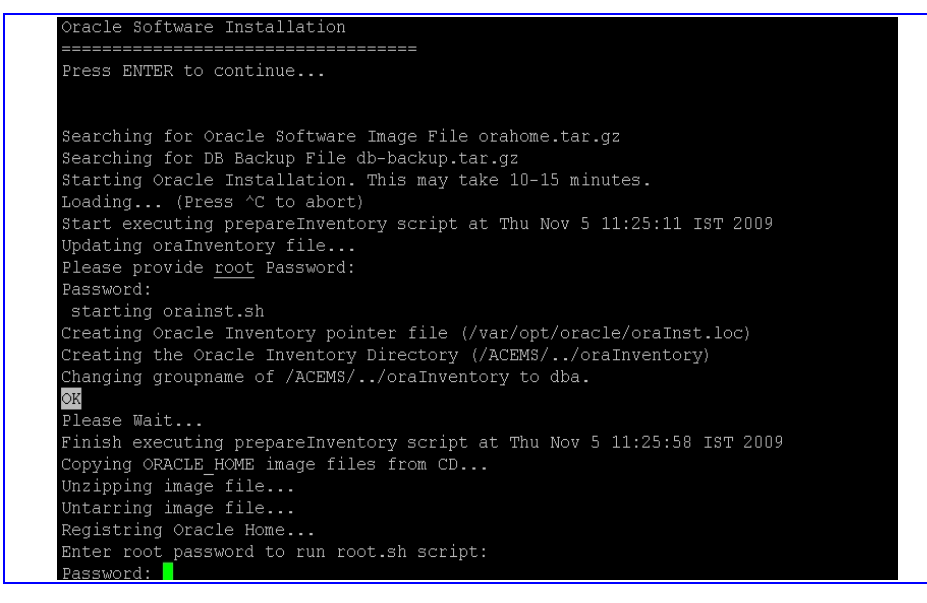

- 22. When you prompted for SYS password type 'sys' and then press <Enter>.
- 23. When prompted enter *root* password.
- 24. Wait for the installation to complete.
- **25.** Reboot the server.

#### Figure 5-5: Installation Finish Screen

| Please provide root Password: Password:                                                                                                    |
|----------------------------------------------------------------------------------------------------|
| Installation Completed Successfully                                                                                                    |
| Note: after successful installation, reboot is recommended,<br>to verify automatic startup.                                                                                                    |
| Finish executing Create_StartShutScripts InEtCDir AndChangeOratab script at Thu Nov 5 12:09:56 IST 2009<br>Remove Oracle demo directory: /ACEMS/orahome/xdk/demo/java<br>ACEMS/orahome/xdk/demo/java: No such file of directory<br>Remove Oracle demo directory: /ACEMS/orahome/rdhmm/demo<br>Finish executing instalprepfast script at Thu Nov 5 12:09:56 IST 2009 |
| Formatting Log<br>Formatting Log done.<br>The installation log file can be found in: /ACEMS/server_5.0.66//EmsInstall.log                                                                                                    |
| Backup schema_scripts and oracle_hardening at:/ACEM3<br>/tmp/emsOldVersion.txt: No such file or directory                                                                                                    |
| Installation Completed, Oracle is Now Secured<br>Remove /tmp/ems_path<br>Remove /tmp/EmsServerInstall                                                                                                    |

## 6 Installing the EMS Server on the Linux Platform

# 6.1 Installing Linux CentOS 5.3 from the AudioCodes DVD

This section describes how to install the Linux CentOS 5.3 (AudioCodes EMS adapted version) Operating System from the AudioCodes DVD on the EMS server Linux-based machine. The estimated completion time for the procedure described below is 20 minutes.

#### To install the Linux CentOS 5.3:

- 1. Insert the DVD labeled 'Linux CentOS 5.3 for EMS' into the DVD ROM.
- 2. There are two methods to install CentOS 5.3:
  - Connect directly to server peripheral I/O devices: keyboard and display.
  - Connect the server via the serial port with a terminal application.
- 3. Turn the server on or reboot it.
- 4. Wait for the pre-installation menu to load:
  - The following installation menu is displayed when connected to a server keyboard and display. To start the installation process using this method, at the command prompt, type **vga** and press **Enter**.

#### Figure 6-1: CentOS.-5 Welcome screen

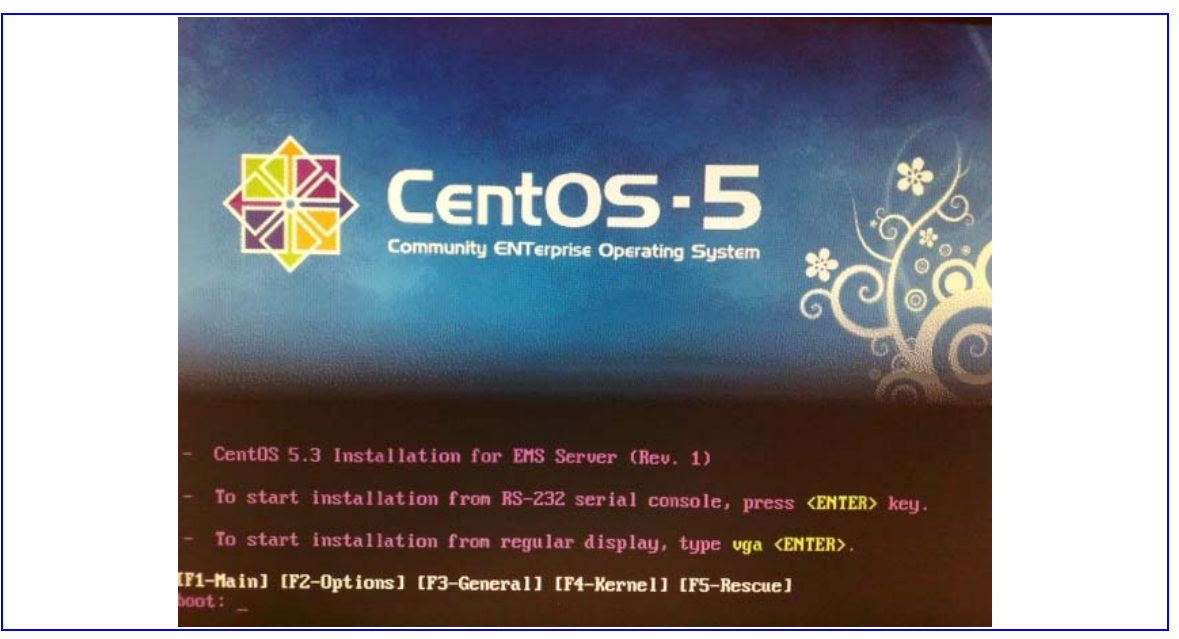

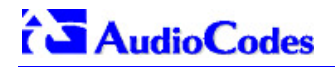

• The following installation menu is displayed when connected to the server via a serial port and terminal. To start the installation process using this method, press **Enter**.

| 🔤 Tera Term - COM1 ¥T                                                                      |          |
|--------------------------------------------------------------------------------------------|----------|
| <u>File Edit S</u> etup C <u>o</u> ntrol <u>W</u> indow <u>H</u> elp                       |          |
| ISOLINUX 3.72 2008-09-25 Copyright (C) 1994-2008 H. Peter Anvin                            | <u>*</u> |
| - CentOS 5.3 Installation for EMS Server (Rev. 1)                                          |          |
| - To start installation from RS-232 serial console, press $\langle { m ENTER}  angle$ key. |          |
| - To start installation from regular display, type vga <enter>.</enter>                    |          |
| [F1-Main] [F2-Options] [F3-General] [F4-Kernel] [F5-Rescue]<br>boot:                       |          |
|                                                                                            |          |
|                                                                                            |          |
|                                                                                            |          |
|                                                                                            |          |
|                                                                                            | -        |

The following steps are configured to run automatically.

5. Wait for the installation process to complete. When the installation process completes, you are prompted to reboot the server.

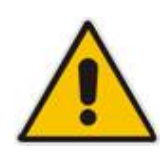

Important: Before performing the reboot, ensure you remove the installation DVD from the DVD ROM.

6. Reboot the server by pressing **Enter**.

| 🛄 Tera Term           | - COM1 ¥T                                       |          |  |
|-----------------------|-------------------------------------------------|----------|--|
| <u>Eile Edit S</u> et | up C <u>o</u> ntrol <u>W</u> indow <u>H</u> elp |          |  |
| Welcome to            | CentOS Complete +                               |          |  |
|                       | <enter> to reboot</enter>                       | <b>_</b> |  |

7. After the reboot has completed, enter the system with user **root**, and password *root*.

8. Configure the server's network settings; type **network-config** and press **Enter**.

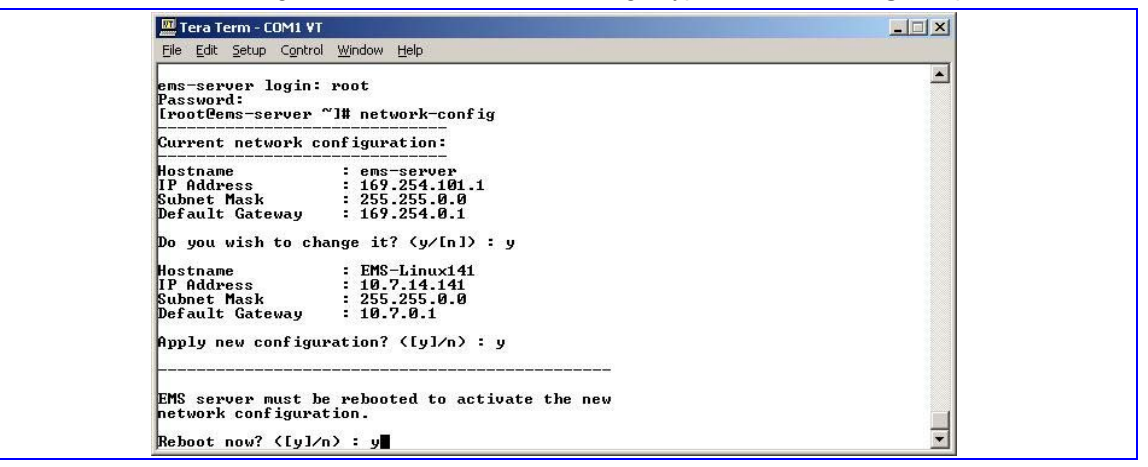

- 9. To change the default configuration, type **y** and press **Enter**.
- 10. Define the server's Host name. Press Enter.
- 11. Define the server's IP address. Press Enter.
- 12. Define the server's Subnet Mask. Press Enter.
- 13. Define the server's Default Gateway. Press Enter.
- 14. To apply the new configuration, type y and press Enter.
- **15.** To complete the network configuration changes, the server must be rebooted. Type **y** and press Enter.

## 6.2 Installing the EMS Server on the Linux Platform

This section describes how to install the EMS server on the Linux CentOS 5.3 (EMS adapted version) platform. Estimated installation time is 90 minutes.

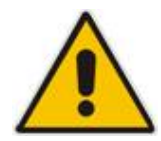

Important: Don't install the EMS server on the Linux platform via the RS-232 serial port.

## To install the EMS server on the Linux CentOS 5.3 (EMS adapted version), perform the following with 'acems' user:

- 1. Connect the EMS server machine via the SSH client.
- 2. Insert the DVD labeled 'EMS Server for Linux' into the DVD ROM.
- 3. Run the EMS installation script by specifying the following command:

```
cd /misc/cd/EmsServerInstall/
./install
```

4. A few seconds after the start of the installation process, you are prompted to enter the *root* password to continue.

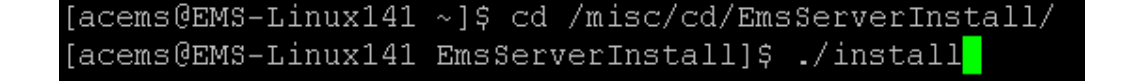

**5.** *General Linux Patching.* The estimated running time for this step is 5 minutes. This step runs automatically.

#### Figure 6-2: General Linux Patching

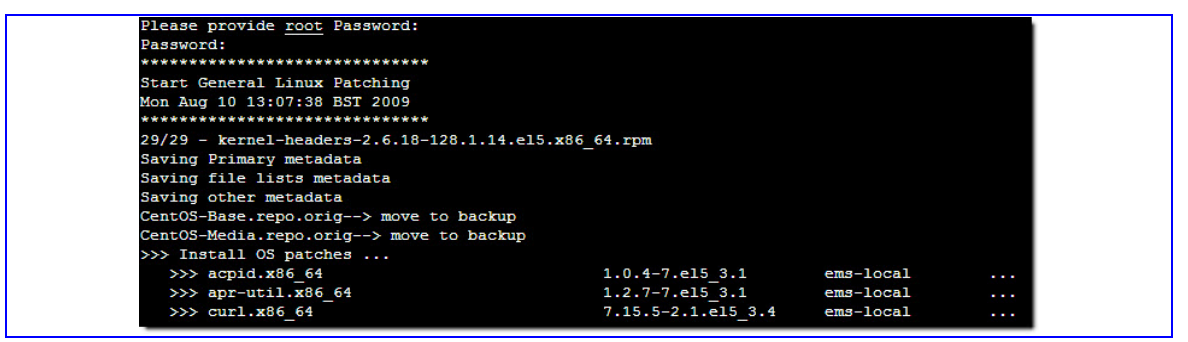

6. *Linux OS Hardening.* This step is performed for the purposes of compliance with DoD STIG. After the *General Linux Patching* step has completed, you will be prompted to change *acems* and *root* passwords.

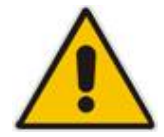

Important: By default, the minimum acceptable OS user password length is 9 characters. Enter this password to continue the installation.

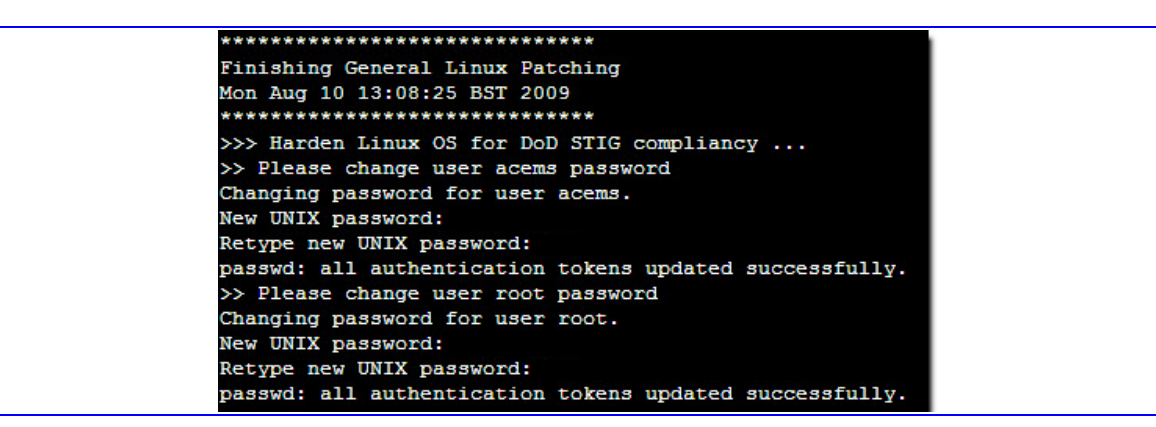

7. After the Linux OS Hardening step has completed, you will prompted to press **Enter** to reboot the EMS server machine.

| passwd: all | . authentication tokens updated successfully. |
|-------------|-----------------------------------------------|
| Press ENTER | to Reboot\c                                   |
|             |                                               |

- 8. When the EMS server machine reboots, perform the following steps to continue the installation process:
  - Connect the server machine via the SSH client.
  - Run the EMS installation script by specifying the following with acems user:

```
cd /misc/cd/EmsServerInstall/
./install
```

9. Software License Agreement. Type y and press Enter to continue.

Figure 6-3: Linux License Agreement

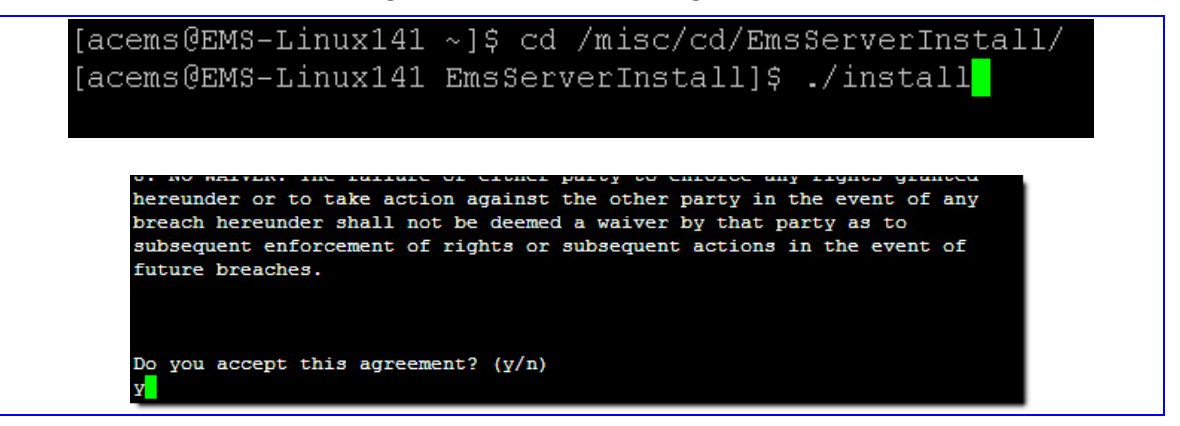

**10.** Copying *Install Scripts*. This estimated running time for this step is 2-3 minutes. This step runs automatically. When this step has completed, you will be prompted to enter the *root* password to continue.

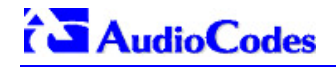

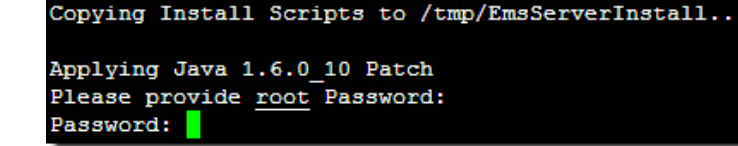

- 11. Software License Agreement for Java JDK. Read carefully through the agreement by pressing the Space button, type **y** and press **Enter** to continue.
  - Figure 6-4: Linux JDK Software License Agreement

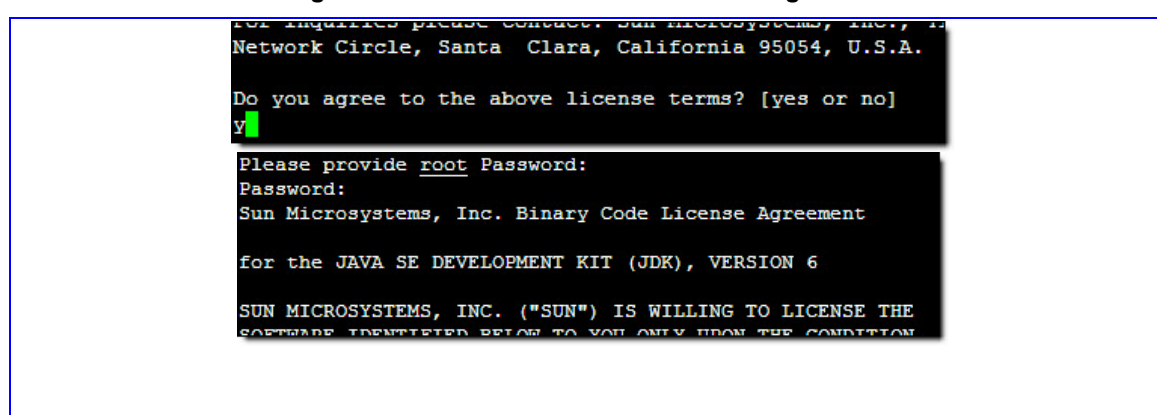

**12.** Java JDK Installation. The estimated running time for this step is a few seconds. This step runs automatically. When this step has completed, you will be prompted to press **Enter** to continue.

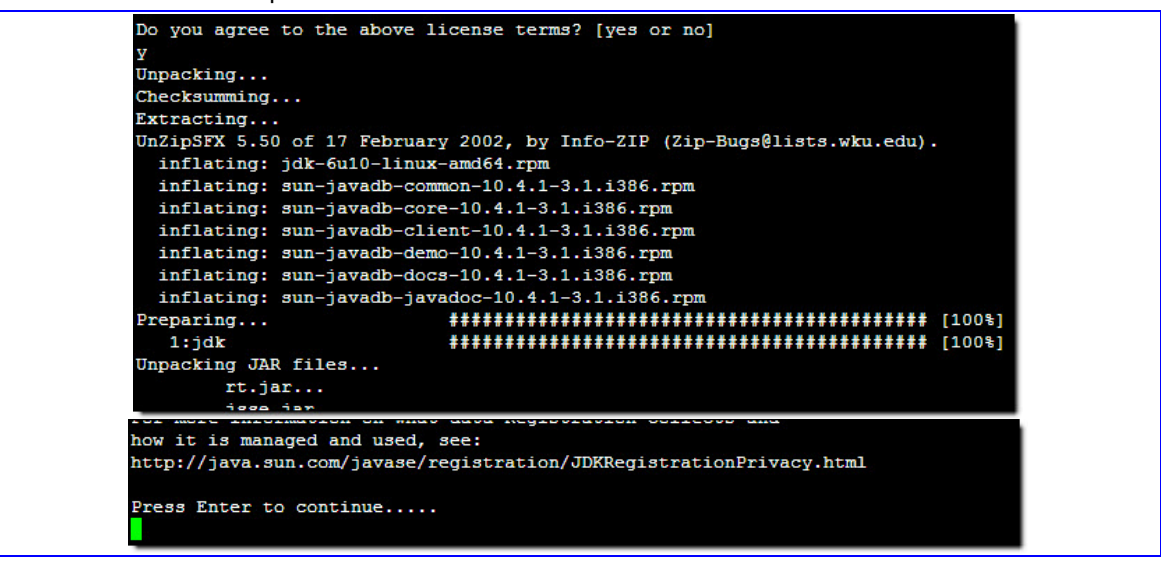

**13.** *Pre-Install Requirements Check.* This estimated running time for this step is a few seconds. This step runs automatically. When this step has completed, you will be prompted to enter the *root* password to continue.

Figure 6-5: Linux Pre-installation Requirements Check

| tart exec  | uting GetPhysicalMemory script at Mon Aug 10 17:34:46 BST 2009      |
|------------|---------------------------------------------------------------------|
| finish exe | cuting GetPhysicalMemory script at Mon Aug 10 17:34:46 BST 2009     |
| Start exec | uting GetSwap script at Mon Aug 10 17:34:46 BST 2009                |
| Finish exe | cuting GetSwap script at Mon Aug 10 17:34:46 BST 2009               |
| Start exec | uting GetTemp script at Mon Aug 10 17:34:46 BST 2009                |
| finish exe | cuting GetTemp script at Mon Aug 10 17:34:46 BST 2009               |
| Start exec | uting CheckTcpIpDefinisions script at Mon Aug 10 17:34:46 BST 2009  |
| Tcp/Ip Def | . OK (10.7.14.141)                                                  |
| Finish exe | cuting CheckTcpIpDefinisions script at Mon Aug 10 17:34:46 BST 2009 |
| Start exec | uting CheckOSVersion script at Mon Aug 10 17:34:46 BST 2009         |
| OS Platfor | m OK (Linux)                                                        |
| Redhat Rel | ease OK                                                             |
| Finish exe | cuting CheckOSVersion script at Mon Aug 10 17:34:46 BST 2009        |
| Start exec | uting CheckPatches script at Mon Aug 10 17:34:46 BST 2009           |
| Patch      | > compat-libstdc++-33-x86_64 OK                                     |
|            | > compat-libstdc++-33-i386 OK                                       |
|            | > elfutils-libelf-devel-x86_64 OK                                   |
|            | > libgomp-x86_64 OK                                                 |
|            | > gcc-x86_64 OK                                                     |
|            |                                                                     |

14. *Linux Kernel Verification*. This estimated running time for this step is a few seconds. This step runs automatically. When this step has completed, you will be prompted to press **Enter** to continue.

Figure 6-6: Linux Kernel Verification

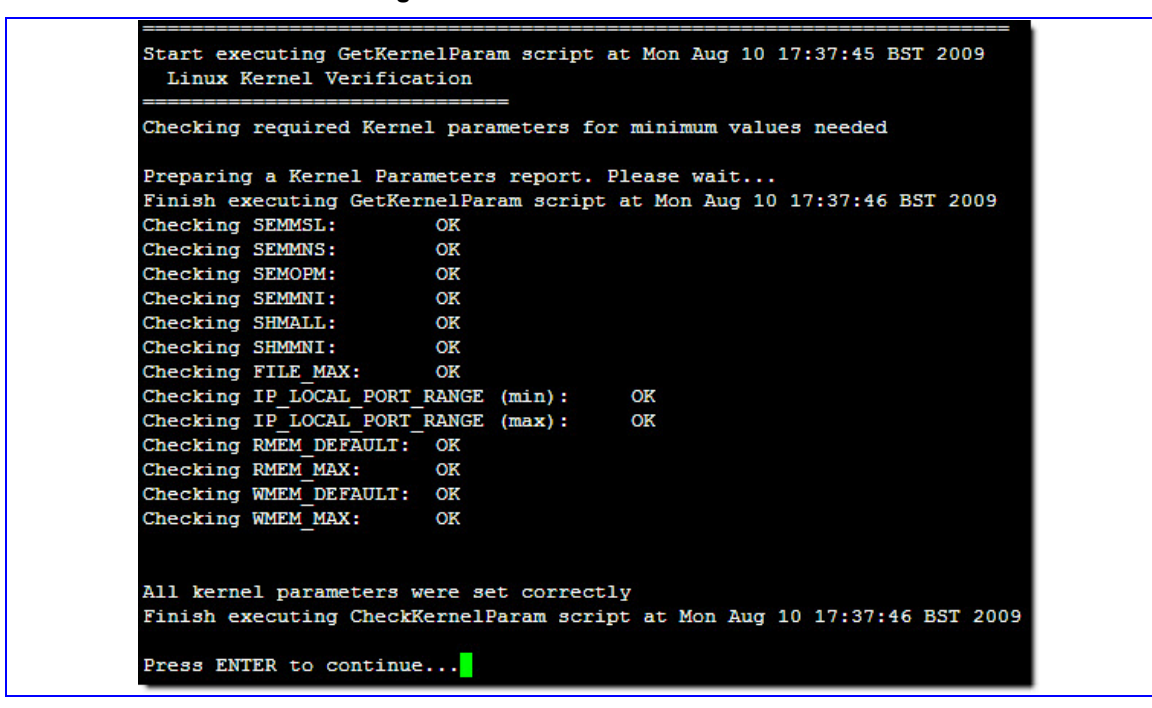

**15.** ORACLE Variables Verification. This estimated running time for this step is a few seconds. This step runs automatically. When this step has completed, you will be prompted to enter several parameters in reference to the Oracle DB installation:

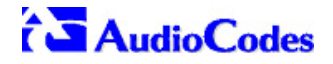

• The path of the location in which you will be installing the Oracle Application. If you *don't* wish to change the default location, press **Enter**.

#### Figure 6-7: Linux-ORACLE Variables Verification

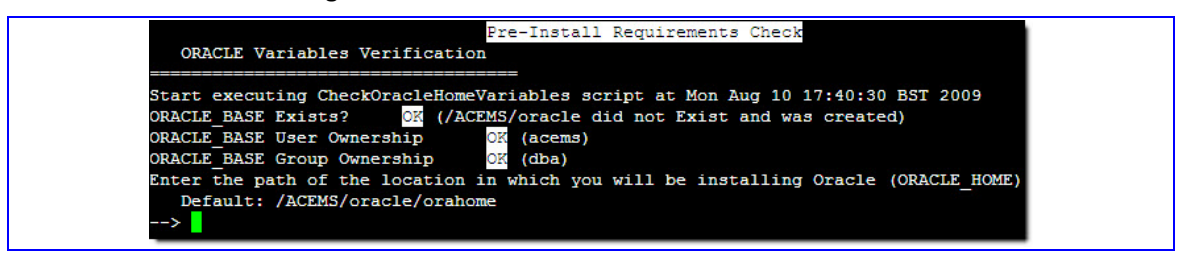

 The path of the location where you wish to install the Oracle Database. If you don't wish to change the default location, press Enter.

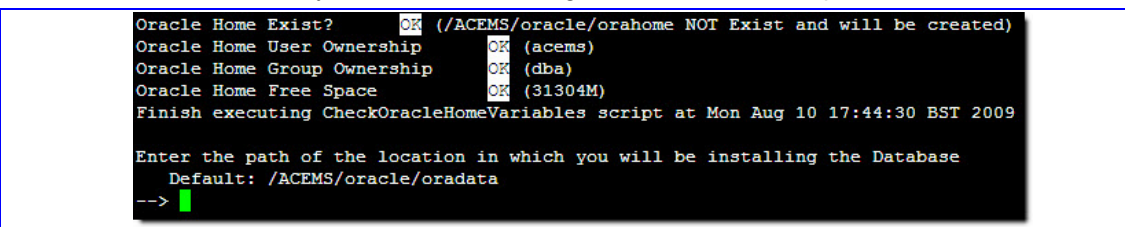

 The last two steps of the Oracle pre-install settings display a summary of all parameters to be configured during the installation. Press Enter twice to start the installation process.

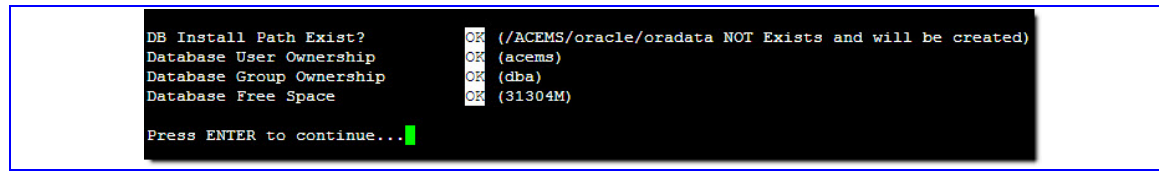

| onconing io | tone tottowing environment |                         |
|-------------|----------------------------|-------------------------|
| Variable    | Value Required             | Value Presently Defined |
| PATH        | /ACEMS/oracle/orahome/bin  | Defined correctly       |
| ORACLE_SID  | dbems                      | dbems                   |
| NLS_LANG    | AMERICAN_AMERICA.UTF8      | AMERICAN_AMERICA.UTF8   |
| DICDIAV     |                            |                         |

**16.** *EMS Variables Verification.* This estimated running time for this step is a few seconds. This step runs automatically. When this step has completed, you will be prompted to provide the path of the location where you wish to install the AudioCodes EMS software. If you *don't* wish to change the default location, press **Enter.** 

#### Figure 6-8: Linux-EMS Variables Verification

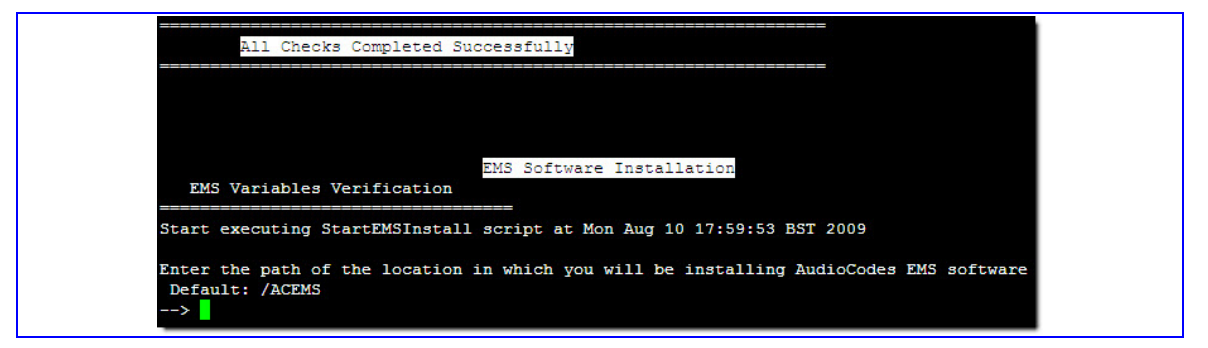

**17.** Copying of EMS Software files. The estimated running time for this step is 2-3 minutes. This step runs automatically. When this step has completed, you will be prompted to enter the *root* password to continue.

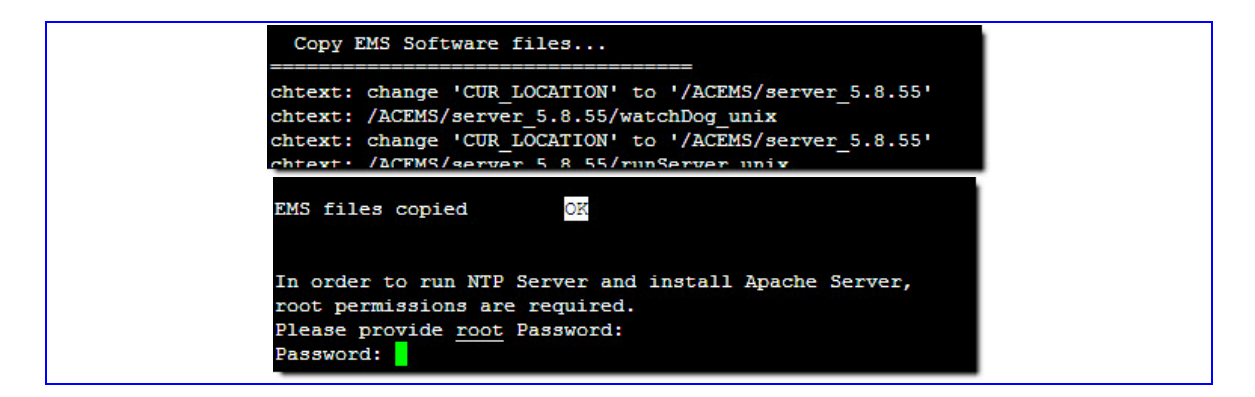

 Installing the EMS Server Software. This estimated running time for this step is 2-3 minutes. This step runs automatically. When this step has completed, a message is displayed informing you of the commencement of the Oracle Software Installation step. Press Enter to continue.

#### Figure 6-9: Linux-Installing EMS Software

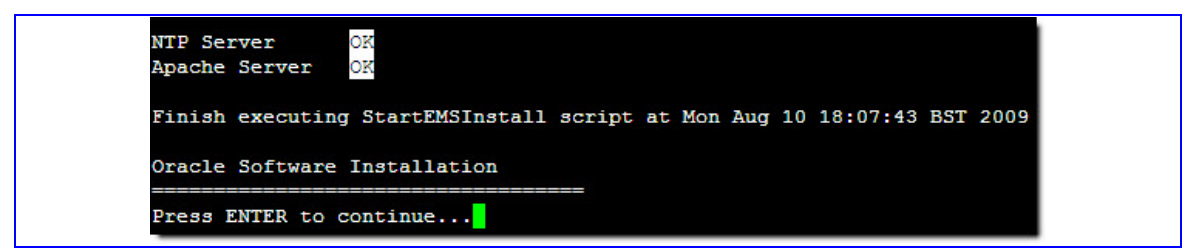

#### 6.2.1 Oracle Software Installation

#### To install the Oracle Software on the Linux platform:

1. Immediately after starting the Oracle Software Installation step, the ORACLE image will be copied from the installation DVD. At the end of the process you will be prompted for *root* user's password. Enter *root* and then press **ENTER**.

#### Figure 6-10: Linux-Oracle Software Installation

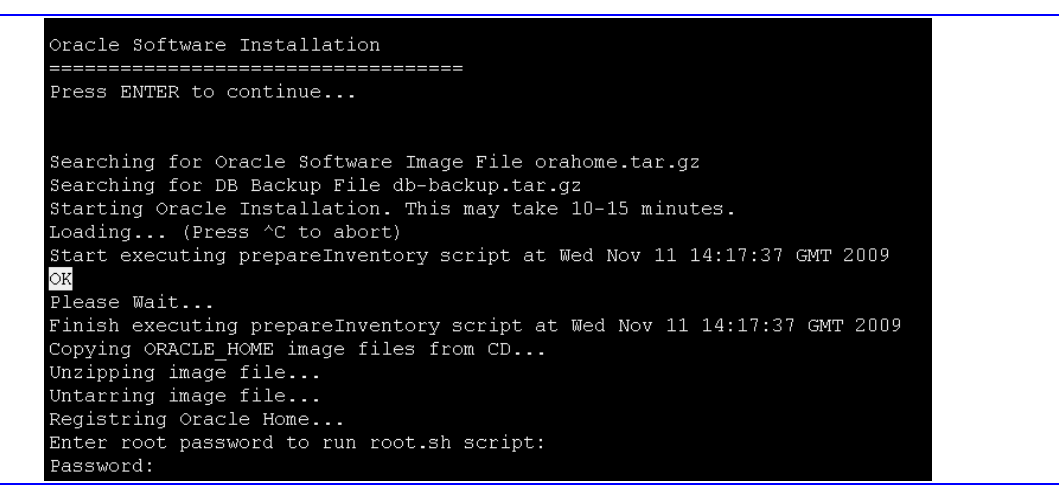

- 2. Continuation of step *Oracle Software Installation*. When this step has completed, you will be prompted to enter *root* password in order to run **root.sh** script. Enter *root* password and then press **ENTER**.
- After entering the *root* password, the installation continues restoring ORACLE from the DVD. At the end of this step, you will be prompted to enter sys user's password. Type sys and then press ENTER.
- 4. At the end of this step you will be prompted to enter *root* password in order to complete the installation. Enter *root* password and then press **ENTER**.

Figure 6-11: Linux-Installation Completed Successfully

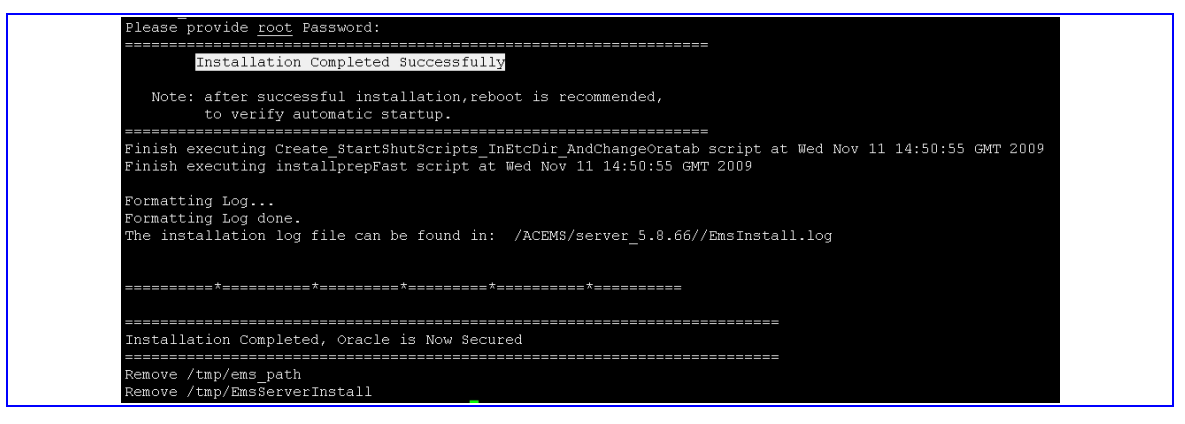

5. When the installation process has completed, reboot the EMS server machine by specifying the following commands:

```
su - root
**** //Provide root password.
reboot
```

7 Upgrading the EMS Server

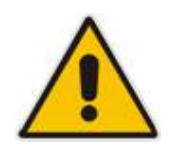

#### Important:

Before you start the upgrade process, back up the current database and save the DMP file on a separate hardware device (refer to Backup the EMS Server on page 81).

## 7.1 Major Version Upgrade

Due to the significant modification of the Database, the major version upgrade is not supported. All customers with the Solaris server installed with one of the previous versions, should perform disk format, re-install Solaris and then follow the Installation Guide.

For the Linux OS, a major version upgrade is not applicable as this is the first version when this Operating System is supported.

Prior to starting the version 5.8 Installation process, refer to the site preparation procedure in Appendix B – Site Preparation Prior to Upgrade.

#### 7.2 Minor Version Upgrade

A minor version upgrade of the EMS is from 5.8 version only. You can perform the minor version upgrade using one of the following methods:

- Upgrade from the AudioCodes supplied DVD
- Upgrade from the AudioCodes supplied TAR file

#### 7.2.1 Upgrading from the Installation DVD

This section describes how to upgrade from the AudioCodes supplied installation  $\ensuremath{\mathsf{DVD}}$  .

## To upgrade the EMS server from the installation DVD, take the following steps:

1. Login to the EMS server as acems user with password 'acems'.

```
EMS-Server:/ [root] => su - acems
Password: *****
```

2. Insert the DVD with the EMS installation kit into the server DVD-reader and specify the following commands to verify device availability.

```
> cd /cdrom/cdrom0/EmsServerInstall/
> ls -lt
```

## AudioCodes

| >            |             |            |          |      |       |                       |
|--------------|-------------|------------|----------|------|-------|-----------------------|
| >            |             |            |          |      |       |                       |
| > cd /cdrom, | /cdrom0/Ems | ServerInst | all/     |      |       |                       |
| > 1s -lt     |             |            |          |      |       |                       |
| total 492    |             |            |          |      |       |                       |
| drwxr-xr-x   | 2 root      | other      | 16384 Ma | y 31 | 13:57 | SolarisSecurity       |
| drwxr-xr-x   | 2 root      | root       | 2048 Ma  | y 31 | 13:53 | Java                  |
| -rwxr-xr-x   | 1 root      | other      | 49 Ma    | y 27 | 18:10 | start_agent           |
| -rwxr-xr-x   | 1 root      | other      | 3110 Ma  | y 27 | 18:10 | StartDbca             |
| -rwxr-xr-x   | 1 root      | other      | 8696 Ma  | y 27 | 18:10 | StartEMSInstall       |
| -rwxr-xr-x   | 1 root      | other      | 47 Ma    | y 27 | 18:10 | start_listener        |
| -rwxr-xr-x   | 1 root      | other      | 323 Ma   | y 27 | 18:10 | StartNetca            |
| -rwxr-xr-x   | 1 root      | other      | 2383 Ma  | y 27 | 18:10 | StartOPatchApply      |
| -rwxr-xr-x   | 1 root      | other      | 2538 Ma  | y 27 | 18:10 | StartOPatchInstall    |
| -rwxr-xr-x   | 1 root      | other      | 447 Ma   | y 27 | 18:10 | StartOracleInstall    |
| -rwxr-xr-x   | 1 root      | other      | 2231 Ma  | y 27 | 18:10 | StartPatchInstaller   |
| -rwxr-xr-x   | 1 root      | other      | 2310 Ma  | y 27 | 18:10 | StartRunInstaller     |
| -rwxr-xr-x   | 1 root      | other      | 1457 Ma  | y 27 | 18:10 | StartSchemaScripts    |
| -rwxr-xr-x   | 1 root      | other      | 508 Ma   | y 27 | 18:10 | test                  |
| -rwxr-xr-x   | 1 root      | other      | 1896 Ma  | y 27 | 18:10 | values.install        |
| -rwxr-xr-x   | 1 root      | other      | 3739 Ma  | y 27 | 18:10 | versionUpgradeMap.txt |
| drwxr-xr-x   | 5 root      | other      | 2048 Ma  | y 27 | 18:10 | OPatch                |
| drwxr-xr-x   | 2 root      | other      | 6144 Ma  | y 27 | 18:10 | oracle_hardening      |
| -rwvr-vr-v   | 1 root      | other      | 5434 Ma  | v 27 | 18-10 | oracleUngrade 3 2     |

**3.** Run the script **install** from its location (under EmsServerInstall - not with a full path).

```
> cd /cdrom/cdrom0/EmsServerInstall/
```

```
> ./install
```

The installation script automatically stops the EMS server.

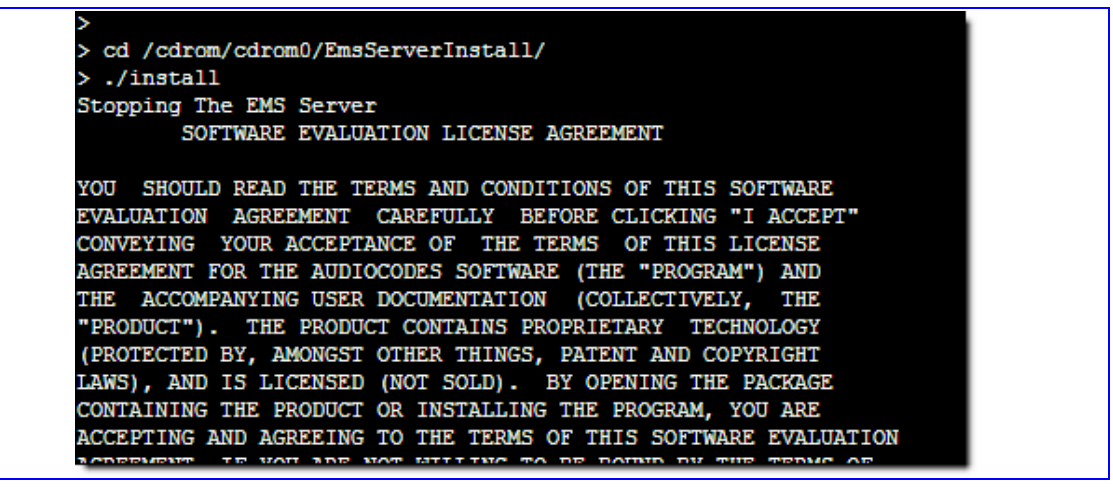
4. Enter **Y** to confirm the Software License Agreement and press **Enter** to continue the installation process.

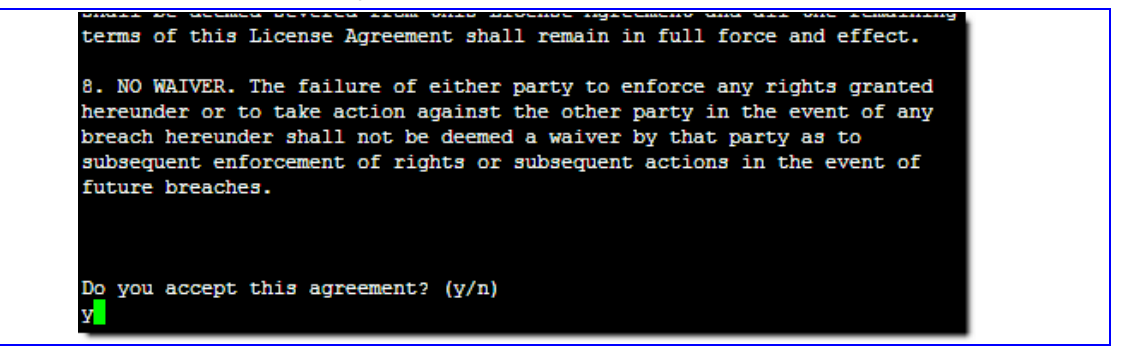

5. Enter the *root* password to stop the EMS server and press **Enter** to continue.

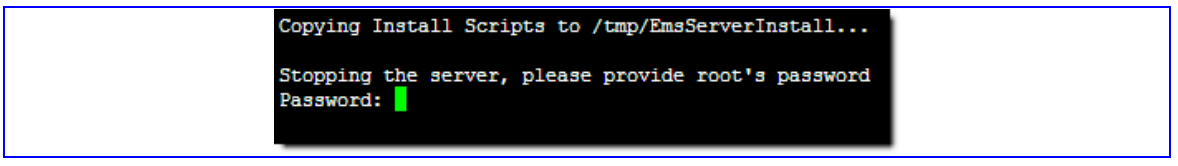

6. The 'Pre-install requirements check' is run automatically. At the end of this process, you will be prompted to press **Enter** to continue.

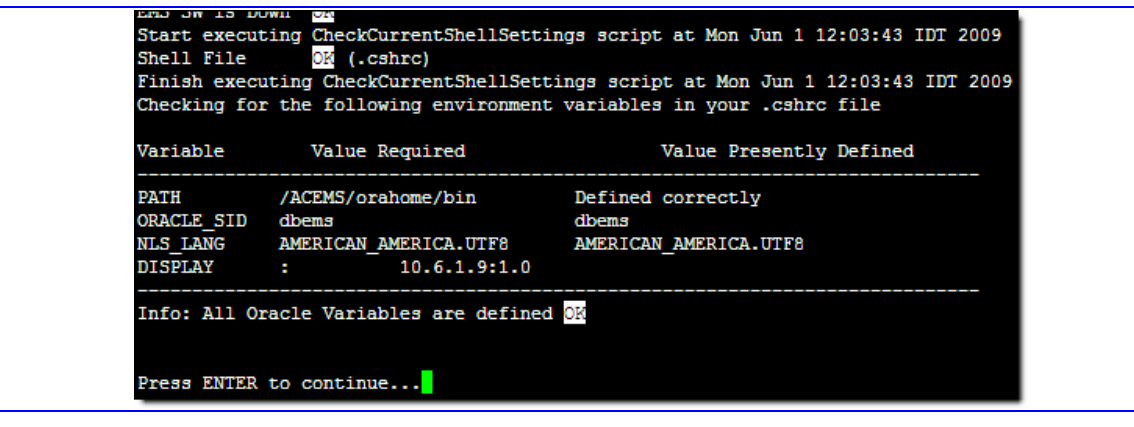

**7.** Enter the path of the location where you wish to install the AudioCodes EMS software.

Default: /ACEMS (recommended). If you wish to use the default path, press **Enter** to continue.

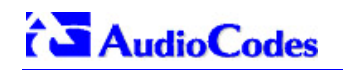

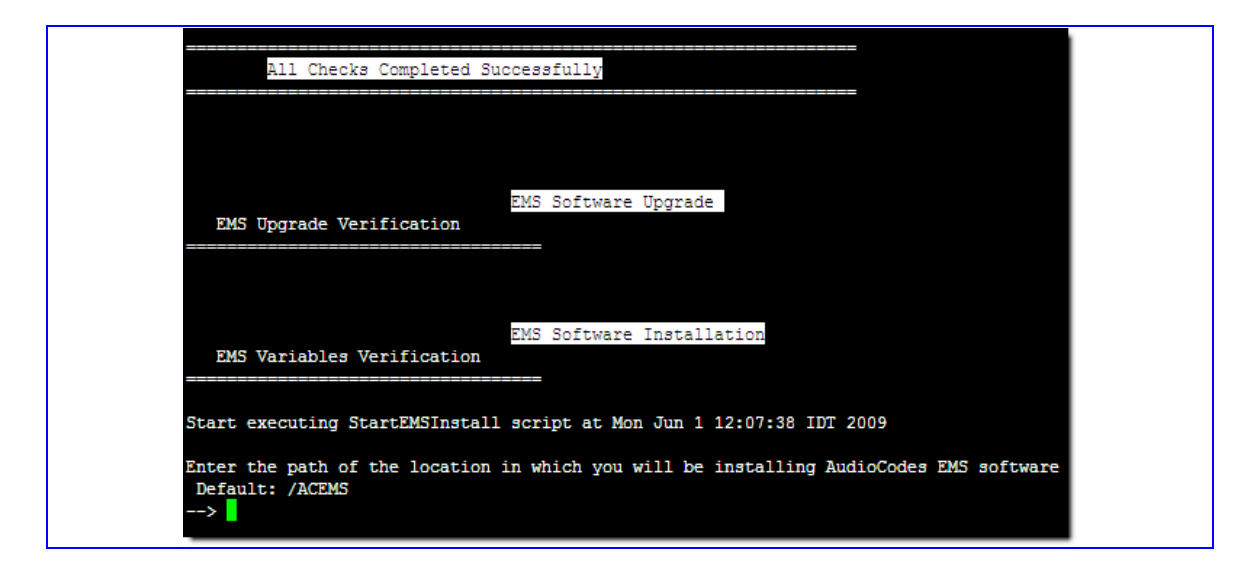

8. The EMS software files are copied to the location '/tmp/EmsServerInstall'. At the end of this process, you will be prompted to provide the *root* password. Enter 'root' and press **Enter** to continue.

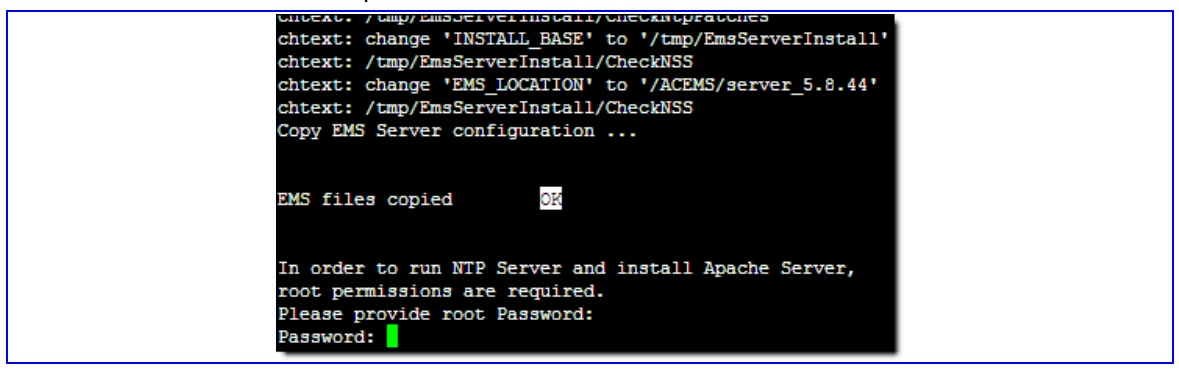

**9.** The following screen appears as a notification of a successful installation process:

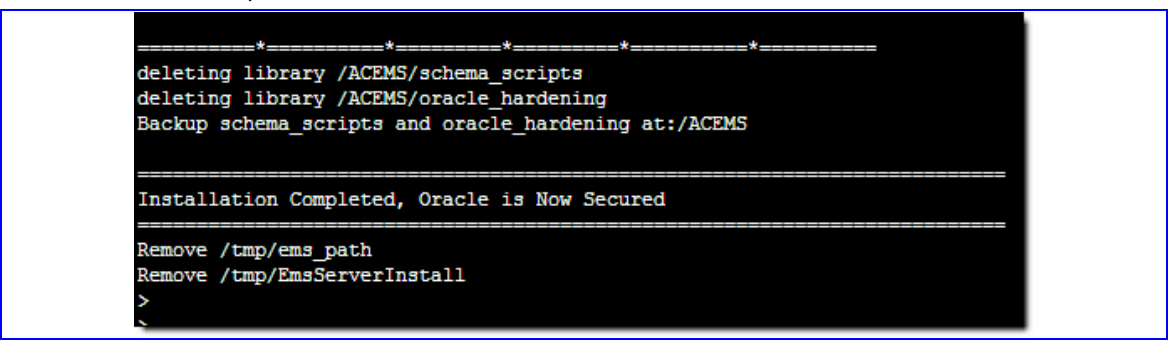

- **10.** Specify the following commands to reboot the EMS server in order to complete the installation process:
  - Switch user to **root**, enter password *root*.
  - Enter reboot command and press Enter.

```
-> su -
Password: *****
EMS-Server:/ [root] => reboot
```

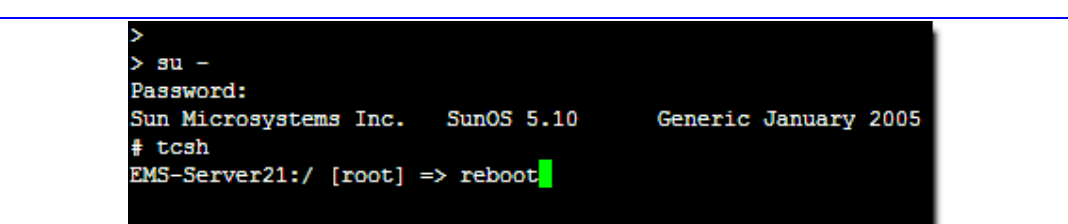

**11.** When the server loads back after the reboot, verify that all relevant processes are 'Up'. You can perform this check using the 'Ems Server Manager' tool **General Info** option (see General Info on page 47).

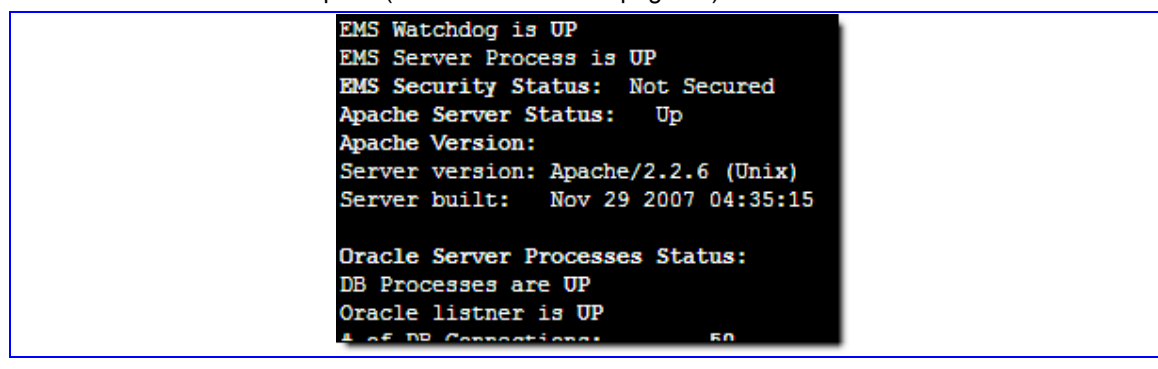

# 7.2.2 Upgrading from the Installation TAR file

This section describes how to upgrade from the AudioCodes supplied installation TAR file.

# To upgrade from the Installation TAR file, take the following steps:

1. Log into the EMS server as **acems** user with password *acems*:

```
EMS-Server:/ [root] => su - acems
Password: *****
```

- Copy the installation TAR file (emsServerDeploy\_5.8.xx.tar) into the /ACEMS folder.
- If the previous installation or upgrade was performed from the installation TAR file, then remove the folder /ACEMS/EmsServerInstall by specifying the following command:

```
> cd /ACEMS
> rm -Rf EmsServerInstall
```

4. Open the installation TAR file by specifying the following command:

```
> tar -xvf emsServerDeploy_5.8.xx.tar
```

- 5. When the installation TAR file has opened successfully, the new folder /ACEMS/EmsServerInstall must appear at the command prompt.
- 6. Remove the installation TAR file by specifying the following command:

```
> cd /ACEMS
```

> rm emsServerDeploy\_5.8.xx.tar

- 7. If the new minor EMS version requires a Java SDK version upgrade (see the relevant notification in the Version Description Document (VDD)), then perform the following:
  - Into folder /ACEMS/EmsServerInstall, create the folder Java by specifying the following command:

```
> cd /ACEMS/EmsServerInstall
> mkdir Java
```

 Copy the relevant Java files kit (previously downloaded from FTP) to the newly created folder.

| > cd /ACEMS, | /EmsServerI | nstall/J | ava/                                               |
|--------------|-------------|----------|----------------------------------------------------|
| > 1s -1t     |             |          |                                                    |
| total 20107  | 6           |          |                                                    |
| -rw-rr       | 1 acems     | dba      | 257580 May 31 10:29 tzupdater.jar                  |
| -rw-rr       | 1 acems     | dba      | 378 May 31 10:29 StartJavaUpgrade.sh               |
| -rw-rr       | 1 acems     | dba      | 15951256 May 31 10:29 jre-6u6-windows-i586-p-s.exe |
| -rw-rr       | 1 acems     | dba      | 11273070 May 31 10:29 jdk-6u6-solaris-sparcv9.sh   |
| -rw-rr       | 1 acems     | dba      | 75369884 May 31 10:29 jdk-6u6-solaris-sparc.sh     |
| -rw-rr>      | 1 acems     | dba      | 1017 May 31 10:29 JavaInstaller.pl                 |

8. Proceed to step 3 (Run the installation script) in procedure Upgrading from the Installation DVD above. This part is identical for both upgrade methods.

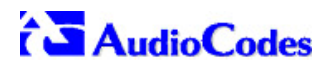

**Reader's Notes** 

8

# **EMS Server Machine Maintenance**

The EMS server Management utility is used to perform actions on the EMS server such as basic and advanced configuration, System activation/deactivation and System maintenance and debugging.

#### Important:

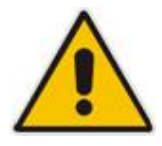

All available actions in the EMS Server Management utility must be performed using this utility and not directly from a Solaris or Linux OS shell. If you have previously performed the available EMS Server Management utility actions directly from Solaris or Linux OS shells, then you cannot use this utility.

To exit EMS Server Manager to Solaris or Linux OS shell level press 99.

The EMS Server Management menu opens automatically when you login to EMS server via telnet. If it does not open automatically, run the following command:

# EmsServerManager

The Management menu options different according to the user OS, permissions and telnet connection types as described below:

User **acems** : For **acems** user, the menu will be displayed as in Figure 8-1 (regardless of the telnet connection type (secured shell (SSH) or non secured).

#### Figure 8-1: ACEMS menu

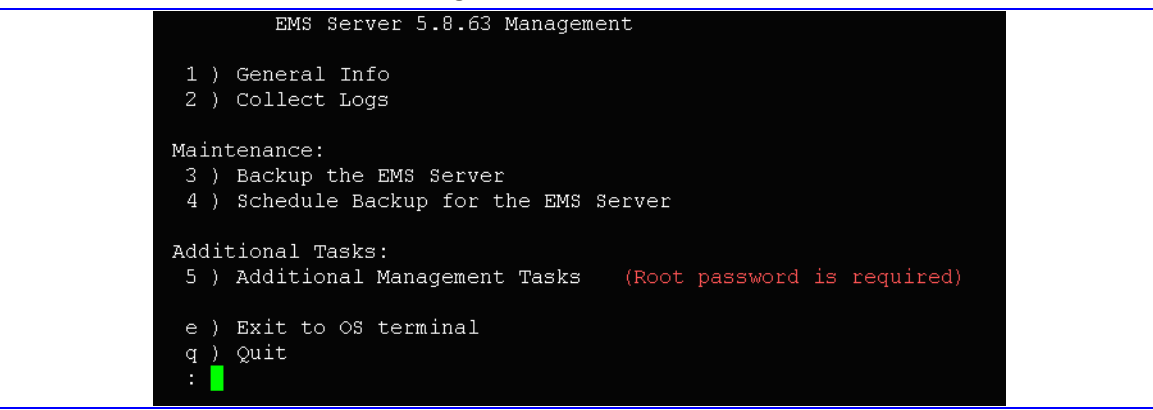

User **root**: Connect to the server as **acems**, using Secure Shell (ssh); switch user to root (su root) and enter the *root* password (run 'su' without hyphen ("-")).

The root menu differs according to the telnet connection types. If you have connected to the EMS server using secured shell (SSH), the full menu is displayed with hardening options added such as Basic Hardening, Advanced Hardening and Oracle Hardening.

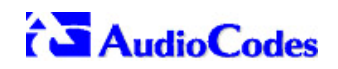

| EMS Server 5.8.63 Management                                                                                                    |  |
|----------------------------------------------------------------------------------------------------|--|
| 1 ) General Info                                                                                                    |  |
| 2 ) Collect Logs                                                                                                    |  |
| Networking:<br>3 ) Change Server's IP Address (Reboot is performed)<br>4 ) Configure Ethernet Interfaces (Reboot is performed)<br>5 ) Configure Ethernet Redundancy (Reboot is performed)<br>6 ) Configure DNS Client<br>7 ) Configure Static Routes<br>8 ) Configure SNMP Agent<br>9 ) Configure NMP                                                                    |  |
| 9 ) Configure NAT                                                                                                    |  |
| Security:<br>10) Basic Hardening (Reboot is performed)<br>11) Advanced Hardening (Reboot is performed)<br>12) SSL Tunneling Configuration<br>13) Change DBA Password (EMS Server will be shut down)<br>14) OS Passwords Settings<br>15) Add EMS User                                                                                                    |  |
| 16 ) Start/Stop File Integrity Checker                                                                                                    |  |
| Maintenance:<br>17 ) Configure NTP<br>18 ) Change System Timezone (Reboot is performed)<br>19 ) Change System Time & Date<br>20 ) Start/Stop EMS Server<br>21 ) Web Server Configuration<br>22 ) Enable/Disable Jumpstart Services<br>23 ) Backup the EMS Server<br>24 ) Schedule Backup for the EMS Server<br>25 ) Restore the EMS Server<br>26 ) Reboot the EMS Server |  |
| q ) Quit<br>: <mark>_</mark>                                                                                                    |  |

#### Figure 8-2: EmsServerManager Menu (All SSH options – Solaris)

| EMS Server 5.8.63 Management                                                                                                    |  |
|----------------------------------------------------------------------------------------------------|--|
| 1 ) General Info<br>2 ) Collect Logs                                                                                                    |  |
| <pre>Networking:<br/>3 ) Change Server's IP Address (Reboot is performed)<br/>4 ) Configure Ethernet Interfaces (Reboot is performed<br/>5 ) Configure Ethernet Redundancy (Reboot is performed<br/>6 ) Configure DNS Client<br/>7 ) Configure Static Routes<br/>8 ) Configure SNMP Agent<br/>9 ) Configure NAT</pre>                                      |  |
| Security:<br>10 ) Change DBA Password (EMS Server will be shut down<br>11 ) OS Passwords Settings<br>12 ) Add EMS User<br>13 ) Start/Stop File Integrity Checker                                                                                                    |  |
| <pre>Maintenance:<br/>14 ) Configure NTP<br/>15 ) Change System Timezone<br/>16 ) Change System Time &amp; Date<br/>17 ) Start/Stop EMS Server<br/>18 ) Web Server Configuration<br/>19 ) Backup the EMS Server<br/>20 ) Schedule Backup for the EMS Server<br/>21 ) Restore the EMS Server<br/>22 ) Reboot the EMS Server<br/>23 ) HA Configuration</pre> |  |
| q ) Quit<br>: <mark>-</mark>                                                                                                    |  |

Figure 8-3: EmsServerManager Menu (All options - Linux)

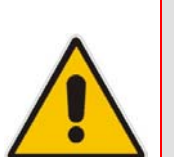

Important:

- 1. Whenever prompted to enter **Host Name** please provide only letters. Numbers and hyphen spaces are not allowed in Host Names.
- 2. Ensure IP addresses contain all correct digits.
- **3.** For Menu options where reboot is required, the server will reboot itself automatically after changes confirmation.
- **4.** For some of the configuration options, you are prompted to authorize the changes. There are three options Yes, No, Quit (y,n,q). **Yes** implements the changes, **No** will cancel the changes and return you to the initial prompt for the selected menu option, **Quit** returns to the previous menu.

The following describes the full menu options for the EMS Management utility:

- General Info and Logs collection These options provide the general EMS server current information from the Solaris operating system, including EMS Version, EMS Server Process Status, Oracle Server Status, Apache Server Status, Java Version, Memory size and Time Zone. Also the log collector collates all important logs into a single compressed file.
  - General Info
  - Collect Logs
- <u>Networking</u> These options provide all basic, advanced network management and interface changes.

Networking menu:

- Change Server's IP Address (Reboot is performed)
- Configure Ethernet Interfaces (Reboot is performed)
- Configure Ethernet Redundancy (Reboot is performed)
- Configure DNS Client
- Configure Static Routes
- Configure SNMP Agent
- Configure NAT
- <u>Security</u> These options manage all the relevant security configurations. Security full menu:
  - Basic Hardening (only with SSH connection, reboot is performed).
  - Advanced Hardening (only with SSH connection, reboot is performed).
  - SSL Tunneling Configuration (only with SSH connection)
  - Change DBA Password (EMS Server will be shut down)
  - OS Passwords Settings
  - Add EMS User
  - Start/Stop File integrity checker
- <u>Maintenance</u> These options manage all System Maintenance actions.
   Maintenance menu:
  - Configure NTP
  - Change System Timezone (Reboot is performed)
  - Change System Time & Date
  - Start / Stop the EMS Server
  - Web Server Configuration
  - Backup the EMS Server
  - Schedule Backup for the EMS Server
  - Restore the EMS Server
  - Reboot the EMS Server
  - HA Configuration
  - Quit

# 8.1 General Info and Logs Collection

This section describes the General Information and Logs collection options.

# 8.1.1 General Info

The **General Info** provides detailed information about the EMS server configuration and current status variables. The following information is provided:

- Components Versions: EMS, Solaris, Java, Apache
- Components Statuses: EMS Server process and security, Watchdog, Apache, Oracle, SNMP Agent.
- Memory Size and Disk Usage
- Network Configuration
- Time Zone & NTP configuration
- User logged in & Session type

## To view General Info:

In the EMS Server Management menu, choose option General Info; the General Information screen is displayed.

#### Figure 8-4: General Info

| General Info                                                                  |                          |             |              |            |                   |  |
|-------------------------------------------------------------------------------|--------------------------|-------------|--------------|------------|-------------------|--|
| EMS Version: 5.8.63                                                           |                          |             |              |            |                   |  |
| OS Version: SunOS 5.10                                                        | SUNW,Sı                  | un-Fire     | -V210        |            |                   |  |
| Java Version: java full                                                       | l versio                 | on "1.6     | .0 06-b0     | 2"         |                   |  |
| Memory Size: 2GB                                                              |                          |             |              |            |                   |  |
| ACEMS Disk Usage:                                                             |                          |             |              |            |                   |  |
| /dew/dsk/c1t0d0s3                                                             | 54G                      | 206         | 34G          | 37%        | /ACEMS            |  |
| Swap Spaces:                                                                  | 0.10                     | 100         | 0.10         | 0.0        | , 1102115         |  |
| swap spaces.                                                                  | ک 01                     | 1 1 M       | ۲ QC         | 1%         | /etc/swc/wolatile |  |
| swap                                                                          | 4 NG                     | 9 NM        | 2.0C         | ± °<br>1 % | /tmp              |  |
| swap                                                                          | 7.00<br>7 QC             | 0.0М<br>Л9V | 2.20<br>2.02 | ⊥°<br>19   | /war/run          |  |
| Swap                                                                          | 3.96                     | HOK         | 3.96         | Τ°         | / Val/ Lun        |  |
| EMS Watchdog Status: Up<br>EMS Server Process Stat<br>EMS Security Status: No | p<br>tus: Up<br>ot Secui | red         |              |            |                   |  |
| Apache Server Status: I                                                       | Down                     |             |              |            |                   |  |
| Apache Version:                                                               |                          |             |              |            |                   |  |
| Server version: Apache,                                                       | /2.2.6                   | (Unix)      |              |            |                   |  |
| Server built: Nov 29                                                          | 2007 04                  | 4:35:15     |              |            |                   |  |
|                                                                               |                          |             |              |            |                   |  |
| Oracle Server Processes                                                       | s Status                 | 3:          |              |            |                   |  |
| DB Processes Status: U                                                        | p                        |             |              |            |                   |  |
| Oracle Listner Status:                                                        | Up                       |             |              |            |                   |  |
| Number of DB Connection                                                       | ns:                      | 9           |              |            |                   |  |
|                                                                               |                          |             |              |            |                   |  |
| SNMP Agent Status: Up                                                         |                          |             |              |            |                   |  |
| NTP Daemon Status: Down                                                       | n                        |             |              |            |                   |  |
| Time: [03/11/2009 14:14                                                       | 4:13]                    |             |              |            |                   |  |
| Time Zone: Cuba                                                               |                          |             |              |            |                   |  |
|                                                                               |                          |             |              |            |                   |  |
| Network Configuration:                                                        |                          |             |              |            |                   |  |
| Server's Network:                                                             |                          |             |              |            |                   |  |
| Interface :                                                                   | bgeO                     |             |              |            |                   |  |
| Host Name : EMS-Server14                                                      |                          |             |              |            |                   |  |
| IP Address : 10.7.6.14                                                        |                          |             |              |            |                   |  |
| Subnet Mask : 255.255.0.0                                                     |                          |             |              |            |                   |  |
| Network Address : 10.7.0.0                                                    |                          |             |              |            |                   |  |
| Network 1 (MG's Network):                                                     |                          |             |              |            |                   |  |
| Not configured                                                                |                          |             |              |            |                   |  |
| Network 2:                                                                    |                          |             |              |            |                   |  |
| Not configured                                                                |                          |             |              |            |                   |  |
| Network 3:                                                                    |                          |             |              |            |                   |  |
| Not configured                                                                |                          |             |              |            |                   |  |
|                                                                               |                          |             |              |            |                   |  |
| Ethernet Redundancy Con                                                       | nfiqurat                 | tion:       |              |            |                   |  |

# 8.1.2 Collecting Logs

This option enables you to collect important log files. All log files are collected in a single file **log.tar** that is created under the user home directory. The log file size is approximately **5MB**.

The following log files are collected:

- EMS Server Application Logs
- Server's Syslog Messages
- Oracle Database logs
- Hardware information (including disk)
- Relevant network configuration files (including static routes)

## To collect Logs:

In the EMS Server Management menu, choose option Collect Logs. A message is displayed on the screen informing you that a Diagnostic tar file has been created and the location of the tar file.

# 8.2 Networking

# 8.2.1 Change Server's IP Address

This option enables you to update the EMS server's IP address.

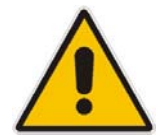

**Note:** When the operation is finished, the server will reboot itself for the changes to take effect.

## To change Server's IP Address:

1. In the EMS Server Management menu, choose option Change Server's IP address.

The current IP configuration of the EMS server is displayed. The information includes Server Host Name, and IP information. The user is prompted to enter relevant network configuration parameters.

#### Figure 8-5: Server IP Configuration Updates

```
IP Address [10.7.14.146]: 10.7.9.211
Subnet Mask [255.255.0.0]: 255.255.0.0
Default Gateway [10.7.0.1]: 10.7.0.1
```

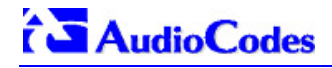

2. Once you have updated the IP configuration, you will be asked to confirm the changes.

Upon confirmation, the server will reboot itself for changes to take effect.

#### Figure 8-6: User Configuration Updates

New EMS Server IP Configuration (Server Network): IP: 10.7.9.211 Subnet Mask: 255.255.0.0 Network Address: 10.7.0.0 Default Gateway: 10.7.0.1 Are you sure that you want to continue? (y/n/q)

# 8.2.2 Configure Ethernet Interfaces

The EMS server supports up to four Ethernet Interfaces, which can be configured to support up to four different networks:

- EMS Client-Server Network
- Network 1 (Media Gateways Network only)
- Network 2
- Network 3

The different interfaces could be used for various purposes, including: separation between EMS Clients and MGW networks, Backup, Maintenance utilities or for Ethernet redundancy purposes.

This option enables you to Add, Remove or Modify these server interfaces.

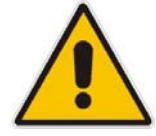

**Note:** When this operation has completed, the server will reboot itself for the changes to take effect.

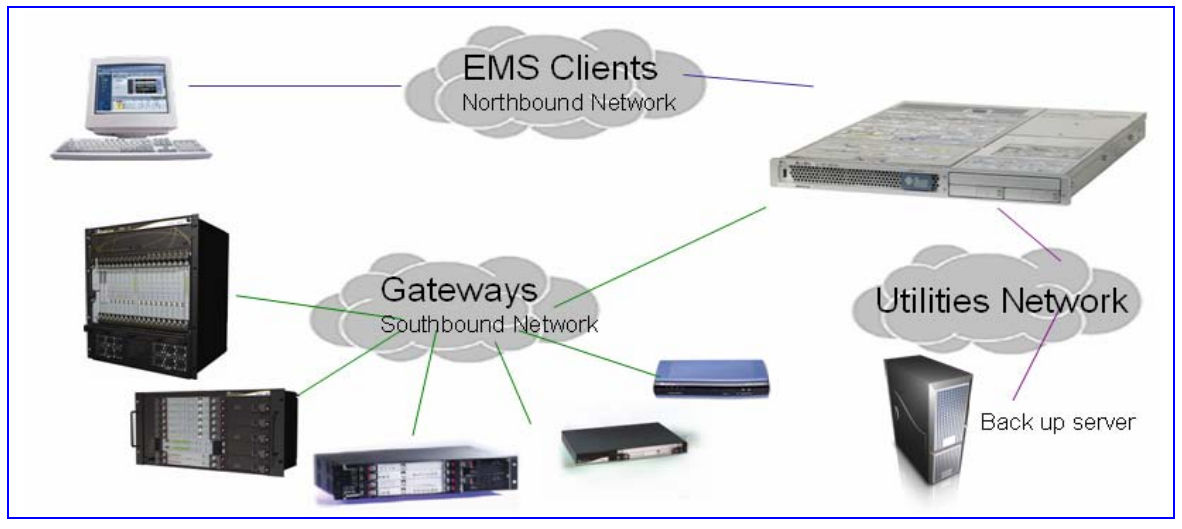

Figure 8-7: EMS Server: Triple Ethernet Interfaces

In case Gateways are located in different subnets, static routes should be provisioned to allow the connection from "Southbound Network" to each one of the subnets. For static routes configuration, see Static Routes.

In order to ensure that the network configuration is performed successfully, test that the EMS is successfully connected to each one of the Gateways by running the following basic tests:

- Adding the Gateway to the EMS application
- Reviewing its status screen
- Performing basic configuration action (set of 'MG Location' in Media Gateways Provisioning Frame / General Setting tab)
- Ensuring that the EMS receives traps from the Gateway by adding TP boards in one of the empty slots and ensuring that the 'Operational Info' Event is received.

## To change Physical Interface Configuration:

1. In the EMS Server Management menu, choose option **Configure Ethernet** Interfaces.

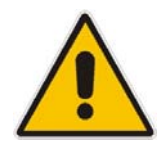

 $\triangleright$ 

Note: Don't use the '#' sign in hostnames on the Solaris platform.

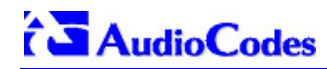

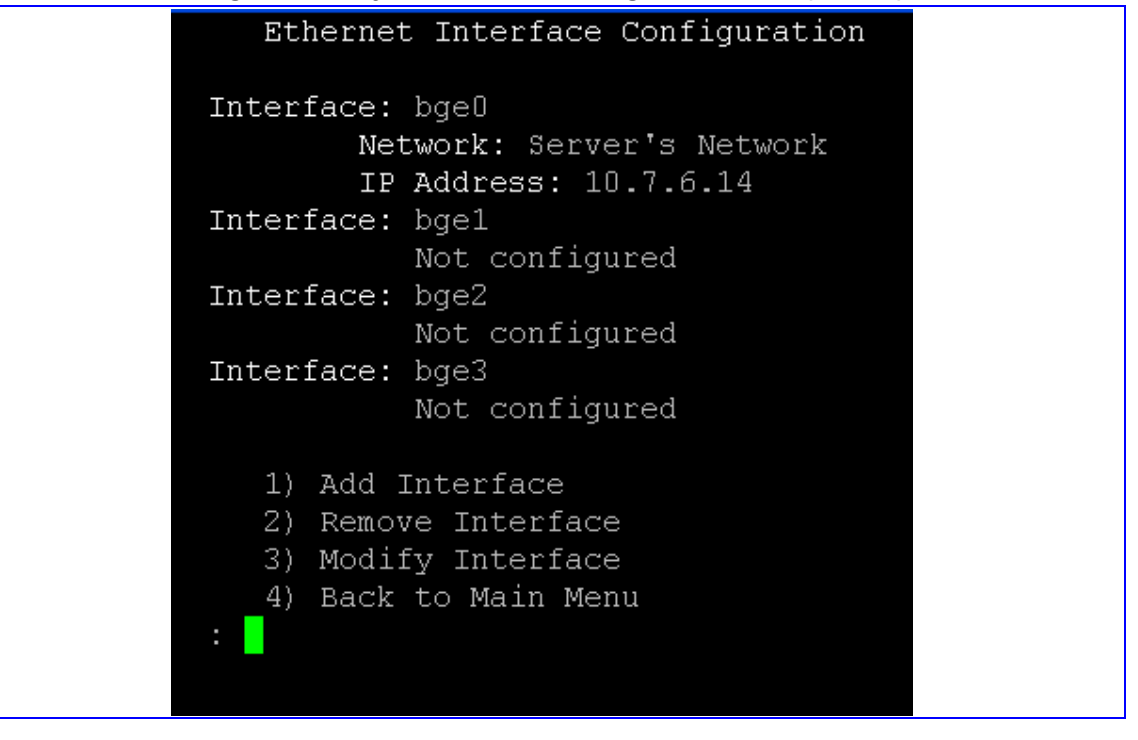

#### Figure 8-8: Physical Interface Configuration Menu (Solaris)

- 2. Choose from one of the following options:
  - Add Interface Adds a new interface to the EMS Server.
  - **Remove Interface -** Removes existing interface from the EMS Server
  - Modify Interface Modifies a existing interface from the EMS Server

## 8.2.2.1 Add Interface

## To Add a New Interface:

1. Choose Option 1 - Add Interface.

A list of currently available interfaces (not yet configured) are displayed.

- 2. Choose an interface (in HP machines the interfaces are called eth0, eth1, etc).
- 3. Choose the Network Type.
- 4. Enter values for the following interface parameters and confirm:
  - IP Address
  - Hostname
  - Subnet Mask

The new interface parameters are displayed.

5. Confirm the changes; the server will reboot itself for the changes to take effect.

Figure 8-9: Add Interface Parameters

| Add Interface:                                                                                        |  |
|----------------------------------------------------------------------------------------------------|--|
| Choose Interface:<br>1) bge1<br>2) bge2<br>3) bge3<br>q) Quit<br>: 1                                  |  |
| Choose Network Type:<br>1) Network 1 (MG's Network)<br>2) Network 2<br>3) Network 3<br>4) Quit<br>: 1 |  |
| New Interface Parameters:                                                                             |  |
| IP Address : 10.7.9.211<br>Hostname : GW<br>Subnet Mask : 255.255.0.0                                 |  |
| Are you sure that you want to continue? (y/n/q) y                                                     |  |

## 8.2.2.2 Remove Interface

## > To remove an existing interface:

- 1. Choose option 2.
- 2. Choose the interface to remove.

A list of currently configured interfaces are displayed.

3. Confirm the changes; the server will reboot itself for the changes to take effect.

#### Figure 8-9: Remove Interface

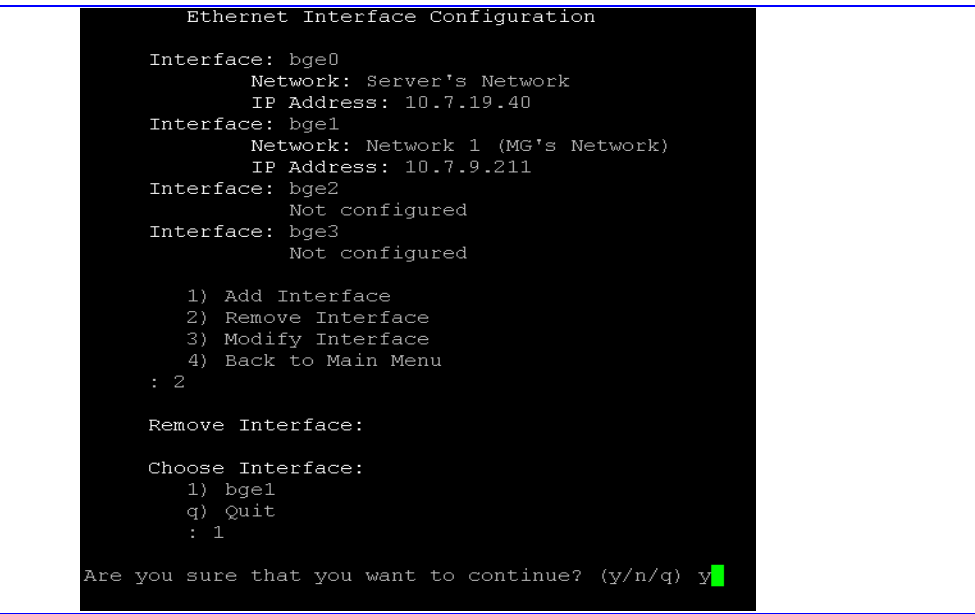

# 8.2.2.3 Modify Interface

## To modify an existing interface:

- 1. Choose option **3**.
- 2. Choose the interface to modify.
  - A list of currently configured interfaces are displayed.
- **3.** Change the interface parameters.
- 4. Confirm the changes; the server will reboot itself for changes to take effect.

#### Figure 8-9: Modify Interface

```
Ethernet Interface Configuration
     Interface: bge0
             Network: Server's Network
             IP Address: 10.7.19.40
     Interface: bge1
             Network: Network 1 (MG's Network)
             IP Address: 10.7.9.211
     Interface: bge2
                Not configured
     Interface: bge3
                Not configured
        1) Add Interface
        2) Remove Interface
        3) Modify Interface
        4) Back to Main Menu
     Modify Interface:
     Choose Interface:
        1) bge1
        q) Quit
     Interface Configuration:
        IP Address: [10.7.9.211]: 10.7.9.212
        Host Name [MG]: MG
        Subnet Mask: [255.255.0.0]: 255.255.0.0
Are you sure that you want to continue? (y/n/q) y
```

# 8.2.3 Configure Ethernet Redundancy on Solaris

Physical Ethernet Interfaces Redundancy provides failover when you have multiple network interface cards that are connected to the same IP link.

The EMS server supports up to 4 Ethernet interfaces. For enhanced network security, it is recommended to use two interfaces and to define Ethernet ports redundancy on both of them (for example, EMS Clients (northbound) and Gateways (southbound)). This option enables you to configure Ethernet ports redundancy.

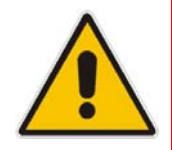

**Note:** When the operation is finished, the server will reboot itself for the changes to take effect.

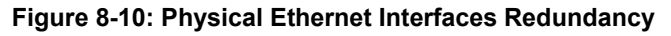

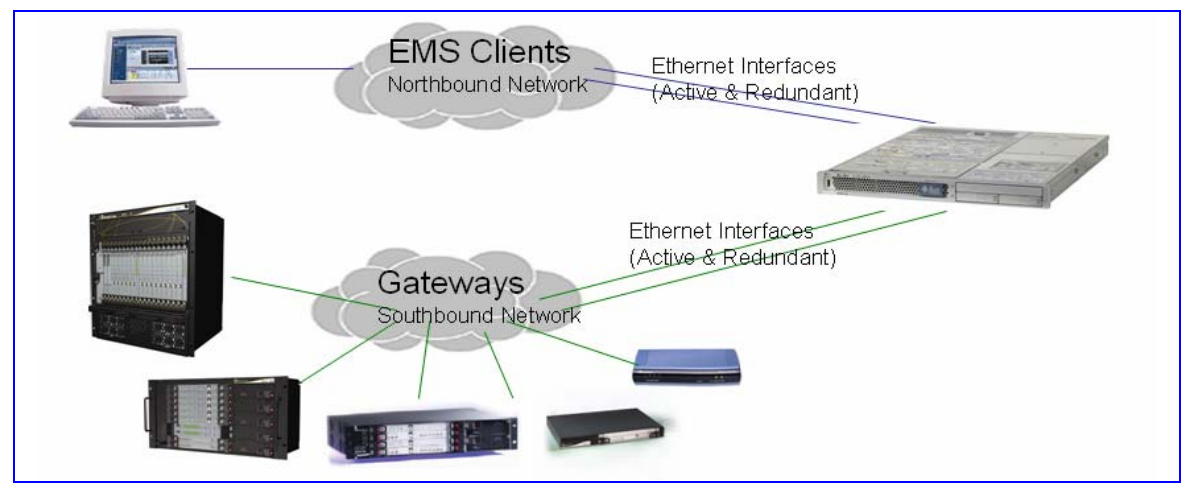

# To configure Ethernet Redundancy:

1. In the EMS Server Management menu, choose option **Configure Ethernet Redundancy**.

#### Figure 8-11: Ethernet Redundancy Configuration Menu

| Ethernet Redundancy Configuration |  |
|-----------------------------------|--|
| Interface: bge0                   |  |
| Network: Server's Network         |  |
| IP Address: 10.7.19.40            |  |
| Interface: bge1                   |  |
| Not configured                    |  |
| Interface: bge2                   |  |
| Not configured                    |  |
| Interface: bge3                   |  |
| Not configured                    |  |
|                                   |  |
| 1) Add Redundant Interface        |  |
| 2) Remove Redundant Interface     |  |
| 3) Modify Redundant Interface     |  |
| 4) Back to Main Menu              |  |
|                                   |  |
|                                   |  |

- **2.** Choose from one of the following options:
  - Add Redundant Interface
  - Remove Redundant Interface
  - Modify Redundant Interface

## 8.2.3.1 Add Redundant Interface

Use this option under the following circumstances:

- When you have configured an interface (see Configure Ethernet Interfaces on page 50).
- When your default router can respond to a ping command due to a heartbeat procedure between interfaces and the default router (in order to verify activity).

# To add redundant interface:

- 1. Choose Option 1: Add Redundant Interface.
- 2. Choose the network type for which to create a new redundant interface (for example, EMS Client-Server Network).
- **3.** Choose the interface in the selected network that you wish to make redundant (for example, **bge1**, **bge2**, **bge3**).
- 4. Enter Private IP address and Host Name for both the Active and Standby interfaces. It is mandatory that both Private IP addresses and Global IP address reside in the same subnet. Don't use the '#' sign in hostnames.

5. Confirm the changes; the server will reboot itself for changes to take effect.

| Add Redundant Interface:                                                                                                    |  |
|----------------------------------------------------------------------------------------------------|--|
| Choose Network Type:<br>1) Server Network<br>2) Quit<br>: 1                                                                                                    |  |
| Choose Redundant Interface:<br>1) bge1<br>2) bge2<br>3) bge3<br>q) Quit<br>: 1                                                                                         |  |
| Ethernet Redundancy Settings:                                                                                                    |  |
| Active Interface - Host Name : MG1<br>Active Interface - IP Address : 10.7.9.211<br>Standby Interface - Host Name : MG2<br>Standby Interface - IP Address : 10.7.9.212 |  |
| Are you sure that you want to continue? $(y/n/q)$ y                                                                                                    |  |

#### Figure 8-12: Add Redundant Interface

## 8.2.3.2 Remove Ethernet Redundancy

## To remove the Ethernet Redundancy interface:

- 1. Choose option 2 Remove Redundant Interface.
- 2. Choose the Ethernet Redundancy Interface to remove.
- 3. Current network type Ethernet Redundancy configuration is displayed.
- **4.** Enter **Y** to confirm the changes. The server will reboot itself for changes to take effect.

#### Figure 8-13: Ethernet Redundancy Interface to Disable

```
Ethernet Redundancy Configuration
     Interface: bge0
             Network: Server's Network
             IP Address: 10.7.19.40
     Interface: bge1
             Network: Server's Network (redundant interface)
     Interface: bge2
                Not configured
     Interface: bge3
               Not configured
        1) Add Redundant Interface
        2) Remove Redundant Interface
        3) Modify Redundant Interface
        4) Back to Main Menu
     Remove Redundant Interface:
     Choose Redundant Network
        1) Server's Network (bge0, bge1)
Are you sure that you want to continue? (y/n/q) y
```

# 8.2.3.3 Modify Redundant Interface

## > To modify redundant interface and change redundancy settings:

- 1. Choose option 3 Modify Redundant Interface.
- 2. Choose the Ethernet Redundancy Interface to modify.
- **3.** Change the redundancy settings.
- **4.** Enter **Y** to confirm the changes. The server will reboot itself for changes to take effect.

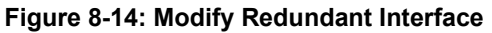

| Ethernet Redundancy Configuration                       |  |
|---------------------------------------------------------|--|
| Interface: bael                                         |  |
| Network Server's Network                                |  |
| TP Address: 10.7.19.40                                  |  |
| Interface: bgel                                         |  |
| Network: Server's Network (redundant interface)         |  |
| Interface: bge2                                         |  |
| Not configured                                          |  |
| Interface: bge3                                         |  |
| Not configured                                          |  |
|                                                         |  |
| 1) Add Redundant Interface                              |  |
| 2) Remove Redundant Interface                           |  |
| 3) Modify Redundant Interface                           |  |
| 4) Back to Main Menu                                    |  |
| : 3                                                     |  |
|                                                         |  |
|                                                         |  |
| Modify Redundant Interface:                             |  |
|                                                         |  |
|                                                         |  |
| Choose Redundant Network                                |  |
| 1) Server's Network (bgeU, bge1)                        |  |
| d) Quit                                                 |  |
| : 1                                                     |  |
|                                                         |  |
| Ethernet Redundancy Settings.                           |  |
| Benefice Reduidancy Settings.                           |  |
| Active Interface - Host Name [MG1]: 1                   |  |
| Active Interface - TP Address [10,7,9,211]: 10,7,9,211  |  |
| Standby Interface - Host Name [MG2]: 2                  |  |
| Standby Interface - IP Address [10,7,9,212]: 10.7,9,212 |  |
|                                                         |  |
|                                                         |  |
| Are you sure that you want to continue? $(y/n/q)$ y     |  |
|                                                         |  |

# 8.2.4 Configure Ethernet Redundancy on Linux

## To configure Ethernet Redundancy:

1. In the EMS Server Management menu, choose option **Configure Ethernet Redundancy**.

#### Figure 8-15: Ethernet Redundancy Configuration Menu

| Ethernet Redundancy Configuration                                                                                                    |  |
|----------------------------------------------------------------------------------------------------|--|
| Interface: eth0<br>Network: Server's Network<br>IP Address: 10.7.14.141<br>Interface: eth1<br>Not configured                                   |  |
| <ol> <li>Add Redundant Interface</li> <li>Remove Redundant Interface</li> <li>Modify Redundant Interface</li> <li>Back to Main Menu</li> </ol> |  |

- 2. Choose from one of the following options:
  - Add Redundant Interface
  - Remove Redundant Interface
  - Modify Redundant Interface

## 8.2.4.1 Add Redundant Interface

Use this option under the following circumstances:

- When you have configured an Ethernet interface (see Configure Ethernet Interfaces on page 50).
- When your default router can respond to a 'ping' command, due to a heartbeat procedure between interfaces and the default router (in order to verify activity).

## To add redundant interface:

- 1. Choose Option 1: Add Redundant Interface.
- 2. Choose the network type for which to create a new redundant interface (for example, **EMS Client-Server Network**).
- 3. Choose the interface in the selected network that you wish to make redundant (for example, **bge1**, **bge2**, **bge3**).
- 4. Choose the redundancy mode (for example, balance-rr, active-backup).

**5.** Confirm the changes; the server will reboot itself for changes to take effect.

| Ethernet Redundancy Configuration                                                                                                    |
|----------------------------------------------------------------------------------------------------|
| Interface: eth0<br>Network: Server's Network<br>IP Address: 10.7.14.141<br>Interface: eth1<br>Not configured                                                                                                    |
| 1) Add Redundant Interface<br>2) Remove Redundant Interface<br>3) Modify Redundant Interface<br>4) Back to Main Menu<br>: 1                                                                                                    |
| Add Redundant Interface:                                                                                                    |
| Choose Network Type:<br>1) Server Network<br>2) Quit<br>: 1                                                                                                    |
| Choose Redundant Interface:<br>1) eth1<br>q) Quit<br>: 1                                                                                                    |
| Ethernet Redundancy Settings:                                                                                                    |
| Ethernet Redundancy Mode:<br>0) balance-rr (round-robin load balancing)<br>1) active-backup - recommended<br>2) balance-xor (XOR-policy load balancing)<br>3) broadcast<br>4) 802.3ad (IEEE 802.3ad dynamic link aggregation)<br>5) balance-tlb (transmit load balancing)<br>6) balance-alb (adaptive load balancing) |
| : 1<br>Are you sure that you want to continue? (y/n/q)                                                                                                    |

Figure 8-16: Add Redundant Interface (Linux)

## 8.2.4.2 Remove Ethernet Redundancy

## > To remove the Ethernet Redundancy interface:

- 1. Choose option 2 Remove Redundant Interface.
- Choose the Ethernet Redundancy Interface to remove.
   The Current network type Ethernet Redundancy configuration is displayed.
- 3. Enter **Y** to confirm the changes. The server will reboot itself for changes to take effect.

#### Figure 8-17: Ethernet Redundancy Interface to Disable

|   | Ethernet Redundancy Configuration                                                                                                    |
|---|----------------------------------------------------------------------------------------------------|
|   | Interface: eth0<br>Network: Server's Network<br>IP Address: 10.7.14.141<br>Interface: eth1<br>Network: Server's Network (redundant interface) |
|   | 1) Add Redundant Interface<br>2) Remove Redundant Interface<br>3) Modify Redundant Interface<br>4) Back to Main Menu<br>: 2                   |
|   | Remove Redundant Interface:                                                                                                    |
|   | Choose Redundant Network<br>1) Server's Network (eth0, eth1)<br>q) Quit<br>: 1                                                                |
| A | re you sure that you want to continue? $(y/n/q)$ y                                                                                            |

## 8.2.4.3 Modify Redundant Interface

## To modify redundant interface and change redundancy settings:

- 1. Choose option 3 Modify Redundant Interface.
- 2. Choose the Ethernet Redundancy Interface to modify.
- **3.** Change the redundancy settings.
- **4.** Enter **Y** to confirm the changes. The server will reboot itself for changes to take effect.

#### Figure 8-18: Modify Redundant Interface (Linux)

```
Ethernet Redundancy Configuration
       Interface: eth0
               Network: Server's Network
               IP Address: 10.7.14.141
       Interface: eth1
               Network: Server's Network (redundant interface)
       1) Add Redundant Interface
       2) Remove Redundant Interface
       3) Modify Redundant Interface
       4) Back to Main Menu
       Modify Redundant Interface:
       Choose Redundant Network
       q) Quit
       Ethernet Redundancy Settings:
       Ethernet Redundancy Mode:
       0) balance-rr (round-robin load balancing)
       1) active-backup - recommended
       2) balance-xor (XOR-policy load balancing)
       3) broadcast
       4) 802.3ad (IEEE 802.3ad dynamic link aggregation)
       6) balance-alb (adaptive load balancing)
Are you sure that you want to continue? (y/n/q) y
```

# 8.2.5 Configuring the DNS Client

Domain Name System (DNS) is a database system that translates a computer's fully qualified domain name into an IP address. If a DNS server cannot fulfill your request, it will refer the request to another DNS server - and the request is passed along until the domain-name-to-IP-address match is made.

This option enables you to configure the client side (Resolver). If there is no existing DNS configuration, the **Configure DNS** option is displayed. If already configured, the **Modify DNS** option is displayed.

# To Configure the DNS Client:

- 1. In the EMS Server Management menu, choose option **Configure DNS Client**.
- 2. In the DNS Configuration menu, choose option 1.

#### Figure 8-19: Configure DNS Client

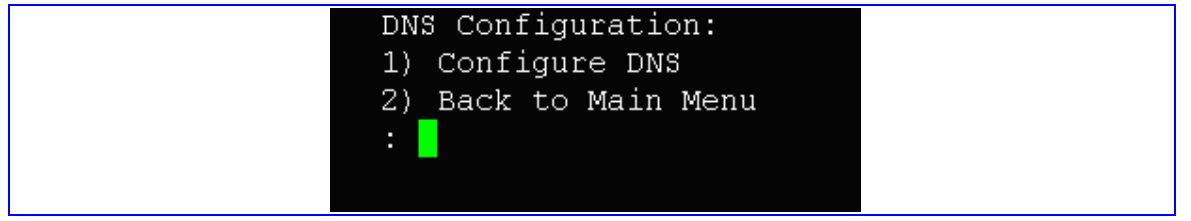

- **3.** You are prompted to specify the location domain. Enter **Y** to specify the local domain name.
- **4.** You are prompted to specify the search list. Enter **Y** to specify a list of domains (use a comma delimiter to separate search entries in the list).
- 5. Specify DNS IP addresses 1, 2 and 3.

#### Figure 8-20: Configure DNS Client

```
Do you want to specify the local domain name ? (y/n)y
Local Domain Name: domain.example.com
Do you want to specify a search list ? (y/n)y
Search List (use "," between domains names): dml.example.com,d2.example.com
DNS IP Address 1: 10.1.1.10
DNS IP Address 2: 10.1.1.11
DNS IP Address 3: 10.1.1.12
```

#### Figure 8-21: DNS Setup

```
New DNS Configuration:
Domain Name: domain.example.com
Search List: dm1.example.com,d2.example.com
DNS IP 1: 10.1.1.10
DNS IP 2: 10.1.1.11
DNS IP 3: 10.1.1.12
Are you sure that you want to continue? (y/n/q)
```

# 8.2.6 Static Routes

Static routes are usually only used in conjunction with a **/etc/defaultrouter**. You may require static routes when there are networks that you did not wish to go through your default Gateway/Router. In this case, you will probably want to make the routes permanent by adding the static routes rules.

This option enables you to add or remove static route rules.

## To configure Static Routes:

1. In the EMS Server Management menu, choose option **Static Routes**. The Static Routes menu and all current static rules are displayed.

| Static                 | Routes Config | uration     |       |            |            |
|------------------------|---------------|-------------|-------|------------|------------|
| Kernel IP routi        | ng table      |             |       |            |            |
| Destination            | Gateway       | Genmask     | Flags | MSS Window | irtt Iface |
| 10.7.0.0               | 0.0.0.0       | 255.255.0.0 | U     | 0 0        | 0 bond0    |
| 169.254.0.0            | 0.0.0.0       | 255.255.0.0 | U     | 0 0        | 0 bond0    |
| 0.0.0                  | 10.7.0.1      | 0.0.0.0     | UG    | 0 0        | 0 bond0    |
|                        |               |             |       |            |            |
| 1) Add                 | Static Route  |             |       |            |            |
| 2) Remove Static Route |               |             |       |            |            |
| 3) Back to Main Menu   |               |             |       |            |            |
|                        |               |             |       |            |            |
|                        |               |             |       |            |            |

Figure 8-22: Routing Table and Menu

- 2. In the Static Routes configuration screen, choose one of the following options:
  - Add a Static Route
  - Remove a Static Route

# To add a Static Route:

- 1. Choose option 1 Add a Static Route.
- 2. Enter the Destination Network Address.
- 3. Enter the router's IP address.
- 4. Enter Y to confirm these changes.

#### Figure 7-2-18: Static Route Changes

```
1) Add Static Route
2) Remove Static Route
3) Back to Main Menu
: 1
Destination Network Address : 10.17.0.0
Network Mask : 255.255.0.0
Router IP Address : 10.17.0.1
Are you sure that you want to continue? (y/n/q)
```

## > To remove a Static Route:

- 1. Choose option 2 Remove a Static Route.
- 2. Enter the Destination Network Address for the static route you wish to remove.
- 3. Enter the router's IP address.
- 4. Enter Y to confirm these changes.

## 8.2.7 SNMP Agent

The SNMP Management Agent enables access to system inventory and monitoring and provides support for alarms using the industry standard management protocol: Simple Network Management Protocol (SNMP).

This option enables you to configure the SNMP Agent on the EMS server and determine whether or not to forward system alarms from the EMS server to the NMS.

## To configure SNMP Agent:

- 1. In the EMS Server Management menu, choose option **Configure SNMP Agent**. The SNMP Manager screen is displayed with the Process ID information.
- **2.** Choose one of the following options:
  - **SNMP Manager Configuration**: Configure the OS SNMP Agent to send system alarms to the NMS IP address.
  - Start Sending Alarms: Starts forwarding system alarms from the EMS to the NMS.
  - Stop Sending Alarms: Stops forwarding system alarms from the EMS to the NMS.

## 8.2.7.1 SNMP Manager Configuration

## To configure the SNMP Manager:

- 1. Choose option 1 SNMP Manager Configuration.
- 2. Enter the NMS IP address.
- 3. Enter the **Community string**.

## 8.2.7.2 Configure NAT

NAT is the process of modifying network address information in datagram packet headers traversing a traffic routing device for the purpose of remapping a given address space to another.

## To configure NAT:

- 1. Enter the NAT IP address.
- 2. Press 'Y' to confirm the changes.

## To remove NAT configuration:

- 1. Enter the value -1.
- 2. Press 'Y' to confirm the changes.

#### Figure 8-23: Solaris SNMP Manager

SNMP Agent Configuration SNMP Agent Status: Up 1) Configure SNMP Agent 2) Stop SNMP Agent 3) Back to Main Menu : 1 Configure SNMP Agent NMS IP [10.22.13.126]: 10.22.13.126 Community string : public Are you sure that you want to continue? (y/n/q)

## 8.2.7.3 Sending System Alarms

## > To start sending system alarms to the NMS:

Choose option 2 Start Sending Alarms (when the SNMP Agent status is Down)

## 8.2.7.4 Stopping System Alarms

## > To stop sending system alarms sending to the NMS:

Choose option 2 Stop Sending Alarms (when the SNMP Agent status is Up)

# 8.3 Security

The EMS Management security options enable you to perform security actions such as hardening Solaris 10-**Basic** and **Advanced** security performance, Oracle hardening and users administration.

# 8.3.1 Basic Hardening

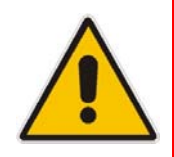

**Note:** This option is not supported on Linux Operating System.

The purpose of basic hardening is to protect the EMS server from unauthorized access and hostile attack. The Basic Hardening uses JumpStart Architecture and the Security Scripts (JASS) toolkit to harden and audit Solaris Operating Systems services. The script disables all Solaris services except those services used by the EMS. For a list of services used by the EMS, refer to the section Configuring the Firewall on page 83.

After running the Basic Hardening script, the EMS server is qualified to use in the Internet.

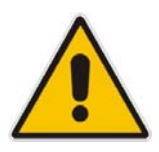

#### Notes:

- 1. This option is only available when using secured shell (ssh).
- 2. When the operation is finished, the server will reboot itself for the changes to take effect.
- 3. During this procedure, do not press Ctrl+C.

The EMS server utilizes the Apache Web server for the purpose of software upgrades and regional files loading to media gateways (MediaPack / Mediant 1000 / Mediant 2000 / Mediant 3000), as well as for running Java web start (JAWS). The Apache Web server uses the HTTP and HTTPS ports for the above operations. When Basic Hardening is performed, the HTTP port is closed.

The rollback procedure can be performed after configuring basic hardening to open all services. The rollback procedure restores the EMS server to the state prior to when the basic hardening was performed.

## To configure basic hardening:

- 1. In the EMS Server Management menu, choose option **Basic Hardening**. The Hardening menu is displayed.
- **2.** Choose one of the following options:
  - Option 1: Start Hardening (Close all services) Choose this option to close all services.
  - Option 2: Rollback (Open all services)

Choose this option to open all services.

## 8.3.1.1 Start Basic Hardening

#### > To start basic hardening:

1. Choose option 1 Start Hardening.

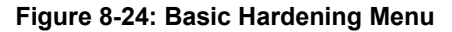

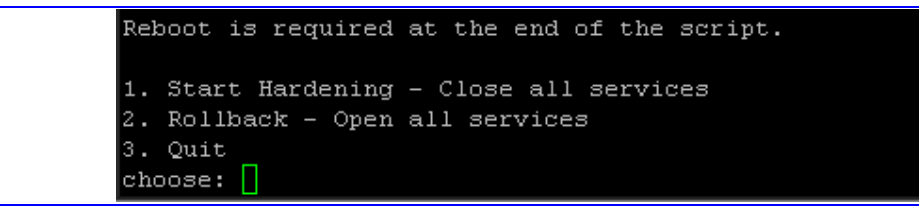

The following prompt is displayed:

Figure 8-25: Prompts Referring to SNMP Services

```
Installation of <SUNWjass> was successful.
application SUNWjass Solaris Security Toolkit 4.2.0
Do you want to enable SNMP services (y/n)?
y
>> backup default values
The Apache server stopped.
Starting the Apache server.
[NOTE] The following prompt can be disabled by setting JASS_NOVICE_USER to 0.
[WARN] Depending on how the Solaris Security Toolkit is configured, it
is both possible and likely that by default all remote shell and file transfer
access to this system will be disabled upon reboot effectively locking out any
user without console access to the system.
Are you sure that you want to continue? (yes/no): [no]
yes
```

- 2. You are prompted if you want to continue?
  - Enter **Y** to run the JASS package.
- 3. Wait a few minutes.
- 4. Choose a new password for the *acems* user and for user *root*. It is recommended to change the default password.

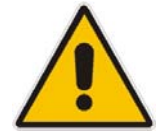

**Note:** Note and retain these passwords for future access. It is not possible to restore these passwords or to enter the server without them.

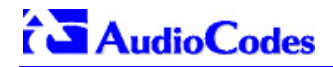

#### Figure 8-26: Activating the EMS Hardening Feature

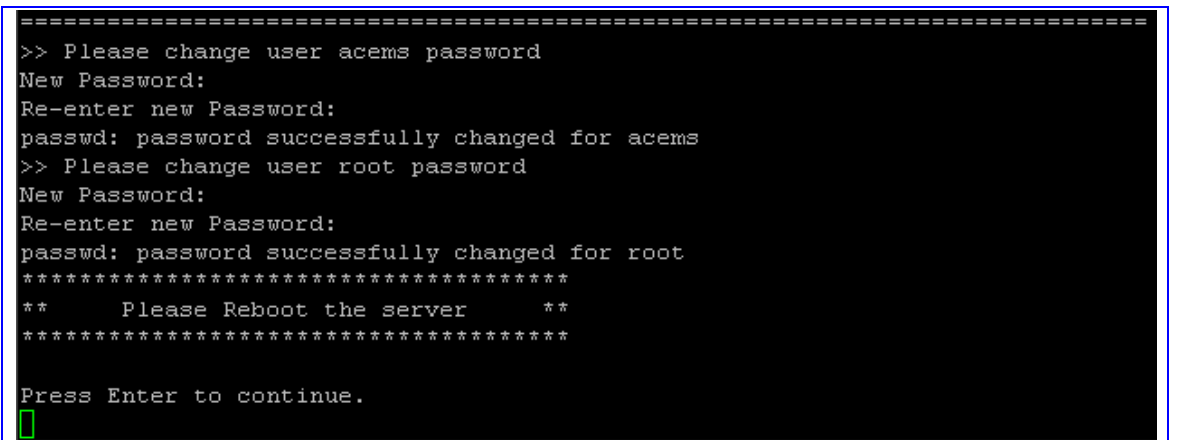

When the operation has finished, the server will reboot itself for changes to take effect.

## 8.3.1.2 Rollback

#### To perform a rollback

1. Choose Option 2 Rollback-Open All services.

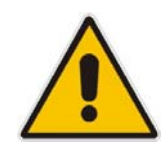

**Note:** If the server is in an advanced hardened status (i.e., the script *emsAdvancedHarden.pl* has already been run on this server), refer to Advanced Hardening- Rolling Back from Advanced Hardening.

#### Figure 8-27: Basic Hardening, Rollback - Open all services

```
Reboot is required at the end of the script.

1. Start Hardening - Close all services

2. Rollback - Open all services

3. Quit

choose:
```

2. Choose 1 to roll back the last hardened package.

#### Figure 8-28: Rolling Back from Hardened Server -1

```
Please select a Solaris Security Toolkit run to restore through:
1. August 16, 2007 at 12:34:35 (/var/opt/SUNWjass/run/20070816123435)
Choice ('q' to exit)? 1
```

3. Choose 5 ALWAYS Keep.

#### Figure 8-29: Rolling Back from Hardened Server -2

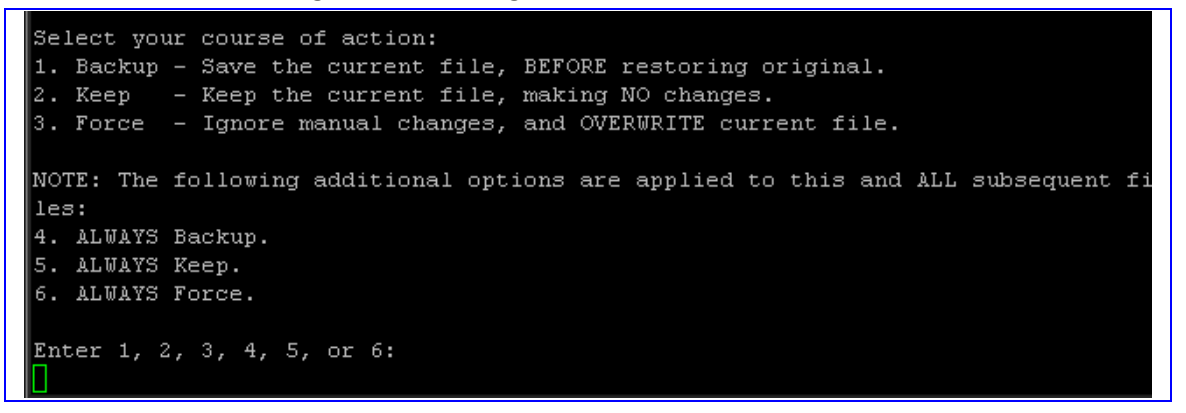

**4.** Enter **Y** to remove the package.

#### Figure 8-30: Rolling Back from Hardened Server -3

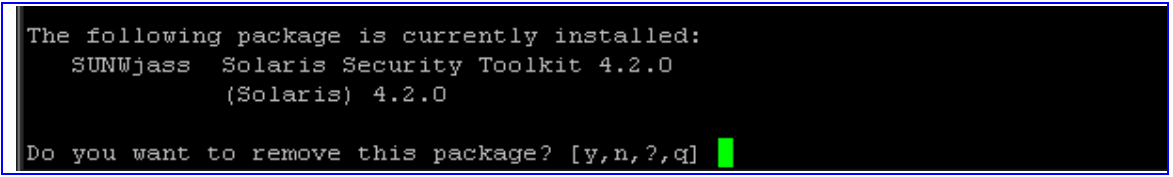

- 5. Restore the default passwords.
- 6. When finished, the server will reboot itself for changes to take affect.

Advanced Hardening

#### 8.3.2

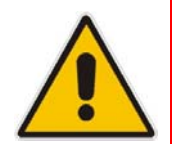

**Note:** Before performing Advanced Hardening, you must perform Basic Hardening (See section Basic Hardening above). This option is not supported on the Linux Operating System.

This option enables you to harden the Solaris 10 for enhanced security performance.

The Advanced Hardening script removes OS packages which are not required by the system and are security vulnerable. It change file permissions/groups for several files in the system (Operating system and EMS application files) and removes the snoop utility from the system.

Also the Advanced Hardening script adds password and login restrictions such as password aging limitations about password characters.

The security script is supplemented to comply with special US DoD (Department of Defense) requirements as described in the "<u>Security Technical Implementation Guides</u> (<u>STIG</u>)".

The security script is supplemented to comply with special US DoD requirements.

#### Notes:

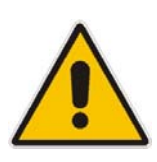

- 1. This option is only available when using secured shell (ssh).
- 2. When the operation is finished, the server will reboot itself for the changes to take effect.
- **3.** Before implementing Advanced Hardening, please contact your AudioCodes FAE.
- 4. During this procedure, do not press Ctrl+C.

## To configure advanced hardening:

- 1. In the EMS Server Management menu, choose option Advanced Hardening.
- 2. Choose one of the following options:
  - **Option 1**: Enter **1** to start additional hardening of the system.

#### Figure 8-31: Activating the Advanced Hardening Feature

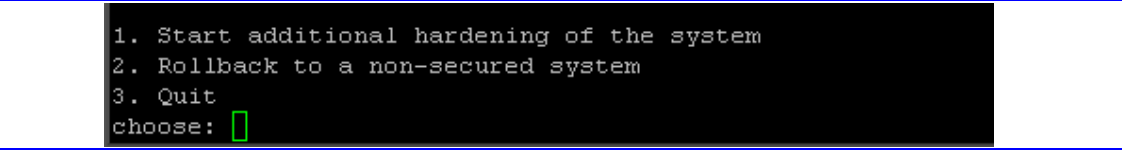

The EMS server is now in Advanced Hardening mode.

• **Option 2**: Enter **2** to Rollback to a non-secured system.
### Figure 8-32: Rolling Back from Advanced Hardening

Start additional hardening of the system
 Rollback to a non-secured system
 Quit
 choose:

The EMS server is hardened. The EMS server is rolled back to its previous status of hardened state.

To roll back to the server default status, refer to Section 7.3.1 Basic Hardening.

## 8.3.3 SSL Tunneling Configuration

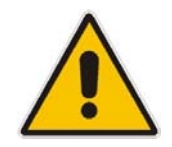

Note: This option is not supported on the Linux Operating System.

SSH over SSL tunneling access for server operation and maintenance provides FIPS-140.2 compliance for SSH access to the EMS server machine. To connect the EMS server using SSL tunneling, you must configure both the EMS server and the EMS client to support this feature.

### 8.3.3.1 EMS Server-SSL Tunneling Configuration

### > To configure the EMS server for SSL Tunneling:

1. In the EMS Server Manager Security menu, choose option 12. **SSL Tunneling Configuration**.

The current SSL Tunneling Status is displayed. In addition, the SSH port status is displayed as (open / close).

Figure 8-33: SSL Tunneling Configuration Manager

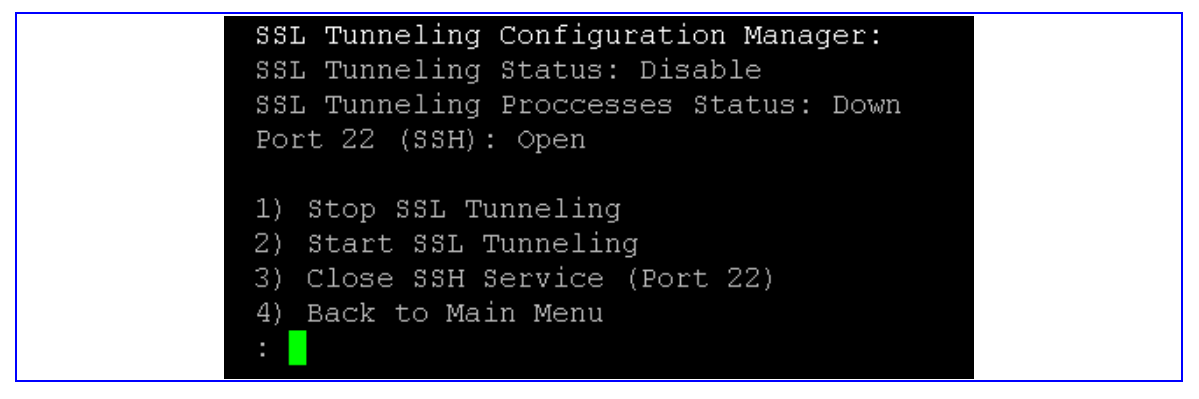

# > To Enable SSL Tunneling:

- Select (2) Start SSL Tunneling. Ensure that the SSL Tunneling Status is changed to Enabled and the SSL Tunneling Processes Status is changed to Up.
- 2. Connect the EMS client to the EMS server via the SSL Tunneling application (see section 'EMS Client-SSL Tunneling Configuration' below).
- Ensure that the SSL connection between the EMS client and the EMS server is successful by running basic actions such as EMS Server Manager -> General Info.

**Select (3) Close SSH Service** to make SSL Tunneling the only possible communication option between the EMS client and the EMS server.

## To Disable SSL Tunneling:

- 1. Select (3) Open SSH Service. Connect EMS Server via SSH.
- 2. Select (1) Stop SSL Tunneling.

### 8.3.3.2 EMS Client-SSL Tunneling Configuration

### To connect to the EMS server:

- 1. Run the SSL Tunneling Client application (this application is part of the EMS client Installation in the Client install folder) and provide the appropriate EMS server IP address.
- 2. Using a communication application (i.e Putty), enter the local host IP (127.0.0.1) and port 10022 details.

The SSL client listens to this port, and all packets received on this port from the local host are rerouted to the provisioned EMS server IP address through the SSL Tunnel.

## 8.3.4 Changing DBA Password

This option enables you to change the DBA password. The EMS server will shutdown automatically before changing the DBA Password.

### To change the DBA Password:

1. In the EMS Server Management menu, choose option Change DB Password.

### Figure 8-34: Changing the DB Password

|                            | *************************************** | **** |
|----------------------------|-----------------------------------------|------|
| Oracle Change p            | bassword Script start                   |      |
| *****                      | * * * * * * * * * * * * * * * * * * * * | **** |
| <br>User name:<br>EMSADMIN |                                         |      |
|                            | 1 -                                     |      |

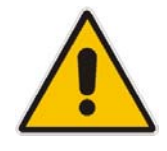

**Note:** Note and retain these passwords for future access. It is not possible to restore these passwords or to enter the EMS Database without them.

2. After validation, check that the password was changed successfully.

### Figure 8-35: Changing the DB Password

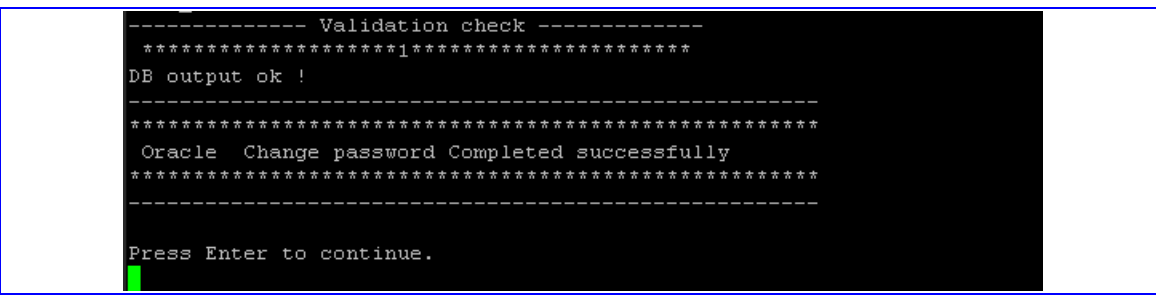

## 8.3.5 OS Passwords Settings

This option enables you to change the OS general password settings (like Minimum Acceptable Password Length, Enable User Block on Failed Login, Maximum Login Retries, and Failed Login Locking Timeout). It also lets you change settings for a specific user (like User's Password, Password Validity Max Period, Password Update Min Period, and Password Warning Max Period).

### To change OS passwords:

- 1. In the EMS Server Management menu, choose option **Change OS Passwords**.
- 2. Follow the instructions as shown in the figures below.

### Figure 8-36: Changing Password General Settings

```
OS Passwords Settings
Do you want to change general password settings? (y/n) y
Minimum Acceptable Password Length [10]: 10
Enable User Block on Failed Login (y/n) [y]: y
Maximum Login Retries [3]: 3
Failed Login Locking Timeout [900
]: 900
Are you sure that you want to continue? (y/n/q) y
Changing general password settings...
Done.
```

### Figure 8-37: Changing User's Password and Properties

```
Do you want to change password for specific user? (y/n) y
Enter User: acems
Do you want to change its password ? (y/n) y
Changing password for user acems.
New UNIX password:
BAD PASSWORD: it is based on a dictionary word
Retype new UNIX password:
passwd: all authentication tokens updated successfully.
Do you want to change its password properties? (y/n) y
Password Validity Max Period (days) : 100
Password Update Min Period (days) : 0
Password Warning Max Period (days) : 10
Are you sure that you want to continue? (y/n/q) y
```

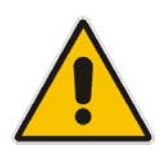

**Note:** User **NBIF** is created passwordless for SSH Login. When you provide a new password for **NBIF** user, a normal login is allowed. When changing passwords, retain these passwords for future access.

# 8.3.6 Add EMS User

This option enables you to add a new user to the EMS server database. This user can then log into the EMS Client. This option is advised to be used for Operator's definition only in cases where all the EMS Application users are blocked and there is no way to perform an application login.

### To add an EMS user:

1. In the EMS Server Management menu, choose option Add EMS User.

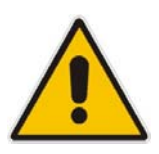

**Note:** Note and retain these passwords for future access.

- 2. Enter the name of the user you wish to add.
- 3. Enter a password for the user.
  - A confirmation message is displayed.

# 8.3.7 Start / Stop File Integrity Checker

The File Integrity checker tool periodically verifies whether file attributes were changed (permissions/mode, inode #, number of links, user id, group id, size, access time, modification time, creation/inode modification time). File Integrity violation problems are reported via EMS Security Events. The File Integrity checker tool runs on the EMS server machine.

In the EMS Server Management menu, choose option **Start / Stop File Integrity checker.** 

# 8.4 Maintenance

## 8.4.1 Configure NTP

Network Time Protocol (NTP) is used to synchronize the time and date of the EMS server (and all its components) with other devices in the IP network.

This option enables you to configure the EMS server to synchronize its clock with other devices in the IP network. These devices can be any device containing an NTP server or client, such as The Mediant 5000 or Mediant 8000 Media Gateways.

Alternatively you can configure the NTP server to allow other devices to synchronize their clocks according to the EMS server clock.

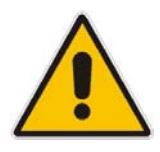

**Note:** It is recommended to configure the EMS server to synchronize with an external clock source because the EMS server clock is less precise than other NTP devices.

# > To configure NTP:

- In the EMS Server Management menu, choose option Configure NTP. The Configure NTP menu is displayed.
- **1.** Choose **1** to configure NTP.
- 2. At the prompt, do one of the following:
  - Enter **Y** for the EMS server to act as both the NTP server *and* NTP client. Enter the IP addresses of the NTP servers to serve as the clock reference source for the NTP client (Up to four NTP servers can be configured).
  - Enter **N** for the EMS server to act as the NTP Server only. The EMS server is configured as a Stand-alone NTP Server. The NTP Process daemon is started and the NTP status information is displayed on the screen.

### > To start NTP services:

- 1. Choose 2 and then one of the following options:
  - Start NTP (If NTP Service is off).
  - Stop NTP (If NTP Service is on).

### Figure 8-38: Start NTP

| Current NTP status:                                                                                                    |  |
|----------------------------------------------------------------------------------------------------|--|
| ntpq: read: Connection refused                                                                                                    |  |
| NTP Configuration menu:                                                                                                    |  |
| 1 ) Configure NTP<br>2 ) Start NTP<br>3 ) Back to Main Menu<br>Choose: 1<br>Do you want the EMS to act as an NTP client? [y/n]: y<br>Enter NTP server 1 IP []: |  |

The NTP Daemon process is started and configuration data is displayed.

## 8.4.2 Change System Timezone

This option enables you to change the Timezone of the EMS server. For more information, go to /usr/share/lib/zoneinfo/src/README.

### To change the system timezone:

- 1. In the EMS Server Management menu, choose option **Change System Time Zone**.
- 2. Enter the required Time Zone.

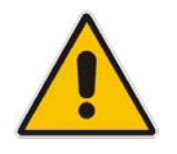

Note: In Solaris when the operation has completed, the server will reboot itself for the changes to take effect.

### Figure 8-39: Change System Timezone

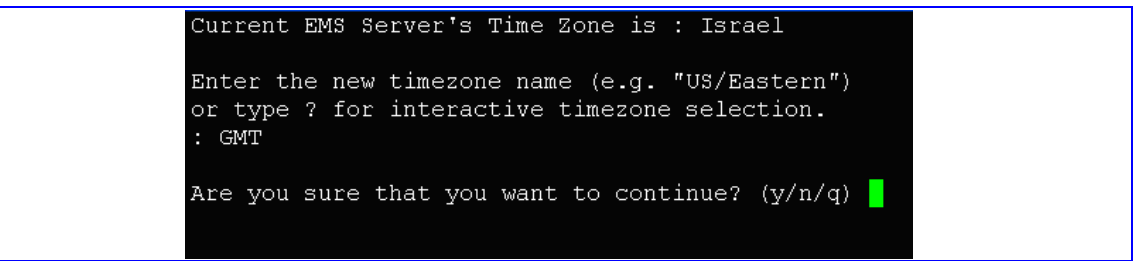

**3.** Enter **Y** to confirm the changes; the server automatically reboots itself for changes to take effect.

### 8.4.3 Change System Time and Date

This option enables you to change the system time and date.

### To change system time and date:

- 1. In the EMS Server Management menu, choose option Change System Time and Date.
- Enter the new time in the following order: mmddHHMMyyyy.SS : month(08),day(16),Hour(16),Minute(08),year(2007),"." Second

See the following example :

### Figure 8-40: Change System Time and Date

```
Server's Time Is: [16/08/1970 16:21:35]
New Time (mmddHHMMyyyy.SS) []: 081616342007.00
Are you sure that you want to continue ? (y/n/q)y
Thu Aug 16 16:34:00 IDT 2007
Press Enter to continue
```

### 8.4.4 Start /Stop the EMS Server

In the EMS Server Management menu, choose option Start / Stop the EMS Server.

### 8.4.5 Web Server Configuration

This option enables you to Start and Stop the Apache server and to Open and Close HTTP/HTTPS Services.

In the EMS Server Management menu, choose option Web Server Configuration.

### Figure 8-41: Web Server Configuration

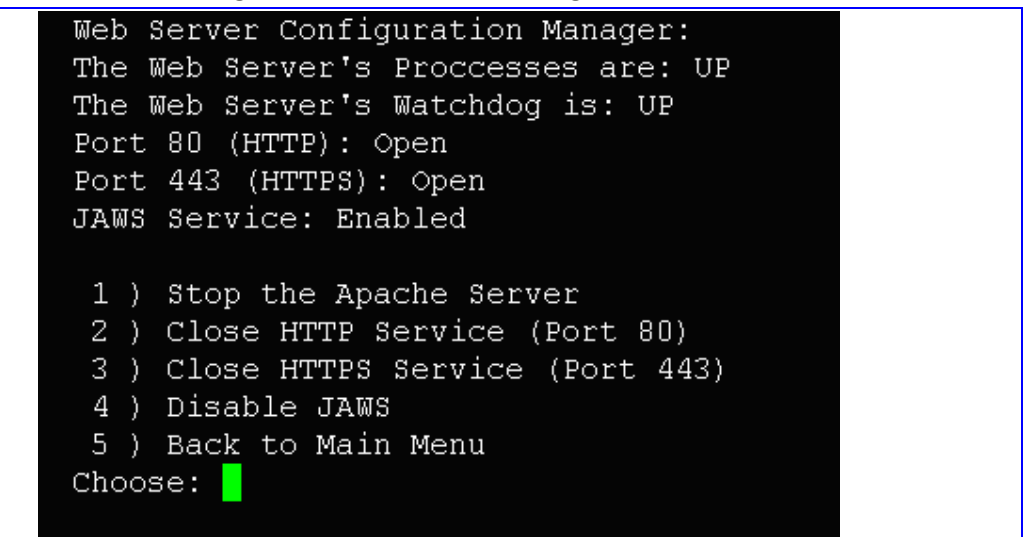

### To stop the Apache server:

In the Web Server Configuration menu, choose option 1 - Stop the Apache Server.

### To start the Apache server:

In the Web Server Configuration menu, choose option 1 - Start the Apache Server.

### To open/close HTTP service (port 80):

In the Web Server Configuration menu, choose option 2 - Open/Close HTTP Service (Port 80).

### To open/close HTTPS service (port 443):

In the Web Server Configuration menu, choose option 3 - Open/Close HTTPS Service (Port 443).

### To disable JAWS:

In the Web Server Configuration menu, choose option **4 – Disable JAWS**.

## 8.4.6 Backup the EMS Server

AudioCodes provides a simple mechanism for data backup in the form of a script that uses Oracle import and export tools.

It is highly recommended to back up the EMS data manually, especially after an extensive configuration process in order to safeguard against a malfunction.

The backup generates two files: **EMSexport.dmp** which contains server database information and **emsServerBackup.tar**, which contains all version directories. All the server files and the database are backed up to one of these files. These files are located under /ACEMS/NBIF/emsBackup folder.

All EMS Server Manager configurations (e.g Network, Interface redundancy and Security) are not backed up.

The created backup file can be restored only on the exactly the same software version from which it was made.

Note: Configuration performed via the EMS Server Manager (Network, Interface redundancy, Security) is not backed up. Before running this option, please verify the following:

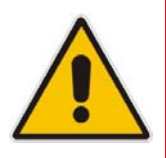

- All EMS server configurations performed via the EMS Server Manager should be performed prior to the Backup such as Security and Networking.
- 2. The Destination server should be at the same security level (hardening) as the source server.
- 3. The backup files can later be restored only for the same EMS version.

### To backup the EMS Server:

 In the EMS Server Management menu, choose option Backup the EMS Server. Backup data is displayed. A confirmation message is displayed at the end of the backup.

## 8.4.7 Schedule Backup for the EMS Server

This option enables you to schedule backup to automatically run periodically.

### > To schedule backup of the EMS Server:

1. In the EMS Server Management menu, choose option Schedule Backup for the EMS Server.

### Figure 8-42: Scheduled Backup for the EMS Server

The data will be exported once a week,to a file named EMSexport.dmp you should backup this file to another machine. choose a day of the week to perform backup (0-6) \_0-Sunday,1-Monday,2-Tuesday,3-Wednesday,4-Thursday,5-Friday,6-Saturday:

- 2. Choose the day of the week for the EMS to perform backup.
- **3.** Choose an hour to perform backup (0-23) and press **Enter**. A confirmation message is displayed.

### 8.4.8 Restore the EMS Server

This option enables you to import backup data. The restore can be made only from the backup file created on the exactly same software version.

### Note: Before running this option, please verify the following:

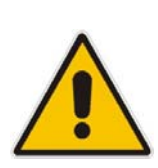

- **1.** The EMS server configuration should be performed prior to the restore procedure, for example Security and Networking.
- 2. The EMS Server security level should be the same level as the prerestored server (Hardening level).
- **3.** The Restore action can be performed only with a backup file which was previously saved in the same EMS version.

### To restore the EMS Server:

- 1. In the EMS Server Management Menu, choose option **Restore the EMS Server**.
- 2. Copy the backup files EMSexport.dmp and emsServerBackup.tar to the directory /ACEMS/NBIF/emsBackup.
- 3. Enter root password.

## 8.4.9 Reboot the EMS Server

### > To reboot the EMS Server:

In the EMS Server Management menu, choose option Reboot the EMS Server.

# 9 **Configuring the Firewall**

To enable EMS Client  $\leftrightarrow$  EMS Server  $\leftrightarrow$  Managed Gateways communication according to Figure 8-1, define the rules specified in the Firewall Configuration Rules table below:

| Connection                                                                            | Port Type | Port Number                               | Purpose                                                    |
|---------------------------------------------------------------------------------------|-----------|-------------------------------------------|------------------------------------------------------------|
| EMS Client ↔ EMS Server                                                               | ТСР       | 22001, 21044,<br>21616 and<br>21620-21660 | RMI communication                                          |
|                                                                                       | HTTP      | 80 or 443                                 | JAWS application.                                          |
| EMS server ↔ All managed media gateways                                               | UDP       | 1161 and 162                              | On the EMS<br>server side for<br>SNMP<br>communication.    |
|                                                                                       | UDP       | 161                                       | For all media<br>gateways for<br>SNMP<br>communication     |
|                                                                                       | UDP       | 123                                       | On the EMS<br>server side for<br>NTP<br>synchronization    |
|                                                                                       | UDP       | 500                                       | On the EMS<br>server and MGs<br>for IPSec<br>communication |
| EMS Server ↔ Managed<br>Mediant<br>600/1000/2000/3000 Media<br>Gateways, IPmedia 3000 | НТТР      | 80                                        | Web-based<br>connection<br>between the<br>EMS server and   |
| Media Servers, and/or<br>MediaPacks                                                   | HTTPS     | 443                                       | the listed Media<br>Gateways<br>(HTTPS-secure<br>mode).    |

| Table 9- | 1: Firewall      | Configuration | Rules |
|----------|------------------|---------------|-------|
|          | 1. I II 0 11 all | ooningaradon  | 1.000 |

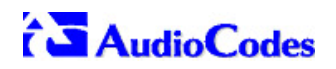

| Connection                                                  | Port Type | Port Number | Purpose                                                                                                    |
|-------------------------------------------------------------|-----------|-------------|----------------------------------------------------------------------------------------------------|
| EMS Server ↔ Managed<br>Mediant 5000/8000 Media<br>Gateways | TCP       | 22          | TCP based<br>connection<br>between the<br>EMS server and<br>the listed Media<br>Gateways SCP<br>and SSH<br>communications.<br>Note, ports<br>should be open<br>for both Global<br>and SC private IP<br>Addresses. |

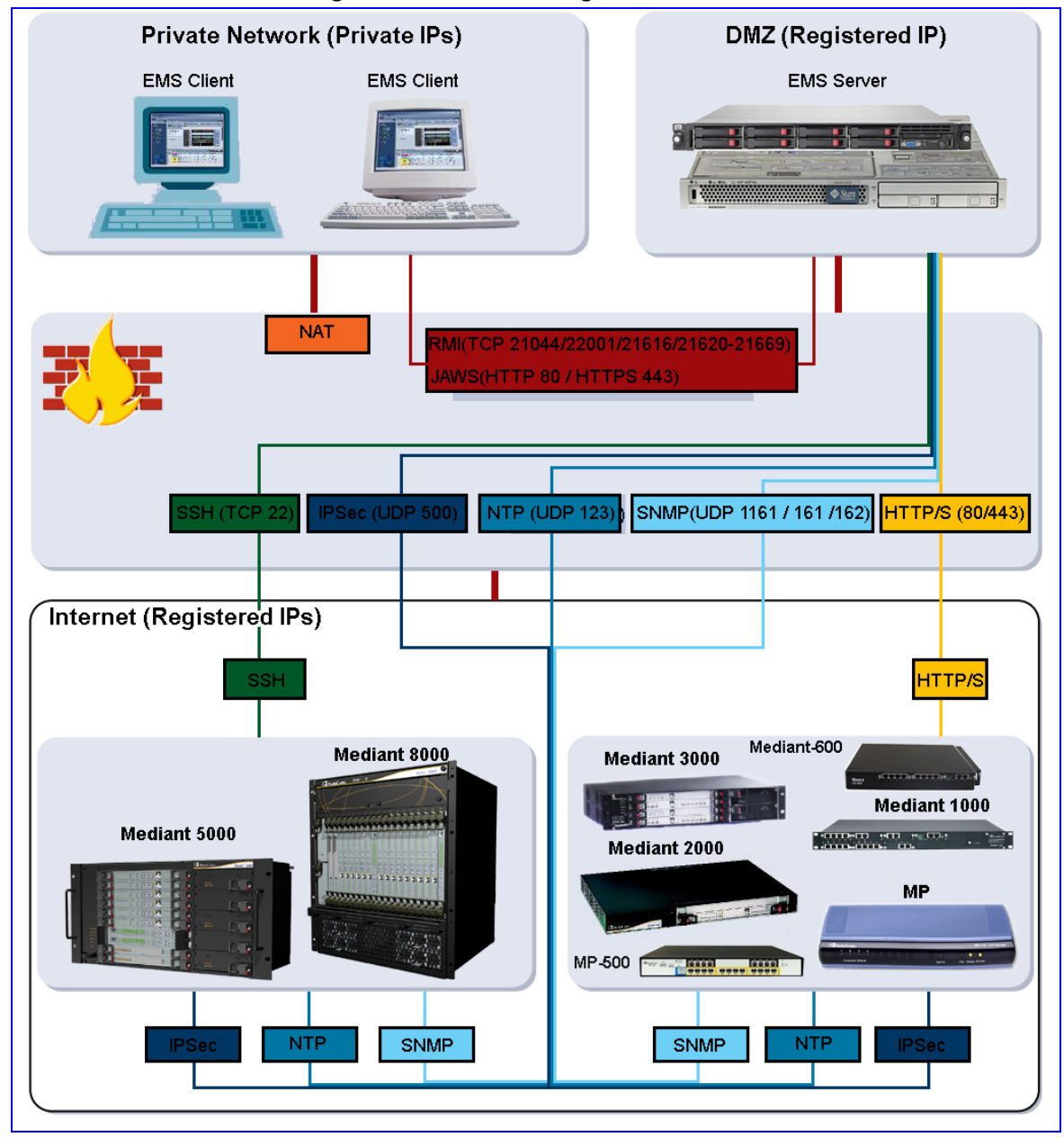

Figure 9-1: Firewall Configuration Schema

• NOC  $\leftrightarrow$  EMS (Server) ports

| Source IP<br>Address<br>Range | Destination IP<br>Address Range | Protocol   | Source Port Range | Destination Port<br>Range |
|-------------------------------|---------------------------------|------------|-------------------|---------------------------|
|                               |                                 | SFTP       | 1024 - 65535      | 20                        |
|                               |                                 | FTP        | 1024 - 65535      | 21                        |
|                               |                                 | SSH        | 1024 - 65535      | 22                        |
| NOC/OSS                       | MG EMS                          | Telnet     | 1024 - 65535      | 23                        |
|                               |                                 | NTP        | 123               | 123                       |
|                               |                                 | IPSec      | N/A               | 500                       |
|                               |                                 | HTTP/HTTPS | N/A               | 80,443                    |

### Table 9-2: OAM&P Flows: NOC ↔ MG EMS

### Table 9-3: OAM&P Flows: MG EMS→NOC

| Source IP<br>Address<br>Range | Destination IP<br>Address Range | Protocol  | Source Port Range | Destination Port<br>Range |
|-------------------------------|---------------------------------|-----------|-------------------|---------------------------|
|                               |                                 | NTP       | 123               | 123                       |
| MG EMS                        | NOC/OSS                         | SNMP Trap | 1024 – 65535      | 162                       |
|                               |                                 | IPSec     | 500               | N/A                       |

# **10** Installing the EMS Client

# **10.1** Installing the EMS Client on a Client PC

- 1. Insert AudioCodes' EMS installation disk.
- 2. Double-click the EMS Client Installation file (PC)/ac\_ems\_setup\_win32.exe and follow the installation instructions.
- **3.** As a result of the installation process, the EMS Client icon is added to the desktop.

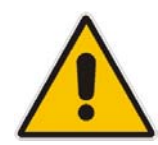

**Note:** If you have replaced the "AudioCodes-issued" certificates with external CA certificates, and wish to uninstall the previous EMS client, ensure that you backup the **clientNssDb** files **cert8.db**, **key3.db**, and **secmod.db**.

# **10.2** Running the EMS on a Client PC

### > To run the EMS on a client PC:

 Double-click the EMS Client icon on your desktop or run Start>Programs>EMS Client.

# 10.3 First-Time Login

1. Log in as user 'acladmin' with password 'pass\_1234' or 'pass\_12345'.

Note that first-time access defaults are case sensitive. After you login to the EMS for the first-time, you will be prompted to change the default password. If you incorrectly define these or the field Server IP Address, a prompt is displayed indicating that the fields should be redefined correctly.

2. In the main screen, open the 'Users List' and add new users according to your requirements.

# 10.4 Installing and Running the EMS Client on a Client PC using Java Web Start (JAWS):

Java Web Start (JAWS) enables you to install the EMS client (compatible with your EMS server version) without using any CDs.

### > To install the EMS client on a client PC using JAWS:

1. Open Internet Explorer and type the EMS server IP in the Address field and add /jaws as suffix, for example:

http://10.7.6.18/jaws/

**2.** Follow the online instructions.

### To run the EMS client after JAWS install via URL:

1. Specify the path http://<server\_ip>/jaws.

An 'EMS Login Screen' is opened.

For example: http://10.7.6.18/jaws/

http://<server\_ip>/jaws/?username=<user\_name>&password=<password>.

For example: http://10.7.6.18/jaws/?username=acladmin&password=pass\_12345

 http://<server\_ip>/jaws/?username=<user\_name>&password=<password>& showtree=<false>&showalarmbrowser=<false>&nodeip=<node ip> where each one of the supported arguments can be provided in any order. Upon client opening, User can change initial settings of his view by editing 'View' menu items.

Supported arguments are:

- username should include the username
- **password** should include clear text password
- (optional) **nodeip** when requested the EMS client will be opened to the requested node status screen. Default globe view on the status screen.
- (optional) **showtree** two values supported: true/false. Default value is true.
- (optional) **showalarmbrowser** two values supported: true/false. Default value is true.
  - For example: http://10.7.6.18/jaws/?username=acladmin&password=pass\_12345&challen ge=nomatter&showtree=false&showalarmbrowser=false&nodeip=10.7.5.201

# 11 Appendix A - Frequently Asked Questions (FAQs)

# 11.1 "SC>" Prompt Displayed in User Console on Sun Solaris

- **Q:** SC> Prompt is displayed in the user console and it is not possible to open the Solaris OS shell.
- A: The sc> prompt is shown when you connect to the Sun Solaris Server via the serial port and the Sun Server power is off.

In order to return the Solaris OS shell, press the Power button for 2 seconds to power on the system.

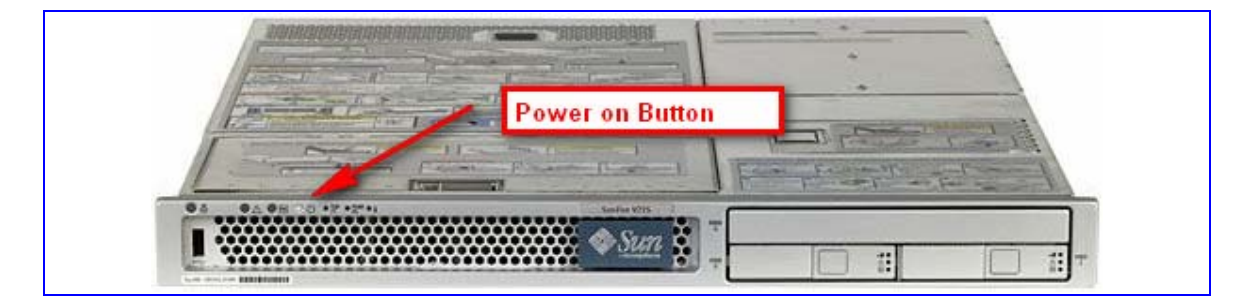

# **11.2 JAWS not running**

- **Q:** Java Web Start is not running.
- A: Upgrade Java Web Start version as described below.

### > To run the Java Upgrade script, do the following:

- 1. Insert the DVD labeled 'SW installation and Documentation' into the DVD ROM.
- 2. Log the server in as **root** user with password *root*.
- Run the installation script JavaInstaller.pl from the following location: Under Documentation\Java\_1.6\_version (it's important to run it from its location and not with a full path)

> cd /cdrom/cdrom0/Documentation\Java\_1.6\_version \*\*\*<<<version
> ./JavaInstaller.pl

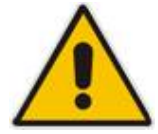

Note: If an error "Permission denied is displayed." at the beginning of the JavaInstaller.pl script please run it as follows: >/bin/sh StartJavaUpgrade.sh

# AudioCodes

- 4. Read the License Agreement and then select **yes** to continue the installation.
- 5. When the script is finished, done is displayed.

# 11.3 After installing JAWS - the EMS application icon is not displayed on the desktop

- **Q:** After installing Jaws, the EMS application icon is not created on the desktop.
- A: You must update the Java properties and reinstall the EMS application.

### > To display the EMS icon, do the following:

- 1. Go to Start>Settings>Control Panel> Add Remove Programs
- 2. Choose EMS Application and press Remove.

| 💦 EMS Application                                        |        |
|----------------------------------------------------------|--------|
| <u>Click here for support information.</u>               |        |
| To remove this program from your computer, click Remove. | Remove |

- 3. After removing the EMS Application, go to Start>Settings>Control Panel
- Double-click the Java Icon
- 5. Choose the Advanced tab.

- **6.** Choose Shortcut Creation in the Settings dialog.
- 7. Select the **Always allow** box to always create an icon on desktop or Prompt user to ask before icon creation.

- Install client using Jaws. For more information, see Installing and Running the EMS Client on a Client PC using Java Web Start (JAWS):
- 9. After the installation has completed, the new Icon is created on your desktop:

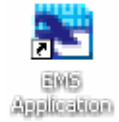

# **11.4** After Rebooting the Machine

- **Q:** The database doesn't start automatically after the machine is rebooted.
- A: Perform the procedure below:

### > To check the reason for the database not starting automatically:

- 1. The syntax in var/opt/oracle/oratab: the file should end with an empty line.
- 2. That the symbolic link 'S90dbstart' under /etc/rc2.d is not broken.
- 3. That all scripts have execute permissions for acems user.
- 4. That the default shell for **acems** user is tcsh.

# 11.5 Changes Not Updated in the Client

- **Q:** After a successful installation, the multiple GWs add operation as well as changes made by other clients are not updated in the client.
- A: Check the configuration of the date on the server machine. This problem occurs when the daylight-saving configuration is defined incorrectly.

### To redefine the clock in the EMS application:

- 1. Change clock in the EMS server (using the command date).
- 2. Reboot the EMS server machine (verify that the EMS server application is up and running).
- 3. Change the clock in the EMS client machine.
- 4. Reboot the EMS client machine.
- 5. Open the EMS client application and connect to the EMS server.
- 6. Verify correct clock settings by opening the 'User Journal' and checking your last login time.

# **11.6** Removing the EMS Server Installation

- **Q:** How do I remove the EMS server installation?
- A: Refer to Installing Solaris 10 from AudioCodes' DVD on page 21.

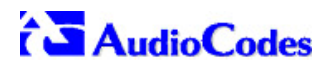

**Reader's Notes** 

# 12

# Appendix B – Site Preparation Prior to Upgrade

This procedure is only applicable to Solaris-based customers who have a lower version installed. Since version 5.8 requires a clean installation, specific data should be backed up in a separate location, prior to formatting the EMS server machine.

- 1. EMS server data backup should be performed prior to machine formatting. For more information, see.Backup the EMS Server on page 81. Backup Files should be transferred to another machine prior to the EMS server installation. Note, that these backup files cannot be used for the 5.8 version. They should be kept in case the user fails to install the 5.8 version, and decides to rollback to the previous version.
- 2. EMS Users: all the users' names and permissions should be saved. After the new EMS version is installed, these users should be defined manually with default passwords. Use Security -> User's List menu.
- 3. EMS Tree: the user can export the GWs tree using the File -> MGs Report command (example of the file is attached). This file is a CSV file and does not preserve secured information such as passwords. Therefore, we recommend extending it manually with columns including: SNMP read and write community strings, or SNMPv3 user details, IPSec pre-shared key and (Mediant 5000 / 8000) root user password. This information will be required during the Media Gateway's definition in the newly installed EMS system. It's also highly recommended to perform GW removal and adding and to ensure that the EMS <-> GW connection has been established.

|   | B          | C          | D          | E           | F                     | G         | Н         | 1          | J         | K        | L        |
|---|------------|------------|------------|-------------|-----------------------|-----------|-----------|------------|-----------|----------|----------|
| 1 | IP Address | Node Name  | RegionName | Description | Product Type          | Software  | Connectio | Administra | Operative | Mismatch | Last Cha |
| 2 | 10.7.19.88 | 10.7.19.88 | gena       |             | MEDIANT 8000          | 5.8.57    | Connected | Unlocked   | Enabled   | No Misma | 2009-11  |
| 3 | 10.7.5.220 | 10.7.5.220 | Roye       |             | UNKNOWN MP114 FXS/FXO | 5.90A.006 | Connected | 1          |           | No Misma | 2009-11  |
| 4 | 10.7.5.221 | 10.7.5.221 | Roye       |             | UNKNOWN               | 5.50.020  | Connected | 1          |           | No Misma | 2009-11  |
| 5 | 10.7.5.217 | 10.7.5.217 | Roye       |             | MP112                 | 5.80A.020 | Not Conne | ected      |           | No Misma | 2009-11  |
| 6 | 10.7.5.214 | 10.7.5.214 | Roye       |             | UNKNOWN               | unknown_  | Not Conne | ected      |           | No Misma | 2009-11  |
| 7 | 10.7.5.211 | 10.7.5.211 | Roye       |             | UNKNOWN               | unknown   | Not Conne | cted       |           | No Misma | 2009-11  |
| 8 | 10.7.5.222 | 10.7.5.222 | Roye       |             | UNKNOWN               | unknown_  | Not Conne | ected      |           | No Misma | 2009-11  |
| 9 | 10.7.5.215 | 10.7.5.215 | Roye       |             | UNKNOWN               | unknown   | Not Conne | ected      |           | No Misma | 2009-11  |

### Figure 12-1: Save MGs Tree Command

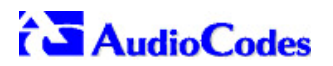

**Reader's Notes** 

# 13

# Appendix C - Daylight Saving Time (DST)

This section explains how to apply Daylight Saving Time (DST) changes for Australia (2006), USA (2007), Canada (2007) and other countries, after the EMS application is installed.

Many countries around the world over the past two years have implemented legislation to change their Daylight Savings Time (DST) dates and time zone definitions.

The following major changes are implemented:

- tz2005o Australia, USA
- tz2006a Canada (Quebec, Ontario, Nova Scotia, Nunavut, Saskatchewan, Manitoba, New Brunswick and Prince Edward Island)
- tz2006n Canada (the other provinces)
- tz2006p Western Australia
- tz2007a Bahamas

Customers who maintain local time on their AudioCodes products and reside in Australia or North America must update AudioCodes' software to support the new DST settings.

#### EMS Server

The local time of the EMS server is used to calculate the time of the Performance Measurements (PMs) and EMS Journal events, displayed in the EMS GUI. Users who configured a local time zone on an EMS server which is subject to new DST settings are affected.

v5.6 fully supports new DST settings.

Patches are applied automatically for the EMS Standard server, as it is installed.

#### EMS Client

The local time of the EMS client is used to calculate the time of the SNMP alarms displayed in the EMS GUI. Users who configured a local time zone on an EMS client that is subject to new DST settings are affected.

AudioCodes does not provide an operating system that is used on the computers that run EMS client software. Customers should therefore consult the vendor of the specific operating system that is used. For Windows XP, refer to the page in URL: <u>http://support.microsoft.com/DST2007</u>.

After applying the OS-specific patches, patch the Java installation on the EMS client as well. Detailed instructions are provided in this section.

# **13.1 EMS Client**

To apply new DST settings to EMS client, update both the Windows operating system and the Java version (refer to Section 16.1.1 and Section 16.1.2).

# 13.2 Windows

Install Windows OS patches as specified in the following URL: <u>http://support.microsoft.com/DST2007</u>.

## 13.2.1 Java

- 1. Open the EMS client and open menu option Help>About. Determine the home directory of the Java installation that the EMS client uses.
- Copy the JAVA patch file tzupdater.jar from the EMS software CD/DVD in the folder \Documentation\Patches and place it in directory bin under the Java home directory, whose path can be determined according to step 1.
- 3. Open the Command Line window and change the directory to **bin** under the Java home directory, whose path can be determined according to the instruction in step 1. For example:

```
cd C:j2sdk1.4.2bin
```

4. Install the patch by running the following command:

```
java -jar tzupdater.jar -f -bc -v
```

Refer to Section 16.3 on page 98 for an example of installing the Java patch for the EMS client.

# 13.3 Example of Installing Windows Patches on the EMS Client

1. Install the Windows operating system patches as specified in URL:

http://support.microsoft.com/DST2007.

2. In the Microsoft page, define the relevent data (refer to Figure 16-1).

### Figure 13-1: Installing Windows OS Patches – PC Information

| Home user                                             |                                                           |
|-------------------------------------------------------|-----------------------------------------------------------|
| I use a computer at home.                             | This Davlight Saving Time Update Guide will help you make |
| O Workplace user                                      | sure that your computer is updated for the new daylight   |
| I use a computer at work.                             | saving time.                                              |
| O IT professional                                     |                                                           |
| I manage a computer network.                          |                                                           |
| O Developer                                           |                                                           |
| I develop software.                                   |                                                           |
| O Small and medium business user                      |                                                           |
| I manage a small or medium business network.          |                                                           |
| O Partner                                             |                                                           |
| I am a Microsoft partner.                             |                                                           |
| O Handheld device user (cell phones, PDAs, etc.)      |                                                           |
| I use Windows Mobile, Windows CE.or Windows Embedded. |                                                           |

**3.** Select your operating system information.

Figure 13-2: Installing Windows OS Patches – Selecting the Operating System

| Select your operating system                                                                                                    |                                                                                                    |
|----------------------------------------------------------------------------------------------------|----------------------------------------------------------------------------------------------------|
| Microsoft Windows Vista, all Versions     Microsoft Windows XP Home Edition with Service Pack 2     Microsoft Windows XP Media Center Edition 2005 with Service Pack 2     Microsoft Windows XP Media Center Edition 2004 with Service Pack 2     Microsoft Windows XP Media Center Edition 2002 with Service Pack 2     Microsoft Windows XP Professional with Service Pack 2     Microsoft Windows XP Professional x84 Edition with Service Pack 2     Microsoft Windows XP Professional X84 Edition with Service Pack 2     Microsoft Windows XP Professional X84 Edition with Service Pack 2     Microsoft Windows XP Professional | Steps<br>9 Select your operating system<br>9 Update your operating system<br>9 Reset your computer's system clock (if necessary)<br>9 Select the program you want to update<br>9 Update your programs<br>9 Finished |
| Microsoft Windows 2000 Professional Edition with Service Pack 4     I do not want to update my Windows operating system                                                                                                    |                                                                                                    |
| Ne                                                                                                    | ext                                                                                                    |

4. Download and install the patch.

| Figure 13-3: Installing windows OS Patches – Download and Insta | Figure 13-3: Installin | ig Windows OS Patches – | <ul> <li>Download and Install</li> </ul> |
|-----------------------------------------------------------------|------------------------|-------------------------|------------------------------------------|
|-----------------------------------------------------------------|------------------------|-------------------------|------------------------------------------|

| Vindeurs VD Dusfassianal with Comvise Dark D                                                                                                    |                                                   |
|----------------------------------------------------------------------------------------------------|---------------------------------------------------|
| windows XP Professional with Service Pack 2                                                                                                    | Steps                                             |
| Click <b>Download</b> to install the DST update for your operating system. In the <b>File</b><br><b>Download</b> dialog box that appears, click <b>Run</b> .                                                                                                    | Select your operating system                      |
|                                                                                                    | ② Update your operating system                    |
| If you require a localized verions of this update in a language other then English,<br>please visit <u>http://www.microsoft.com/downloads/details.aspx?FamilvId=66F1420C-<br/>DF2D-40DE-88A9-EF9061A9A3CA</u> and select the appropriate language for the<br>download. | Reset your computer's system clock (if necessary) |
|                                                                                                    | O Select the program you want to update           |
|                                                                                                    | O Update your programs                            |
|                                                                                                    | @ Finished                                        |
|                                                                                                    |                                                   |
|                                                                                                    |                                                   |
|                                                                                                    |                                                   |
|                                                                                                    |                                                   |

**5.** Continue the installation according to Microsoft's instructions.

# 13.4 Example of Installing the Java Patch for the EMS Client

- 1. Open the EMS client.
- 2. Open the menu option Help>About to determine the home directory of the Java installation that the EMS client uses (refer to Figure 16-4).

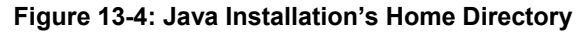

| Information | ×                                                                                                    |  |
|-------------|----------------------------------------------------------------------------------------------------|--|
|             | Connected to EMS Server IP 10.7.6.14<br>Running with Java 1.5.0_06<br>Java home is in C:\Program Files\AudioCodes\EMS<br>Client 5.2.38\_ivm |  |

- Copy the Java patch file tzupdater.jar from the EMS software CD/DVD in the folder \Documentation\Patches and place it in the directory bin under the Java home directory, whose path can be determined according to the instruction in step 2 (preceeding).
- 4. Open the Command Line window and change the directory to **bin** under the Java home directory, whose path can be determined according to the instruction in step 2 (preceeding) (refer to Figure 16-5).

### Figure 13-5: Changing the Directory to 'bin'

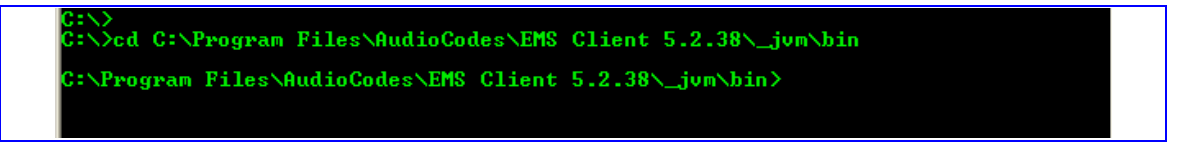

5. Install the patch (refer to Figure 16-6) by running command:

java -jar tzupdater.jar -f -bc -v

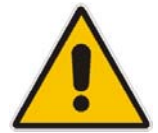

**Note:** It's important to manually input the command into the Command Line window and not to copy it.

### Figure 13-6: Installing the Patch

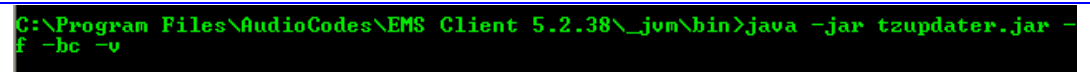

# 14 Appendix D - OpenCA OCSP Daemon (OCSPD) v1.5.2

# 14.1 Overview

OpenCA OCSP Daemon (OCSPD) is an RFC2560 compliant OCSP responder. It can be used to verify the statuses of MEGACO/SIP device certificates via OCSP on-line protocol. The OCSP Responder Server verifies in the CA Certificate Revocation List (CRL) whether the certificates installed on these devices are genuine and valid.

The following functionality is provided by OpenCA OCSPD:

- CRL retrieval via HTTP, HTTPS and LDAP protocols
- Support for multiple CAs (one CRL per CA)
- Periodic reload of the CRL file

# 14.2 Installation

OpenCA OCSPD package may be installed on any SPARC machine with Solaris 9 or 10 OS.

### To install OpenCA OCSPD, take the following steps:

- 1. Copy ocspd.1.5.2-sparc-local.gz installation package to the /tmp directory
- 2. Uncompress installation package:

gzip -d /tmp/ocspd.1.5.2-sparc-local.gz

3. Install OCSPD package:

pkgadd -d /tmp/ocspd.1.5.2-sparc-local

# 14.3 Viewing OCSPD Logs

OCSPD produces its operational and debugging logs via SYSLOG interface; all messages are associated with the daemon facility. During OCSPD installation SYSLOG server is automatically configured to store these logs in */var/log/daemon* file.

Use standard UNIX tools to view OCSPD logs, e.g.:

tail -f /var/log/daemon

# 14.4 Starting/Stopping OCSPD

OCSPD is automatically started after reboot (via /etc/rc2.d/S90ocspd script). In addition to that, you may use the following commands to start/stop OCSPD (e.g. upon configuration change):

- To start OCSPD, use /etc/init.d/ocspd-control start
- To start OCSPD in debug mode, use /etc/init.d/ocspd-control start-debug
- To stop OCSPD, use /etc/init.d/ocspd-control stop
- To view status of OCSPD (running/stopped), use /etc/init.d/ocspd-control status

# 14.5 Verifying OCSPD Installation

OCSPD is installed in a "demo configuration" mode, with a self-signed certificate and a demoCA. This configuration is intended for demonstration purposes only. For real deployments, you must modify the OCSPD configuration as described in the following section.

In the "demo configuration" mode a sample local CA – demoCA – is installed in /usr/local/etc/ocspd/demoCA directory. Three certificates are created at installation time:

- ca\_cert.pem certificate of the demoCA itself
- test1\_cert.pem certificate of the 1st client (not revoked)
- test2\_cert.pem certificate of the 2nd client (revoked)

To verify OCSPD installation, run the following commands in the "demo configuration" and check the produced output:

cd /usr/local/etc/ocspd/demoCA/

```
/usr/local/ssl/bin/openssl ocsp -issuer ca cert.pem -cert
test1_cert.pem -noverify -url http://127.0.0.1:2560
test1_cert.pem: good
This Update: Oct 29 14:36:03 2007 GMT
Next Update: Oct 29 15:12:33 2007 GMT
/usr/local/ssl/bin/openssl ocsp -issuer ca cert.pem -cert
test2_cert.pem -noverify -url http://127.0.0.1:2560
test2_cert.pem: revoked
This Update: Oct 29 14:36:03 2007 GMT
Next Update: Oct 29 15:12:21 2007 GMT
Revocation Time: Oct 29 14:36:03 2007 GMT
```

# 14.6Configuring OCSPD

OCSPD configuration is stored in */usr/local/etc/ocspd/ocspd.conf* file. Edit this file after OCSPD package installation and configure location of CRL and CA Certificates.

The *ocspd.conf* file has extensive comments and therefore is self-explainable. Nevertheless we provide a few recipes below for the most typical configurations.

For a simple configuration, where only one CA is supported, and CRL and CA certificate are retrieved via HTTP protocol, perform the following changes in **ocspd.conf** file:

- Choose the correct database configuration section by un-commenting the "dbms = dbms\_http" and commenting out "dbms = dbms\_file" line.
- In the [dbms\_http] section, make sure that the 1<sup>st</sup> line "0.ca = @http\_ca\_1" is un-commented.
- 3. In the [http\_ca\_1] section, change crl\_url and ca\_url parameters to point to the correct URLs where Certificates Revocation List (CRL) and CA Certificates are published. Use the following syntax when specifying URL:

Error! Hyperlink reference not valid.

For a configuration where two CAs are supported, and CRL and CA certificate are retrieved via the HTTPS protocol, perform the following changes in *ocspd.conf* file:

- 4. Choose the correct database configuration section by removing comments for the "dbms = dbms\_http" line and commenting out "dbms = dbms\_file" line??.
- In the [dbms\_http] section, ensure that comments are removed for the 1<sup>st</sup>-"0.ca = @http\_ca\_1" and the 2<sup>nd</sup> - "1.ca = @http\_ca\_2" lines.
- 6. In the [http\_ca\_1] section, change the crl\_url and ca\_url parameters to point to the correct URLs, where Certificates Revocation List (CRL) and CA Certificates are published by the 1<sup>st</sup> CA. Use the following syntax when specifying URL:

Error! Hyperlink reference not valid.

 In the [http\_ca\_2] section, change crl\_url and ca\_url parameters to point to the correct URLs, where Certificates Revocation List (CRL) and CA Certificates are published by the 2<sup>nd</sup> CA.

In addition to the above-described configuration, it is recommended to generate a valid certificate for the OCSP Responder signed by a genuine CA, instead of the self-signed certificate created during the OCSPD package installation. To do so, take the following steps:

8. Generate Certificate Signing Request (CSR) via the following commands:

```
cd /usr/local/etc/ocspd/private
/usr/local/ssl/bin/openssl req -new -key ocspd key.pem -out
/tmp/ocspd.csr
```

- Submit the generated CSR file /tmp/ocspd.csr to the CA. In response, you will receive a certificate file signed by this CA.
- **10.** Place the certificate signed by the CA, together with the certificate of the CA itself, into the /usr/local/etc/ocspd/certs directory.

- 11. Update the **ocspd\_certificate** and **ca\_certificate** parameters in the **ocspd.conf** file to point to the new certificate files.
- To activate new configuration, restart the OCSP Responder via the following command:

/etc/init.d/ocspd-control restart

# 15 Appendix E - Security Certificates Signing Procedure

# 15.1 Overview

The EMS client and EMS server are by default configured with "AudioCodes-issued" certificates. This section explains how to replace these "AudioCodes-issued" certificates with certificates issued by an "external CA" (e.g. DoD CA). To maintain an active connection between the EMS server and EMS client, these certificates must be simultaneously replaced on both the EMS server and EMS client.

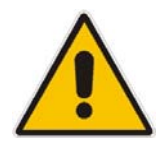

**Note:** The procedures described in this section are relevant for customers who have installed EMS server version 5.8.55 or higher.

# 15.1.1 Mediant 3000 and MediaPack

For the Mediant 3000 and the MediaPack, when working in *secure mode* (*HTTPS* enabled), the "AudioCodes-issued" certificates **must** be replaced with the external CA certificates (as described in this section). In addition, the external CA certificates must also be loaded on the Mediant 3000 and MediaPack devices (for more information, see section "Server Certificate Replacement" in the MP-11x and MP-124 SIP User's Manual and in the Mediant 3000, TP-8410 and TP-6310 SIP User's Manual).

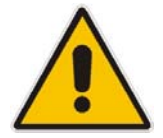

**Note:** When working in *secure mode* (*HTTPS* enabled), failure to replace the AudioCodes-issued" certificates with the external CA certificates will result in a failure of the software upgrade and will prevent the files upload features from functioning.

# 15.2 Installing External CA Certificates on the EMS Server

On the EMS Server, external CA certificates must be installed separately on the Apache Web Server, the RMI Server and the Watchdog applications. In the procedures described in this section, customers must perform the following actions:

- Create a certificate request
- Transfer the CSR to the Certificate Authority (CA) for signing
- Import the signed certificate to the EMS Server certificates data base.

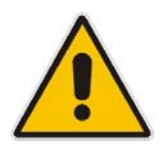

**Note:** In future versions, to upgrade the external CA certificates, it will not be necessary to repeat the procedures described in this section. Instead, the EMS Server upgrade script will provide an option to automatically upgrade the NSS databases with the external CA certificates from a previous version.

### > To install external CA Certificates on the EMS server:

- 1. Login to the EMS server machine as **root** user.
- 2. Stop the EMS server (use the EMS Manager options).
- 3. Remove the old/default Certificates Database and create a temporary noise file for key generation.

```
rm -Rf /opt/nss/fipsdb
rm -Rf /ACEMS/server 5.6.96/externals/security/serverNssDb
rm -Rf
/ACEMS/server_5.6.96/externals/security/watchDogNssDb
```

```
( ps -elf ; date ; netstat -a ) > /tmp/noise
```

4. Create a new empty Certificates Database and corresponding password files.

```
mkdir -p /opt/nss/fipsdb
chmod -R o+r /opt/nss/fipsdb
mkdir -p
/ACEMS/server 5.6.96/externals/security/serverNssDb
mkdir -p
/ACEMS/server 5.6.96/externals/security/watchDogNssDb
echo httptest > /tmp/apachePwdFile.txt
echo fips140-2 > /tmp/rmiPwdFile.txt
/opt/nss/nss-3.11.4/bin/certutil -N -d /opt/nss/fipsdb -f
/tmp/apachePwdFile.txt
/opt/nss/nss-3.11.4/bin/certutil -N -d
/ACEMS/server 5.6.96/externals/security/serverNssDb -f
/tmp/rmiPwdFile.txt
/opt/nss/nss-3.11.4/bin/certutil -N -d
/ACEMS/server 5.6.96/externals/security/watchDogNssDb
-f /tmp/rmiPwdFile.txt
```

5. Create certificate requests files (CSRs) to transfer to the external CA for signing.

/opt/nss/nss-3.11.4/bin/certutil -R -d /opt/nss/fipsdb -s
"CN=EMS Server (Apache), O=AudioCodes, C=US" -a -o
/tmp/apachereq.csr -g 1024 -f /tmp/apachePwdFile.txt -z
/tmp/noise

```
/opt/nss/nss-3.11.4/bin/certutil -R -d
/ACEMS/server 5.6.96/externals/security/serverNssDb -s
"CN=EMS Server, O=AudioCodes" -a -o /tmp/serverreq.csr -f
/tmp/rmiPwdFile.txt -z /tmp/noise
```

```
/opt/nss/nss-3.11.4/bin/certutil -R -d
/ACEMS/server 5.6.96/externals/security/watchDogNssDb -s
"CN=EMS Client,O=AudioCodes" -a -o /tmp/watchdogreq.csr -f
/tmp/rmiPwdFile.txt -z /tmp/noise
```

#### 6. Transfer the CSRs to the external CA for signing and receive them back.

Transfer the generated CSRs - /tmp/apachereq.csr, /tmp/serverreq.csr, /tmp/watchdogreq.csr - from the EMS server to your PC (via SFTP or SCP) and pass it to the Certificate Authority. You should receive back 4 files: your signed certificates (let's call them apachecert.pem, servercert.pem, watchdogcert.pem) and certificate of trusted authority (let's call it ca.pem). Now transfer these 4 files back to the EMS server under /tmp directory and use the following commands to import the files into the EMS server's NSS databases of both server and watchdog:

 Import the Signed Certificates and the CA Certificate into the Certificates Database.

```
/opt/nss/nss-3.11.4/bin/modutil -fips false -dbdir
/opt/nss/fipsdb
/opt/nss/nss-3.11.4/bin/modutil -fips false -dbdir
/ACEMS/server 5.6.96/externals/security/serverNssDb
/opt/nss/nss-3.11.4/bin/modutil -fips false -dbdir
/ACEMS/server 5.6.96/externals/security/watchDogNssDb
/opt/nss/nss-3.11.4/bin/certutil -A -d /opt/nss/fipsdb -n
Server-Cert -t u,u,u -a -i /tmp/apachecert.pem -f
/tmp/apachePwdFile.txt
/opt/nss/nss-3.11.4/bin/certutil -A -d
/ACEMS/server 5.6.96/externals/security/serverNssDb -n
servercert -t u,u,u -a -i /tmp/servercert.pem -f
/tmp/rmiPwdFile.txt
/opt/nss/nss-3.11.4/bin/certutil -A -d
/ACEMS/server 5.6.96/externals/security/watchDogNssDb -n
clientcert -t u,u,u -a -i /tmp/watchdogcert.pem -f
/tmp/rmiPwdFile.txt
/opt/nss/nss-3.11.4/bin/certutil -A -d /opt/nss/fipsdb -n
ca -t CTu, CTu, CTu -a -i /tmp/ca.pem -f
/tmp/apachePwdFile.txt
```

```
/opt/nss/nss-3.11.4/bin/certutil -A -d
/ACEMS/server 5.6.96/externals/security/serverNssDb -n
cacert -t CT,CT,CT -a -i /tmp/ca.pem -f /tmp/rmiPwdFile.txt
/opt/nss/nss-3.11.4/bin/certutil -A -d
/ACEMS/server 5.6.96/externals/security/watchDogNssDb -n
cacert -t CT,CT,CT -a -i /tmp/ca.pem -f /tmp/rmiPwdFile.txt
```

/opt/nss/nss-3.11.4/bin/modutil -fips true -dbdir /opt/nss/fipsdb

```
/opt/nss/nss-3.11.4/bin/modutil -fips true -dbdir
/ACEMS/server_5.6.96/externals/security/serverNssDb
/opt/nss/nss-3.11.4/bin/modutil -fips true -dbdir
/ACEMS/server_5.6.96/externals/security/watchDogNssDb
```

8. Cleanup temporary files.

```
rm /tmp/apachePwdFile.txt /tmp/rmiPwdFile.txt /tmp/noise
/tmp/apachecert.pem /tmp/servercert.pem
/tmp/watchdogcert.pem /tmp/ca.pem /tmp/apachereq.csr
/tmp/serverreq.csr /tmp/watchdogreq.csr
```

9. Restart the Apache Web Server.

```
/usr/local/apache2/bin/apachectl stop
echo "httptest" | /usr/local/apache2/bin/apachectl start
```

10. Restart the EMS server using the EMS Manager.

### 15.3 Installing External CA Certificates on the EMS Client

For each new EMS client version, the location of the NSS database is updated relative to the EMS client's path. For example, in version 5.6.96, it is located under the path "C:\Program Files\AudioCodes\EMS Client 5.6.96\externals\security\clientNssDb".

### To install external CA Certificates on the EMS client:

- Stop the EMS client (if it is running). 1.
- 2. Remove the old Certificate Database and save the temporary noise file for key generation.

```
Delete directory "C:\Program Files\AudioCodes\EMS Client
5.6.96\externals\security\clientNssDb"
```

```
Create file C:\noise and edit it with content:
21212
```

3. Create a new empty Certificate Database and corresponding password file for it

```
create file C:\pwdfile.txt and edit it with
content:fips140-2
create new directory "C:\Program Files\AudioCodes\EMS
Client 5.6.96\externals\security\clientNssDb"
"C:\Program Files\AudioCodes\EMS Client
5.6.96\lib\certutil.exe" -N -d "C:\Program
Files\AudioCodes\EMS Client
5.6.96\externals\security\clientNssDb" -f "C:\pwdfile.txt"
```

Create a certificate request file (CSR) to be transferred to the external CA for 4. signing.

```
"C:\Program Files\AudioCodes\EMS Client 5.6.96\lib\certutil.exe" -R
-d "C:\Program Files\AudioCodes\EMS Client
5.6.96\externals\security\clientNssDb" -s "CN=EMS
Client, O=AudioCodes" -a -o "C:\clientreq.csr" -f "C:\pwdfile.txt" -
z "C:\noise"
```

#### 5. Transfer the CSR to the external CA, sign it and transfer it back the signed certificate

Transfer the generated CSR - "C:\clientreq.csr" from the EMS client PC to your PC and send it to the trusted CA. You should receive back 2 files: your signed certificate (i.e. clientcert.pem) and certificate of trusted authority (i.e.ca.pem).

Transfer these 2 files back to the EMS client ("C:\" directory)

6. Import the Signed Certificate and CA Certificate into the EMS client's NSS database (Certificate Database).

```
"C:\Program Files\AudioCodes\EMS Client
5.6.96\lib\modutil.exe" -fips false -dbdir "C:\Program
Files\AudioCodes\EMS Client
5.6.96\externals\security\clientNssDb"
```

```
"C:\Program Files\AudioCodes\EMS Client
5.6.96\lib\certutil.exe" -A -d "C:\Program
Files\AudioCodes\EMS Client
5.6.96\externals\security\clientNssDb" -n clientcert -t
u,u,u -a -i "C:\clientcert.pem" -f "C:\pwdfile.txt"
```

```
"C:\Program Files\AudioCodes\EMS Client
5.6.96\lib\certutil.exe" -A -d "C:\Program
Files\AudioCodes\EMS Client
5.6.96\externals\security\clientNssDb" -n cacert -t
CT,CT,CT -a -i "C:\ca.pem" -f "C:\pwdfile.txt"
```

```
"C:\Program Files\AudioCodes\EMS Client
5.6.96\lib\modutil.exe" -fips true -dbdir "C:\Program
Files\AudioCodes\EMS Client
5.6.96\externals\security\clientNssDb"
```

- 7. Remove the temporary files (C:\pwdfile.txt, C:\noise, C:\clientcert.pem, C:\ca.pem, and C:\clientreq.csr).
- 8. Restart the EMS client.
#### 15.3.1 Installing External CA Certificates on a Later EMS Client

If you now replace the "AudioCodes-issued" certificates with external CA certificates and in future upgrade the EMS client, you do not need to repeat the procedure described above. Instead, you need only to overwrite the newly deployed **clientNssDb** with the NSS files from the previous EMS client version. Therefore, ensure that you maintain a *backup* of the **clientNssDb** files (**cert8.db**, **key3.db**, **secmod.db**) from the previous EMS client version. In addition, the new external CA certificates that are installed on the EMS client must match the external CA certificates that are installed on the EMS server.

#### **15.4 Client – Server Communication Test**

Verify the Client – Server communication.

Ensure that the basic operations such as User Login, Gateway definition and Auxiliary File download to the gateway are working correctly.

# 15.5 Certificate Integration on Web Browser Side (Northbound Interface)

For the client PC to operate with a web browser and / or NMS system and communicate with the EMS server via HTTPS, it should obtain the appropriate certificate for the client side that is signed by the same external CA authority as the other external CA certificates obtained in the above procedures.

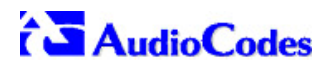

**Reader's Notes** 

## 16 Appendix F – EMS Application Acceptance Tests

#### 16.1 Introduction

The following series of tests are defined as acceptance tests for the EMS application and cover all the major areas and features of the application.

The tests should run sequentially as a single test with dependencies. For example, you can't add a Media Gateway to the EMS before you have added a software file.

It is also recommended to integrate the below test plan in the Acceptance Test Plan (ATP) of the complete solution of which the EMS is a component. The ATP is typically developed by the solution integrator and covers all solution components (e.g. Softswitch, Media Gateway, IP routers etc). The ATP typically verifies "end to end" functionality, for example, the calls running through the solution. The below test plan should be integrated in the ATP as part of this "end to end" functionality testing (e.g. you may send and receive calls through the Media Gateway, perform Media Gateway board switchover and verify that calls are recovered on the redundant board).

Prior to running the tests described below, the tester should have a basic understanding of how to operate the product. Next to each test case there is a reference to the relevant chapter in the documentation. The tester should read these chapters in order to acquire the required tools to run this test. Running this test can also be considered as an excellent hand's-on initial training session.

#### **16.2** Configuration

#### **16.2.1** Client Installation

| Step Name | Name Description Expected Result |                                             |
|-----------|----------------------------------|---------------------------------------------|
| Install   | Install the client software      | Verify that all the instructions are clear. |

#### 16.2.2 Server Installation

| Step Name | Description                                                                                                    | Expected Result                               |  |  |
|-----------|----------------------------------------------------------------------------------------------------|-----------------------------------------------|--|--|
| Server    | Run the full procedure that installs<br>the DB software, creates the DB,<br>creates the schema and installs the<br>EMS server. | The EMS server directory exists under /ACEMS. |  |  |
| Reboot    | Reboot the EMS server                                                                                                    | The EMS server starts automatically.          |  |  |
| Connect   | Connect to the Server with the EMS client                                                                                      | The connection should succeed.                |  |  |

#### 16.2.3 Add Auxiliary File

| Step Name             | Description                                                                               | Expected Result                              |  |  |  |
|-----------------------|-------------------------------------------------------------------------------------------|----------------------------------------------|--|--|--|
| Software<br>Manager   | Open the Software Manager<br>Tools >> SW manager                                          | The Software Manager window opens.           |  |  |  |
| Auxiliary Tab         | FabChoose the auxiliary tabA new tab is opened with all the<br>available auxiliary files. |                                              |  |  |  |
| Add Auxiliary<br>File | Choose an auxiliary file that you<br>usually work with such as: Call<br>Progress Tone     | A new file was added to the SW Manager.      |  |  |  |
| Add file browser      | Click the Add file Button (Plus sign)                                                     | Software File added to the Software Manager. |  |  |  |

#### 16.2.4 Add Media Gateway

| Step Name | Description                | Expected Result                                                                        |  |
|-----------|----------------------------|----------------------------------------------------------------------------------------|--|
| Add MG    | Add MG to the EMS          | The Media Gateway appears in the EMS GUI.                                              |  |
| MG Status | Click on the Media Gateway | The Media Gateway status is<br>available in the GUI, including all<br>LEDS and boards. |  |

#### 16.2.5 Provisioning – M5K/ M8K

| Step Name                     | Description                                                               | Expected Result                                                        |
|-------------------------------|---------------------------------------------------------------------------|------------------------------------------------------------------------|
| Configure the<br>MG           | Configure the MG with at least one<br>board and unlock it                 | MG & Board status is unlocked.                                         |
| Go to trunk level             | Drill down to trunk level<br>Board right click >> Status >> DS1<br>trunks | Trunks table is displayed according to the board type.                 |
| Trunk Properties              | Open trunk#1 properties                                                   | The frame provisioning opens and all the parameters are available.     |
| Set parameter<br>"Trunk Name" | Set the parameter "Trunk Name" to<br>TrunkNameTest                        | The new value is set on the Media<br>Gateway. Trunk Name TrunkNameTest |
| Restore<br>parameter value    | Set the parameter back to the<br>original trunk name.                     | The old value was restored.                                            |

#### 16.2.6 Provisioning – MP/ M1K/ M2K/ M3K

| Step Name                                | Description                                           | Expected Result                            |  |
|------------------------------------------|-------------------------------------------------------|--------------------------------------------|--|
| Go to network<br>frame                   | Click on the network button.                          | Network configuration is displayed.        |  |
| RTP Settings<br>tab                      | Press on the application tab                          | Applications setting is displayed.         |  |
| Set parameter<br>"NTP Server IP          | Set the parameter to your PC IP address.              | The new value is set on the Media Gateway. |  |
| Address" NTP Server IP Address 10.7.2.39 |                                                       | NTP Server IP Address 10.7.2.39            |  |
| Restore<br>parameter value               | Set the parameter back to your NTP Server IP address. | The old value was restored.                |  |

#### 16.2.7 Entity Profile – M1K Digital/M2K/M3K/ M5K/M8K

| Step Name              | Description                                                                                                    | Expected Result                                                                                                    |  |  |  |
|------------------------|----------------------------------------------------------------------------------------------------|----------------------------------------------------------------------------------------------------|--|--|--|
| Go to trunk level      | Drill down to trunk level                                                                                                    | Trunks list appears according to<br>board type.                                                                                                    |  |  |  |
| Trunk Properties       | Open trunk#1 properties                                                                                                    | The frame provisioning opens and all the parameters are available.                                                                                                    |  |  |  |
| Trunk<br>Configuration | Configure the trunk The new set of values appears the provisioning screen.                                                                                                    |                                                                                                    |  |  |  |
| Apply                  | Apply the new configuration                                                                                                    | Action succeed and there were no errors and no purple tabs.                                                                                                    |  |  |  |
| Save profile           | Save the profile, choose an appropriate name.                                                                                                    | The new profile appears in the<br>profiles list.                                                                                                    |  |  |  |
|                        | Name         Profiles         Save Profile         Apply to all         Parameters           Image: Save Profile         - Choose Profile         - Save         Apply to all         Show | Name         Profiles         Save Profile         Apply to all         Parameters           Image: Comparison of the profile         MyTrunk         Image: Save         Apply to all         Show |  |  |  |
| Apply to All           | Download this configuration easily to all trunks by using the apply to all                                                                                                    | Open trunk#2 and verify the<br>configuration is equal to trunk#1.                                                                                                    |  |  |  |

#### 16.2.8 Entity Profile – MP/M1K Analog

| Step Name                    | Description                                                                                                    | Expected Result                                                                                                    |
|------------------------------|----------------------------------------------------------------------------------------------------|----------------------------------------------------------------------------------------------------|
| Go to telephony frame        | Click on the telephony button                                                                                                    | Telephony configuration is<br>displayed.                                                                                                    |
| Save profile                 | Save the profile, choose an appropriate name                                                                                                    | The new profile is displayed in the<br>profiles list.                                                                                                    |
|                              | Name         Profiles         Save Profile         Parameters           IM         MP Telephony Profile         Choose Profile Y         Save         Show | Name         Profiles         Save Profile         Parameters           Image: MP Telephony Profile         MyTelephony         Image: Save         Show                                                                                                    |
| Expose profile<br>parameters | Press on the "show profile<br>parameters" button                                                                                                    | All profiles parameters are marked with the profile name.                                                                                                    |
|                              |                                                                                                    | 29     Polarity Reversal Type     Soft     ✓     MP Telephony Profile       129     Metering Type     Int 124tz     ✓     MP Telephony Profile       129     Min Flash Hook Time     300     MP Telephony Profile       129     Caller D Timing Mode     Disabled     ✓     MP Telephony Profile |
| Detach profile               | Change one of the profile parameters and press <b>Apply</b> .                                                                                              | A detach profile pop up message is<br>displayed.                                                                                                    |
|                              |                                                                                                    | Warning Some parameter values of "MyTelephony" profile are different from the loaded/set parameters. The profile will be detached! (If it belongs to a master profile, it will also be dettached.) OK                                                                                            |

#### 16.2.9 Create Master Profile

| Step Name                | Description                                                         | Expected Result                                  |  |  |
|--------------------------|---------------------------------------------------------------------|--------------------------------------------------|--|--|
| Go to Board/<br>MG level | Drill to board/ MG level                                            | Board/ Media Gateway status is displayed.        |  |  |
| Create master profile    | Right click >> Create Master profile         Profile name pop up ap |                                                  |  |  |
| Attach Profile           | Choose name                                                         | A new profile was attached to the Media Gateway. |  |  |

#### 16.2.10 Remove & Add MG

| Step Name | Description                | Expected Result                                |  |
|-----------|----------------------------|------------------------------------------------|--|
| Remove MG | Remove the MG from the EMS | The Media Gateway was removed from the GUI.    |  |
| Add MG    | Add MG to the EMS          | The Media Gateway is displayed in the EMS GUI. |  |

#### 16.2.11 Apply Master Profile

| Step Name                | Description                         | Expected Result                                                              |  |
|--------------------------|-------------------------------------|------------------------------------------------------------------------------|--|
| Go to Board/<br>MG level | Drill to board/ MG level            | Board/ Media Gateway status appears                                          |  |
| Apply Master<br>Profile  | Right Click >> Apply Master Profile | The Master profile that you created is attached to the board/ Media Gateway. |  |

### 16.3 Faults

#### 16.3.1 Alarm Receiver

| Alarm I | Browser 20 | )8   | View Le | vel: Node | Level Alarms | •  | ∕ 2 ≪ 2 I O I I I I I I X |
|---------|------------|------|---------|-----------|--------------|----|---------------------------|
| Ack     | Severity   | Time | MG Name | Source    | Alarm Nam    | ne | Description               |

| Step Name   | Description                                                       | Expected Result                         |
|-------------|-------------------------------------------------------------------|-----------------------------------------|
| Raise Alarm | Lock one of the elements in the MG, such as the trunk.            | The alarm is received in the EMS.       |
| Clear Alarm | Unlock one of the elements in the Media Gateway, such as a trunk. | The clear alarm is received in the EMS. |

#### 16.3.2 Delete Alarms

| Step Name     | Description                                                           | Expected Result             |
|---------------|-----------------------------------------------------------------------|-----------------------------|
| Delete Alarms | Right-click the alarms in the alarm browser and delete all the alarms | The alarm browser in empty. |

#### 16.3.3 Acknowledge Alarm

| Step Name | Description                        | Expected Result                     |
|-----------|------------------------------------|-------------------------------------|
| Check Box | Click on the Acknowledge check box | The alarm is marked as acknowledge. |

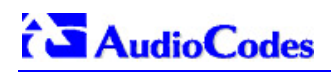

#### 16.3.4 Forwarding Alarms

| estination Rule I                                                                                                    | Name NMS                                                                                                    |                          | Destination Type SNMF                                                                                                    | · 🗾                                               |          |
|----------------------------------------------------------------------------------------------------|----------------------------------------------------------------------------------------------------|--------------------------|----------------------------------------------------------------------------------------------------|---------------------------------------------------|----------|
| Enable EMS .     Enable EMS I     Enable MGVv     Enable MGVv     Enable MGVv     eventiles To For     iource MGVV Lis      Region      fom | Alarm Forwarding<br>Event Forwarding<br>(Alarm Forwarding<br>(Event Forwarding<br>ward T T T T<br>select MGW.<br>MGW Hame<br>10.7.19.85 | IP Address<br>10.7.19.85 | Destination Host IP Address<br>Destination Host Port<br>SNMP v2c Trap Community<br>Enable SNMPv3 Configuration<br>Security Name<br>Security Level<br>Authentication Protocol | 10.7.2.39<br>162<br>public<br>No Security<br>None | Y        |
| fom                                                                                                    | 10.7.19.42                                                                                                    | 10.7.19.42               | Authentication Key<br>Privacy Protocol<br>Privacy Key                                                                                                    | None                                              | <b>X</b> |

| Step Name | Description                                                                    | Expected Result                                                                      |
|-----------|--------------------------------------------------------------------------------|--------------------------------------------------------------------------------------|
| IP        | Enable the Alarm Forwarding feature<br>Tools >> trap configuration<br>Add rule | Verify that you receive the Traps in the requested IP address on port 162.           |
| Port      | Change the Port number                                                         | Verify that you receive the Traps in<br>the requested IP address on the new<br>port. |

## 16.4 Security

#### 16.4.1 Adding Operator

| 🔀 Users List      |                |           |        |                         |  |
|-------------------|----------------|-----------|--------|-------------------------|--|
| File View Actions | ; Help         |           |        |                         |  |
| 👍 💩 谢 🍓 🕸         | â              |           |        |                         |  |
| User Name         | Security Level | Full Name | Status | Valid IPs To Login From |  |

| Step Name | Description                                            | Expected Result                                                 |
|-----------|--------------------------------------------------------|-----------------------------------------------------------------|
| Add       | Add a new operator and press the OK key in the screen. | Verify the new operator was added to the operators table frame. |

#### 16.4.2 Non Repetitive Passwords

| Step Name          | Description                                        | Expected Result                                                                                     |
|--------------------|----------------------------------------------------|----------------------------------------------------------------------------------------------------|
| Change<br>password | Change password and try to enter the old password. | The old password is not valid. The<br>password has been used before,<br>please choose another one." |

#### 16.4.3 Removing Operator

| Step Name | Description                                                                                   | Expected Result                                                         |
|-----------|-----------------------------------------------------------------------------------------------|-------------------------------------------------------------------------|
| Remove    | Remove a user from the operators table by selecting the remove button in the operators table. | A pop up window prompts you whether you wish to remove the user.        |
| Verify    | Select the <b>OK</b> button.                                                                  | Verify that the user you selected was removed from the operators table. |

#### 16.4.4 Journal Activity

| 💦 Actions       | Journal         |                     |           |                   |         |            | _ 🗆 🛛           |
|-----------------|-----------------|---------------------|-----------|-------------------|---------|------------|-----------------|
| File View       | Security He     | elp                 |           |                   |         |            |                 |
| Entries:   71 J | lournal Entries | :  0 Alarms Entries |           | Advanced Fil      | ter: 🔂  | Journal: 😰 | Alarms: 🛃       |
|                 |                 | From: 26-Jun-2008   | ■ 14:28 ● | To: 29-Jun-2008   | 15:50 🕒 | 0 🖬        | <b>11</b> 🔽 🔽 🔽 |
| Severity        | Time            | MG Name             | Source    | Action/Alarm Name | Details |            |                 |

| Step Name | Description                            | Expected Result                                                     |
|-----------|----------------------------------------|---------------------------------------------------------------------|
| Activity  | Open the action journal.               | Check that all actions that you performed until now are registered. |
| Filter    | Use the filter: time, user and action. | Time, user, action filter are working OK.                           |

#### 16.5 Utilities

#### 16.5.1 Provisioning Parameter Search

| 🐮 Search Configuration Parameter 📃 🗖 🔀 |                       |        |         |
|----------------------------------------|-----------------------|--------|---------|
| Parameter Name                         | syslog                |        |         |
| Product Type                           | ТР-260/М2К/М3К        | -      |         |
| Software Version                       | 5.60.000.003          | -      |         |
| 🗖 Match case 🧧 M                       | latch whole word only |        |         |
|                                        |                       | Search | n Close |

| Step Name           | Description                                                     | Expected Result                                                 |
|---------------------|-----------------------------------------------------------------|-----------------------------------------------------------------|
| Search Box          | Open the search parameter tool<br>Tools >> Search configuration | Search parameter tool opens.                                    |
| Parameter<br>syslog | Search the parameter syslog                                     | A list of all relevant parameters with the search string opens. |

#### 16.5.2 MG Search

| Search Media Gateway             | ×               |
|----------------------------------|-----------------|
| C Search By Product Information: |                 |
| Product Type                     | макимак         |
| Software Version                 | All Version 🗾   |
| Product Status                   | All             |
| Search by IP address:            | 10.7.7.142      |
| C Search by serial number:       |                 |
| C Search by MG Name:             |                 |
| 🗖 Match case 🔲 Match v           | whole word only |
|                                  |                 |
|                                  |                 |
| OK Cancel                        |                 |

| Step Name  | Description                               | Expected Result            |
|------------|-------------------------------------------|----------------------------|
| Search Box | Open search MG tool<br>Tools >> Search MG | Search MG tool opens.      |
| IP         | Search /MG/Unknown machine by IP address  | Show the MG status screen. |

#### 16.5.3 Online Help

| Step Name    | Description                                                                               | Expected Result                                |
|--------------|-------------------------------------------------------------------------------------------|------------------------------------------------|
| Alarms       | Select one alarm and verify that the help opens in the correct context in the online help | Relevant information, clear and user friendly. |
| Status       | Stand on one MG status screen and open the online help                                    | Relevant information, clear and user friendly. |
| Provisioning | Stand on one tab in the provisioning<br>windows and open the online help                  | Relevant information, clear and user friendly. |

#### 16.5.4 Backup & Recovery

| Step Name | Description                                                                                       | Expected Result                                     |
|-----------|---------------------------------------------------------------------------------------------------|-----------------------------------------------------|
| Backup    | Create backup file in the EMS server<br>according to the EMS Installation &<br>Maintenance manual | A backup will be created in the same folder.        |
| Recovery  | Perform recovery on the new<br>machine according to the EMS<br>Installation & Maintenance manual  | The new server is identical to the previous server. |

EMS for AudioCodes' Media Gateways and Servers

AudioCodes EMS Element Management System

## Element Management System (EMS) Server Installation, Operation and Maintenance Manual

#### Version 5.8

Document #: LTRT- 94124

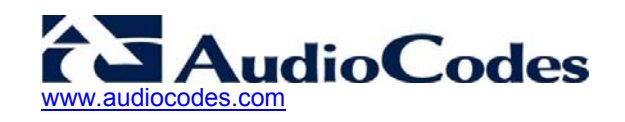